# Les Aventuriers du Bout du Monde

# La revue des clubs Microcam

Rampe de Lancement numéro 114.1 – 29/3/2017

À la découverte de Pages version 6.1 sous macOS Sierra.

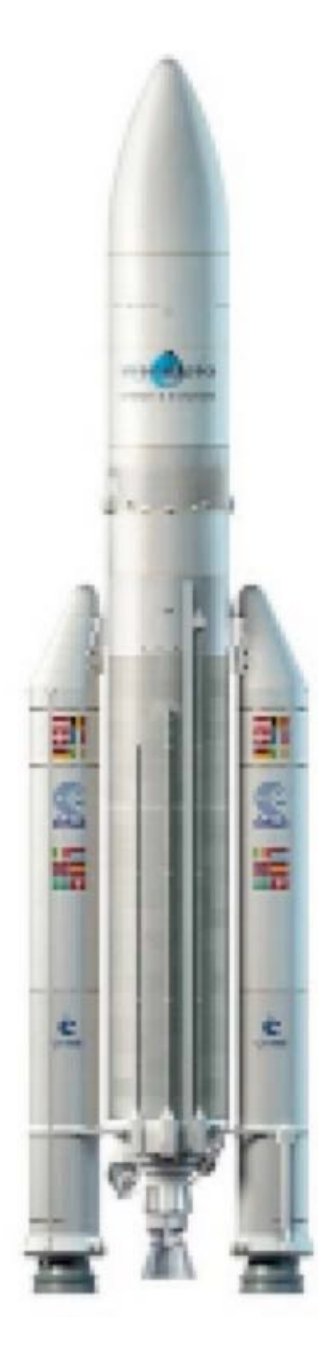

Volume 1.

# Les ABM

#### Les Aventuriers du Bout du Monde

Le journal des clubs Microcam Clubs de micro-informatique du Crédit Agricole, Association loi 1901. © Copyright *Les ABM* Dépôt légal 641 Rennes ISSN 0295-938

Microcam06 – www.microcam06.org

**Microcam** – Crédit Agricole 4 rue Louis Braille CS 64017 Saint-Jacques-de-la-Lande 35040 Rennes cedex

**Communautés Numériques** www.conum.fr

**Directeur de la publication :** Yves-Roger Cornil

Numéro réalisé par : Yves Roger Cornil

<u>Logiciels et matériels utilisés</u> : Pages version 6.1, Ambrosia SnapzPro X, Graphic Converter, QuickTime Player.

*La plupart des logiciels cités est des marques déposées de leurs éditeurs respectifs.* 

Cette Rampe de Lancement 114 reprend les supports utilisés pour l'atelier Pages du Cilac de mars 2017 et a été actualisé avec la version 6.1.

Bonne lecture,

**Yves Cornil** 

Site Internet : <u>www.cornil.com/pages/</u>

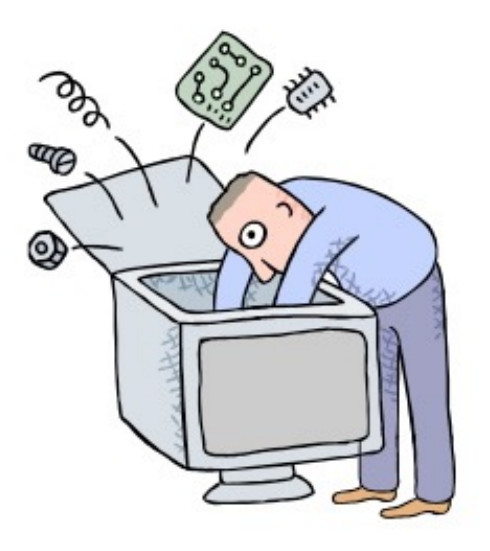

# Pages version 6.1 Sous macOS Sierra. Volume 1

Dossier réalisé par Yves Roger Cornil

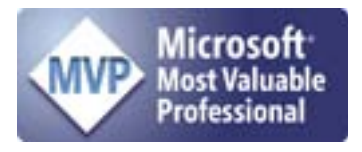

www.cornil.com

https://www.facebook.com/yves.cornil

https://yvescornil.wordpress.com

www.conum.fr

http://cilaclamadeleine.free.fr/index.html

Table des matières

| Quelques informations de base pour devenir une parfaite secrétaire. | 9  |
|---------------------------------------------------------------------|----|
| La ponctuation.                                                     | 9  |
| Les puces.                                                          | 10 |
| Les mots – Les abréviations.                                        | 10 |
| Nombres.                                                            | 11 |
| Dates.                                                              | 11 |
| L'interligne.                                                       | 11 |
| La césure (ou coupure des mots).                                    | 11 |
| Le paragraphe.                                                      | 11 |
| Afficher les marques de paragraphe dans Pages.                      | 12 |
| L'alignement du texte.                                              | 13 |
| Les retraits.                                                       | 13 |
| Les énumérations.                                                   | 13 |
| Les titres.                                                         | 13 |
| La veuve et l'orpheline.                                            | 13 |
| La numérotation.                                                    | 13 |
| Les illustrations.                                                  | 14 |
| L'approche ou inter-lettrage (ou espacement entre les caractères).  | 14 |
| Les polices.                                                        | 15 |
| Choix du corps de police.                                           | 15 |
| Types de polices.                                                   | 15 |
| Les accents sur les majuscules.                                     | 16 |
| Pages, combien ça coûte?                                            | 17 |
| Tour du propriétaire.                                               | 19 |
| Lancement de Pages.                                                 | 19 |
| Le menu fichier.                                                    | 20 |
| Le menu édition.                                                    | 21 |
| Édition > Transformations.                                          | 21 |
| Le menu insertion.                                                  | 23 |
| Rampe de Lancement 114 Pages 6.1 pour macOS Sierra                  | Pa |

| Le menu format.                                                      | 25 |
|----------------------------------------------------------------------|----|
| Le menu présentation.                                                | 26 |
| Personnaliser la barre d'outils.                                     | 28 |
| Saisie et mise en page d'un texte.                                   | 29 |
| Saisie du premier texte dans Pages lors de l'atelier Pages du Cilac. | 29 |
| Les paragraphes (rappel).                                            | 30 |
| Mise en forme du document, italique et cadrages.                     | 31 |
| Sauvegardes des documents Pages.                                     | 33 |
| Première sauvegarde d'un document pages.                             | 33 |
| Enregistrement automatique des documents.                            | 33 |
| Parcourir les versions.                                              | 34 |
| Retraits, copier-coller et zoom.                                     | 36 |
| Les retraits.                                                        | 36 |
| Retrait automatique d'un paragraphe.                                 | 37 |
| Retrait manuel d'un paragraphe.                                      | 38 |
| Retrait de la première ligne d'un paragraphe.                        | 39 |
| Copier-coller.                                                       | 41 |
| Coller depuis un clic droit.                                         | 43 |
| Coller et appliquer un style.                                        | 43 |
| Le zoom, c'est l'aperçu avant l'impression.                          | 44 |
| Vous méritez une bonne correction.                                   | 45 |
| Choix de la langue.                                                  | 46 |
| Les coupures des mots ou césure.                                     | 47 |
| La veuve et l'orpheline.                                             | 48 |
| Rechercher et remplacer des mots.                                    | 49 |
| Rechercher et remplacer.                                             | 51 |
| Changer la casse.                                                    | 52 |
| Les notes de bas de page.                                            | 53 |
| Insérer un lien hypertexte.                                          | 55 |
| Insertion et traitement des images.                                  | 56 |
| Les illustrations.                                                   | 56 |

| Insertion d'une photo dans Pages.              | 56 |
|------------------------------------------------|----|
| Glisser-déposer une photo depuis Photos.       | 57 |
| Insérer une image depuis un fichier.           | 58 |
| Copier-coller depuis le navigateur Internet.   | 60 |
| Rogner une image.                              | 61 |
| Habiller une image.                            | 64 |
| Réduire une image.                             | 67 |
| Retourner une image.                           | 69 |
| Faire pivoter une photo.                       | 70 |
| Rendre transparent l'arrière plan d'une photo. | 71 |
| Donner un style à une image.                   | 73 |
| Colonnes. En-têtes et bas de page.             | 75 |
| De une à plusieurs colonnes.                   | 75 |
| Saut de colonne.                               | 77 |
| Insertion d'un saut de page.                   | 78 |
| Les caractères invisibles.                     | 79 |
| Insérer un numéro de page.                     | 80 |
| Format de la pagination.                       | 81 |
| Le découpage en sections.                      | 82 |
| Insertion d'un saut de section.                | 82 |
| Section romaine et section arabe.              | 82 |
| Lire les chiffres romains.                     | 83 |
| Les listes à puces.                            | 85 |
| Des listes à puces, pourquoi faire?            | 85 |
| Choix des puces.                               | 87 |
| Suppression d'une puce.                        | 88 |
| Mise en page et impression.                    | 89 |
| Mise en page.                                  | 89 |
| Format d'impression.                           | 91 |
| Faîtes bonne impression.                       | 92 |
| Création ou affichage en format PDF.           | 95 |

| Exportation d'un document Pages.                  | 96 |
|---------------------------------------------------|----|
| Si vous habitez dans la Métropole Lilloise (MEL). | 97 |

# Quelques informations de base pour devenir une parfaite secrétaire.

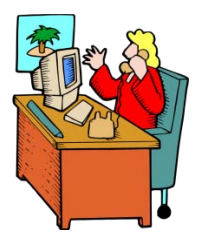

Même si vous avez un traitement de texte très évolué, tel que Pages cela ne vous dispense pas de connaître quelques règles de bases qui sont enseignées (ou ont été enseignées) aux secrétaires professionnelles.

# La ponctuation.

L'espace forte (espace mot) est utilisée avec la barre d'espacement (représente 1/3 du corps)

L'espace fine, est un espace insécable (représente 1/4 du corps).

#### Les signes:

 , (virgule). La virgule est collée au mot qui précède et est suivie d'une espace forte.

Pas de virgule devant une parenthèse ou un crochet et qui ne sont jamais suivis par une majuscule sauf si nom propre.

- . (point). Le point est collé au mot qui précède et est suivi d'une espace forte. Le mot qui suit commence par une majuscule.
- ; (point virgule). Le point virgule est précédé d'une espace fine et suivi d'une espace forte. Pas de majuscule après, sauf si s'il s'agit d'un nom propre
- ... (points de suspension). Les points de suspension ne sont pas espacés et sont collés au mot qui précède et sont suivis d'une espace forte.
- : (deux points). Les deux points ne sont pas suivis d'une majuscule, sauf derrière remarque ou nota.
- Les signes doubles : ; ! ? ont une espace avant et après. L'espace avant est insécable pour éviter un rejet à la ligne suivante.
- ? (point d'interrogation) et ! (point d'exclamation). Sont précédés d'une espace fine et sont suivis d'une espace forte. Le mot qui suit commence par une majuscule.

Le point d'interrogation et le point d'exclamation) sont collés lors d'une parenthèse droite.

**Pour les Anglais** ; ! ? % sont collés au mot qui précède.

- Parenthèses et crochets. Ils sont précédés d'une espace forte et collée au 1<sup>er</sup> signe qui suit.
- Une parenthèse fermante n'est jamais précédée d'une, (virgule) ou ; (point virgule) sauf si c'est un appel de note(1).
- > **Le tiret** est précédé et suivi d'une espace forte.

- Guillemets français « et anglais " sont précédés d'une espace forte et sont suivis d'une espace fine pour le guillemet français.
- **Barre de fraction** (/): collée au signe qui la précède et à celui qui la suit.

**Trait d'union** n'est pas précédé ni suivi d'espace. Lors d'une énumération est suivi d'une espace forte.

- > % (**pourcentage**) précédé et suivi d'une espace forte.
- > L'**apostrophe** n'est précédée ni suivie d'espace.

#### Les puces.

Les puces sont des petits symboles pour mettre en valeur les paragraphes.

#### Les mots – Les abréviations.

Suppression toujours devant une voyelle qui est remplacée par un point. Sauf dans les unités de mesures Par suppression de certaines lettres (Cie, Sté, cf. ou conf.)

Pour ce qui suit, c'est « mission impossible », des (mauvaises) habitudes ayant été prises par certains organismes (votre banque par exemple). Vox populi, vox Dei ?

M. Monsieur MM. Messieurs Mme Madame Mile Mademoiselle
 Me Maître Mr est l'abréviation de Mister

#### Les mesures.

km kilomètre m mètre cm centimètre mm millimètre
j jour min minute s seconde
G giga (milliard) M méga (million) k kilo (mille) m milli
W Watt - Hz Herzl - A Ampère - J Joule
(majuscule quand la mesure se rapporte au nom d'un savant)
GW giga Watt - MHz méga Hertz
L litre

#### **Nombres ordinaux**

Premier **1**<sup>er</sup>\_Première **1**<sup>re</sup>\_Deuxième **2**<sup>e</sup>\_Troisième **3**<sup>e</sup>

#### Divers

C'est à dire **c.-à-d.** Les majuscules doivent être accentuées. Et cætera **etc.** 

#### Les sigles :

en capitales (plus de point maintenant). Possible majuscule en 1ere lettre et minuscule autres lettres (AFNOR, Unesco etc.)

#### Nombres.

dans un texte littéraire ou juridique : en lettres dans un texte technique : en chiffres sinon lettre jusqu'à dix et chiffres ensuite Une espace sépare les tranches de 3 chiffres, sauf numérotation (code postal par exemple).

#### Dates.

jours et année en chiffres, mois en lettres Les chiffres romains sont employés pour les siècles, chapitres, certains noms propres...

## L'interligne.

C'est l'espace entre 2 lignes. Sa valeur est supérieure au moins d'un point à la valeur de la lettre.

Un interlignage excessif peut rendre le texte difficilement lisible.

# La césure (ou coupure des mots).

La césure se fait entre 2 syllabes par l'introduction d'un tiret. Pas de coupure dans 3 lignes consécutives. Les césures ralentissent la lecture d'un texte. Évitez les coupures qui pourraient prêter à confusion.

# Le paragraphe.

Un paragraphe est composé d'une ou plusieurs phrases. Un paragraphe court est plus facile à lire qu'un paragraphe long.

Dans les traitements de texte un paragraphe est délimité par un retour chariot (ou touche return ou touche entrée).

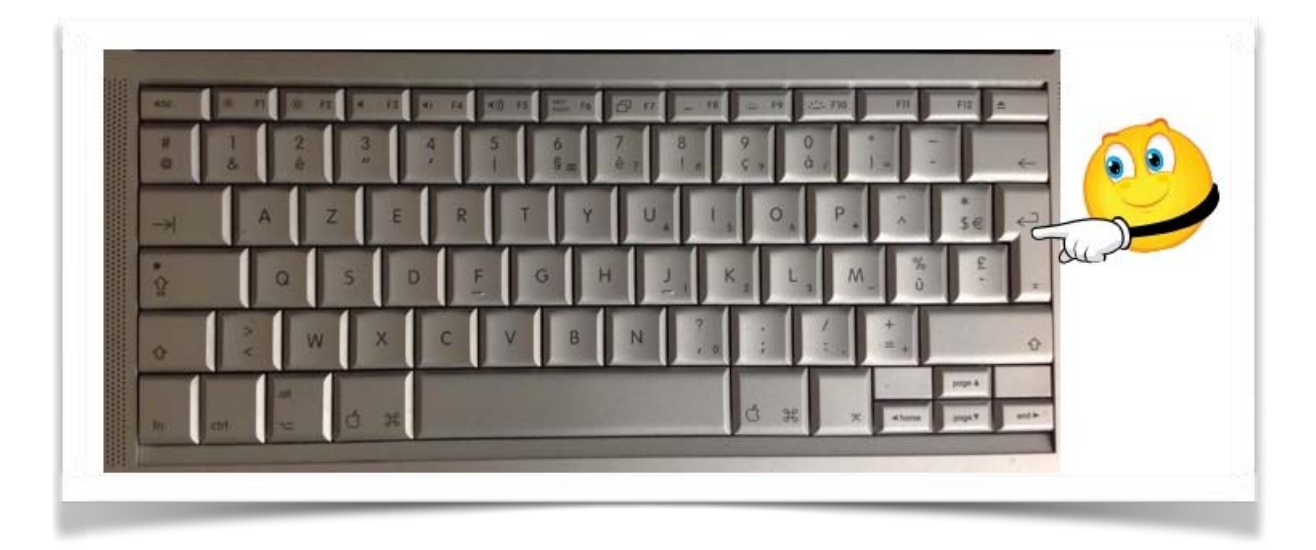

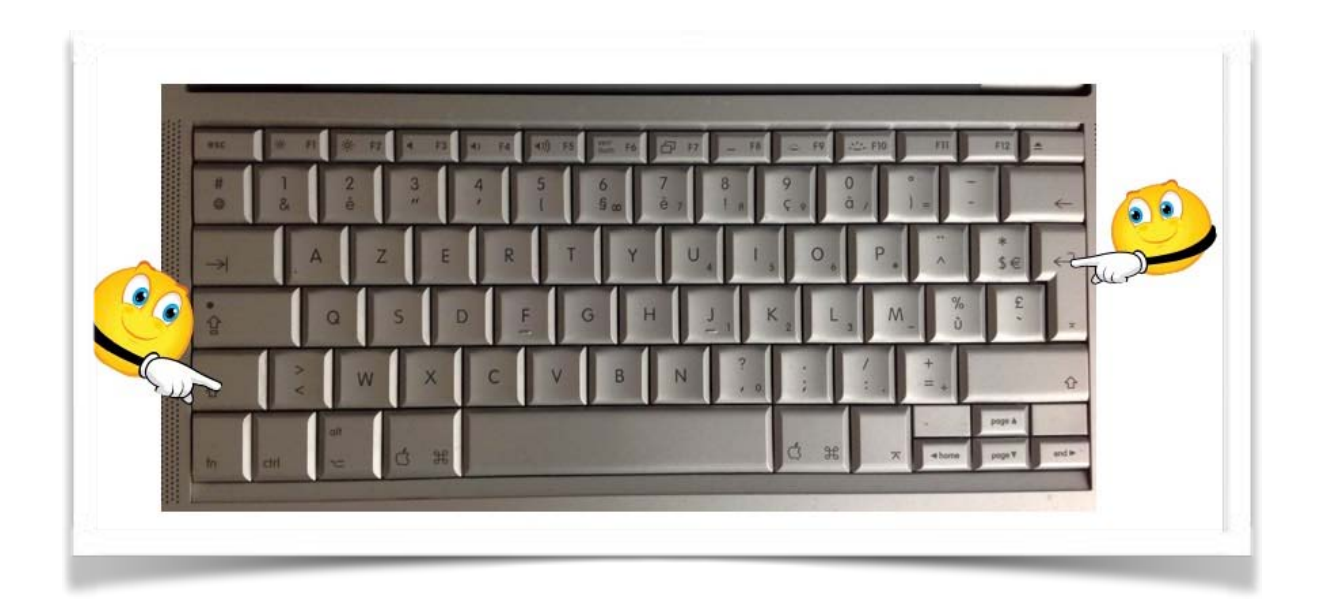

Pour forcer un changement de ligne appuyez sur la touche majuscule (ou shift) et retour chariot.

# Afficher les marques de paragraphe dans Pages.

| 00                                                                                                    |                | Inspecteur                                                                              | •          | cicelc.pages — Modifié                                                                     |
|----------------------------------------------------------------------------------------------------|----------------|-----------------------------------------------------------------------------------------|------------|--------------------------------------------------------------------------------------------|
| résentation Imprimer Zoom                                                                                                    | A              | A Masquer les vignettes de page                                                         | ₹₩P        | nultimédias Commentaire                                                                    |
| Pages                                                                                                    | 0 2            | Masquer la règle<br>Guides                                                              | ¥R<br>▶    | 12 14 16 18                                                                                |
| - Marine Constant Constant Con                                                                                                    |                | Masquer la mise en page                                                                 | 企業L        |                                                                                            |
| Benchmark Contract of the                                                                                                    |                | Afficher les caractères invisibles                                                      | 金麗         |                                                                                            |
| The Developed and and<br>the second second second second second second second<br>metal and the second second second second second<br>metal second second second second second second<br>metal second second second second second second<br>metal second second second second second second<br>metal second second second second second second<br>metal second second second second second second<br>metal second second second second second second<br>metal second second second second second second<br>second second second second second second<br>second second second second second second second second<br>second second second second second second second second<br>second second second second second second second second<br>second second second second second second second second second<br>second second second second second second second second second<br>second second second second second second second second second<br>second second second second second second second second second second second<br>second second second second second second second second second<br>second second                                                                                                    |                | Commentaires et modifications                                                           | <b>N</b> P |                                                                                            |
| Benefit of the second second s                                                                                                    |                | Afficher les outils de disposition<br>Afficher les couleurs<br>Afficher Ajuster l'image | ዕዝር        | е.                                                                                         |
| Aliandhine<br>Aliandhine<br>Aliandhin<br>Aliandhine<br>Aliandhine<br>Aliandhine<br>Aliandhine<br>Aliandhine<br>A | Lille (j       | Agrandir/réduire                                                                        | •          | titre dans sa version originale                                                            |
| Terrent Line Terrent Constraints (Constraints)<br>Constraints (Constraints)<br>Constraints (Constraints)<br>Constraints)<br>Constraints<br>Constraints<br>Constr                                                                                                    | Écoute         | Afficher les avertissements                                                             |            | de la France, préfecture du dé-                                                            |
|                                                                                                    | parter         | Activer le mode plein écran                                                             | ^ዤF        | egion Nord-Pas-de-Calais.                                                                  |
| 2                                                                                                    | Surno          | Masquer la barre d'outils<br>Personnaliser la barre d'outils                            | ₹₩Ţ        | ndres », Lille est, avec ses 227<br>Jent de 2011, la principale ville.                     |
|                                                                                                    | aux o<br>Métro | ôtés de Roubaix, Tou<br>pole Communauté urba                                            | rcoin      | g et Villeneuve-d'Ascq, de Lille<br>ntercommunalité qui regroupe 85<br>million d'habitants |

Pour afficher les marques de paragraphes dans Pages allez dans **Présentation** > **Afficher les caractères invisibles**.

# L'alignement du texte.

Un paragraphe peut être

- cadré à gauche Le texte aligné à gauche est lisible
- à droite Le texte aligné à droite est peu lisible. A utiliser pour une légende placée à gauche.
- **Centré -** L'alignement au centre n'est à utiliser que pour les titres.
- justifié Les lignes sont de même longueur, saut à la dernière ligne.

## Les retraits.

Les retraits s'appliquent à la première ligne d'un paragraphe et aux autres lignes.

- Retrait positif : retrait à droite.
- Retrait négatif : retrait à gauche (composition en sommaire)

# Les énumérations.

Les énumérations sont en retrait négatif (ou débord) et commencent

- par un chiffre (le texte commence par une majuscule),
  - ou une lettre suivie d'un point,
  - ✤ une puce,
  - un tiret (le texte commence par une minuscule),
  - et se terminent par un point virgule (;) sauf la dernière ligne qui a un point (.).

## Les titres.

- Le titre doit être concis, clair, simple et concret.
- Le titre principal est en gros caractères; on le mettra en majuscules s'il n'y a pas plus de 2 lignes.
- Les sous-titres ou accroche, sont en caractères plus faibles (en général 1/2 titre).
- Intertitre : titres intermédiaires qui sont placés toutes les 20 ou 30 lignes.
- Pas de ponctuation en bout de ligne à un titre, sous-titre, intertitre, sauf si plusieurs lignes.
- Ne pas coupez les mots dans un titre.
- Un titre appartient au texte qui le suit.
- L'espacement sera plus important avant l'intertitre qu'après.
- Un intertitre en bas de page doit être suivi d'au moins 2 lignes de texte.

# La veuve et l'orpheline.

- Lors de la coupure d'un paragraphe entre 2 pages ou 2 colonnes laissez au moins 2 lignes de chaque côté.
- Un paragraphe de 3 lignes ne doit pas être coupé.
- Une ligne en fin de page ou de colonne: s'appelle une veuve
- Une ligne en haut de page ou de colonne se nomme une orpheline

N'hésitez pas à utiliser l'aperçu avant impression et insérez des sauts de colonne ou de page dans votre texte.

# La numérotation.

Numérotation internationale :

- 1. Pour la partie principale
- 1.1. Pour les chapitres
- 1.1.1. Pour les sections
- 1.1.1. Pour l'article

Numérotation classique :

- I. Pour la partie principale
- A. Pour le chapitre
- 1. Pour la section
- a. Pour l'article

## Les illustrations.

- Les illustrations renforcent le texte
- L'illustration doit être située au plus près du texte auquel elle correspond.
- Une illustration est dite habillée quand elle est entourée entièrement ou en partie par le texte.

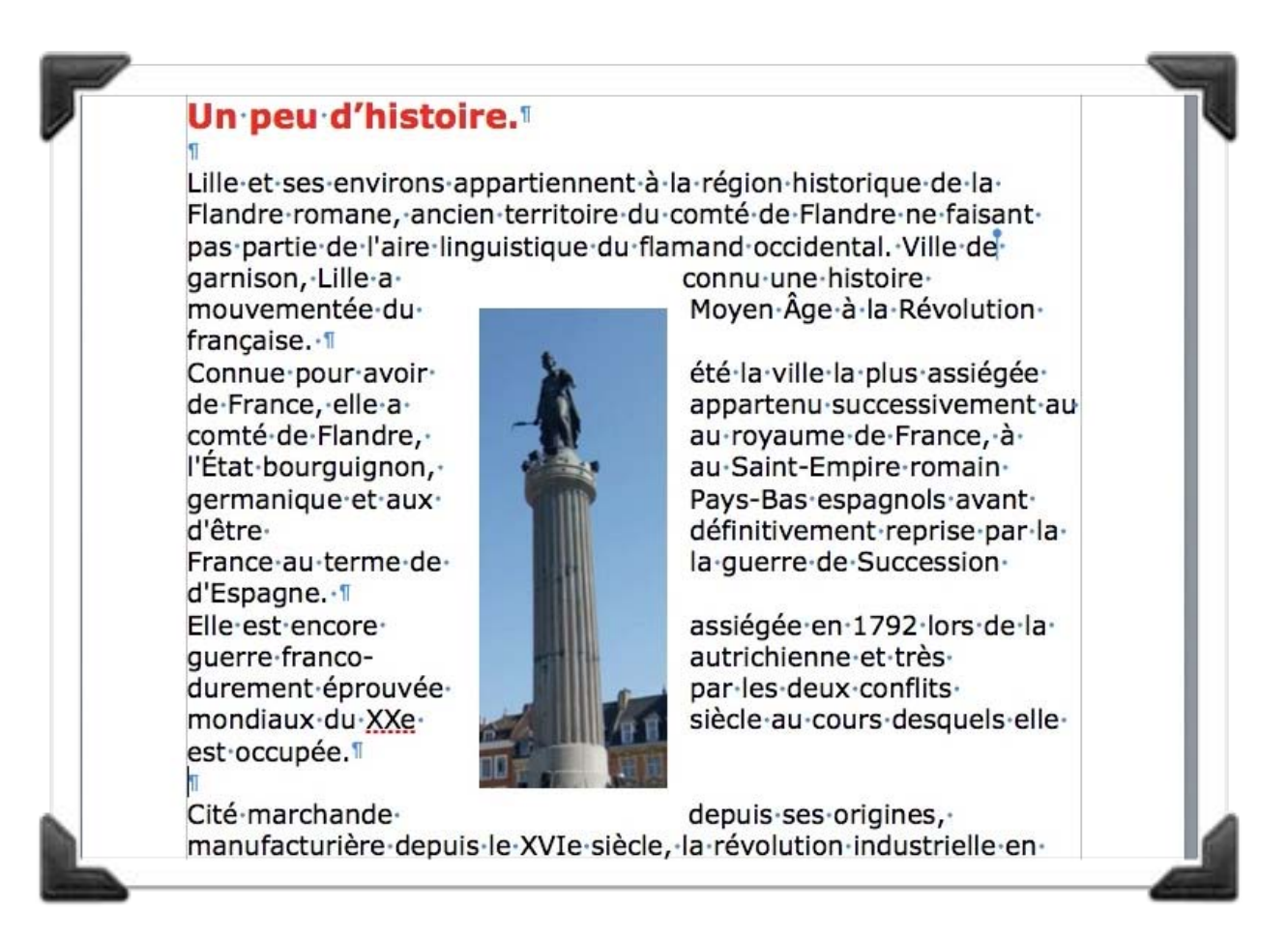

Image habillée.

# L'approche ou inter-lettrage (ou espacement entre les caractères).

Dans Pages, vous pouvez choisir entre 3 types d'approches, c'est-à-dire :

- Espacement normal
- Espacement étendu
- Espacement condensé

# Les polices.

Une police de caractères regroupe un ensemble de caractères d'un dessin donné et unique.

Une police est désignée par son nom.

Les caractères peuvent être de plusieurs tailles (corps); la taille est exprimée en points.

#### Choix du corps de police.

Pour la lecture courante 9 est le minimum, 14 le maximum. <9 pour les légendes, notes de renvois, petites annonces Les corps de 14 à 96 servent pour les titres, sous-titres et intertitres.

# Types de polices.

Caractère romain : texte droit, le plus lisible.

*Italique*: à utiliser pour les préfaces, avertissements, citations, mots techniques. L'italique peut être remplacée par des guillemets, mais pas les 2.

CAPITALES (ou majuscules) pour les titres.

PETITES CAPITALES peuvent remplacer les minuscules dans un nom propre. minuscules ou bas de casse.

DANS LE TEXTE COURANT (EN DEHORS DES TITRES, INTERTITRES, ETC.) LES CAPITALES SONT MOINS LISIBLES QUE LES MINUSCULES.

Les minuscules sont plus lisibles que les majuscules, en particulier dans le texte courant (c'est-à-dire en dehors des titres).

# Les accents sur les majuscules.

On met des accents sur les majuscules.

#### Accentuation des majuscules (sommaire)

On ne peut que déplorer que l'usage des accents sur les majuscules soit flottant. On observe dans les textes manuscrits une tendance certaine à l'omission des accents. En typographie, parfois, certains suppriment tous les accents sur les capitales sous prétexte de modernisme, en fait pour réduire les frais de composition.

Il convient cependant d'observer qu'en français, l'accent a pleine valeur orthographique. Son absence ralentit la lecture, fait hésiter sur la prononciation, et peut même induire en erreur. Il en va de même pour le tréma et la cédille.

On veille donc, en bonne typographie, à utiliser systématiquement les capitales accentuées, y compris la préposition  $\hat{A}$ , comme le font bien sûr tous les dictionnaires, à commencer par le *Dictionnaire de l'Académie française*, ou les grammaires, comme *Le Bon Usage* de Grevisse, mais aussi l'Imprimerie nationale, la Bibliothèque de la Pléiade, etc. Quant aux textes manuscrits ou dactylographiés, il est évident que leurs auteurs, dans un souci de clarté et de correction, auraient tout intérêt à suivre également cette règle.

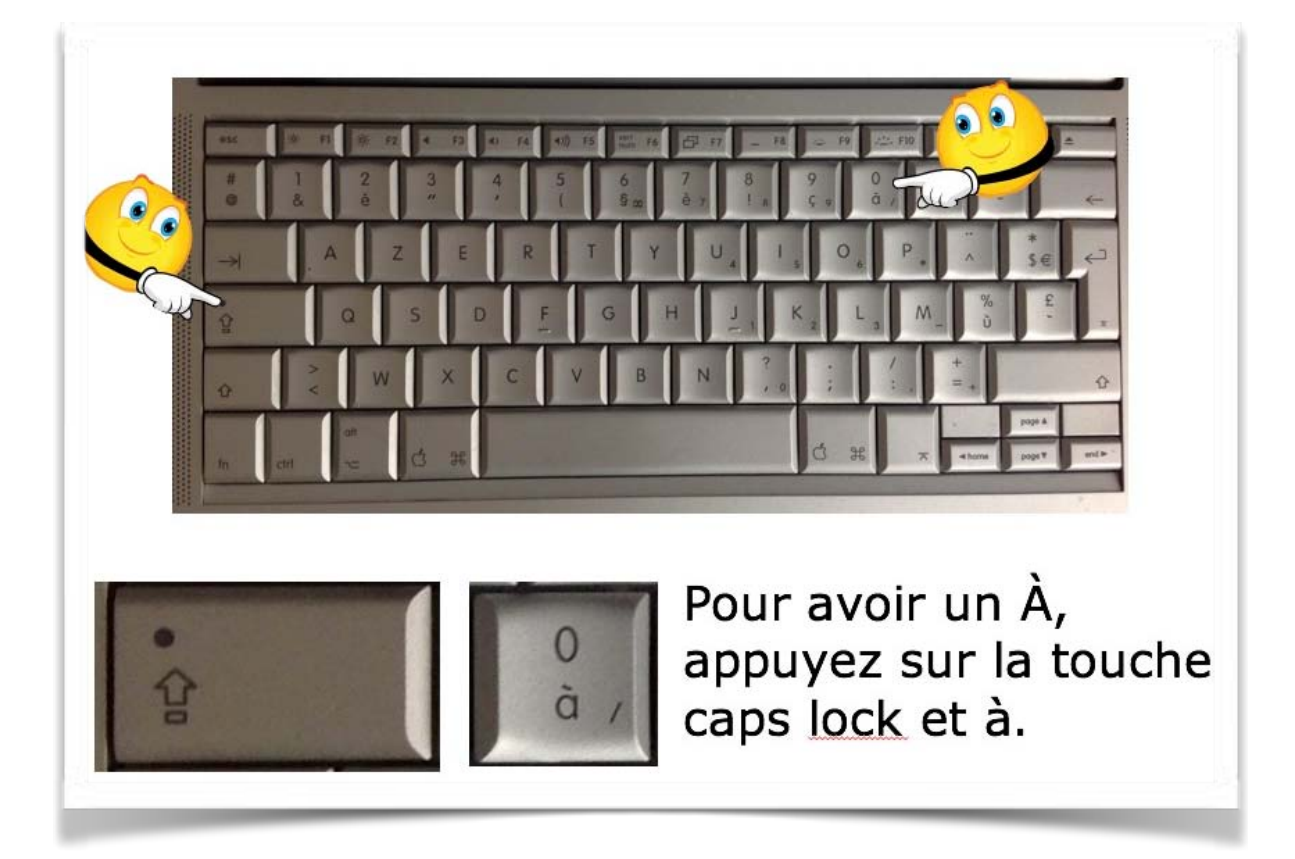

Extraits du site de l'Académie Française.

# Pages, combien ça coûte?

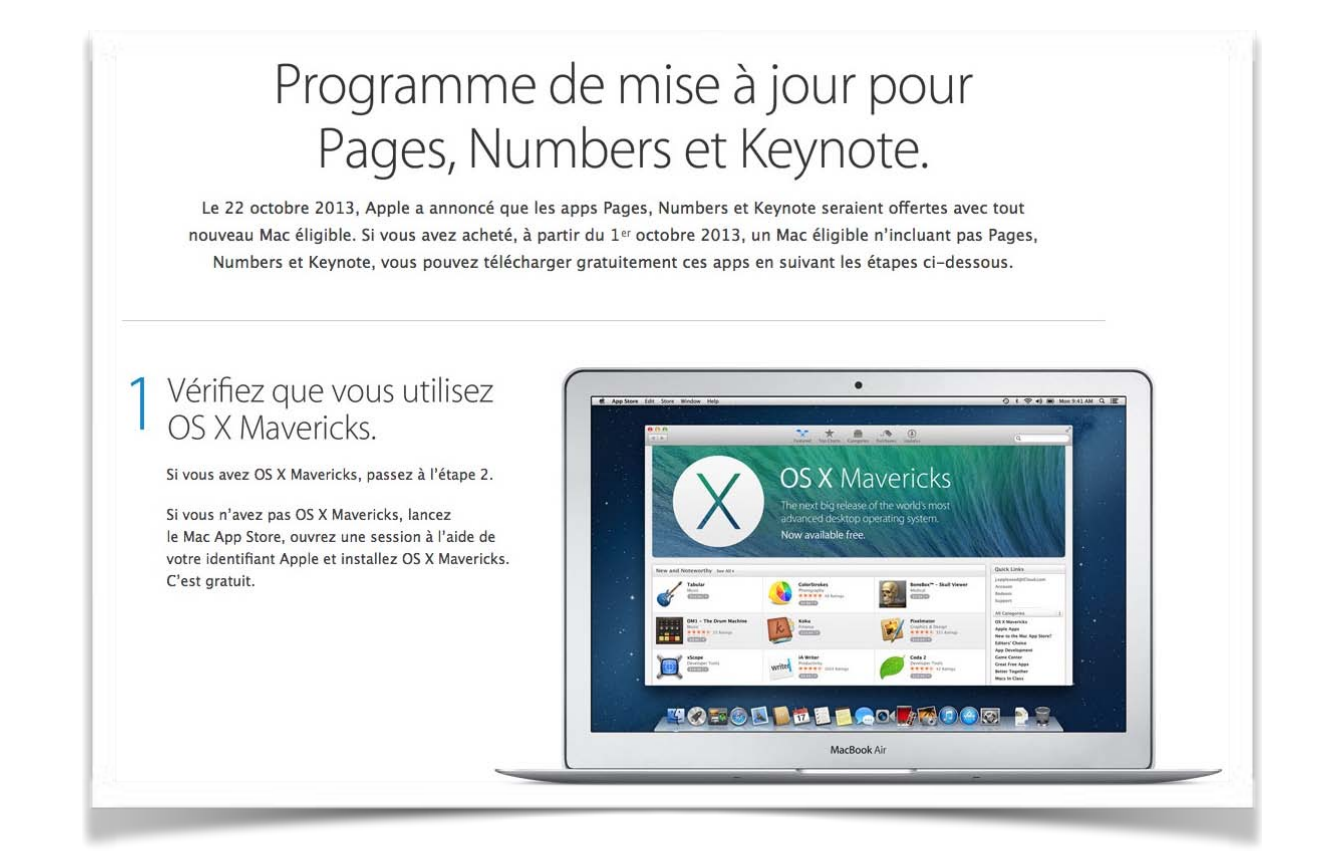

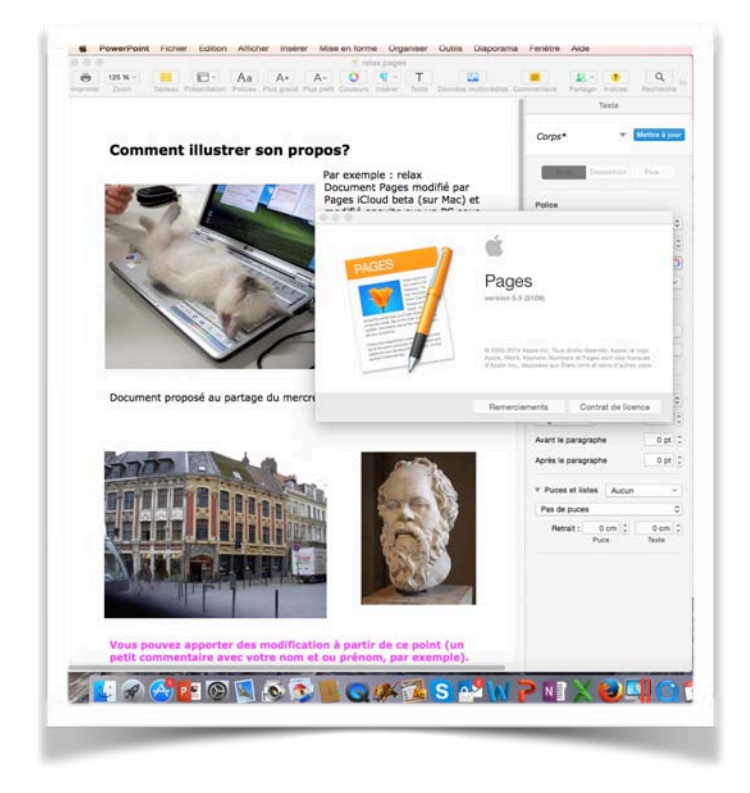

Chez Apple vous pouvez utiliser Pages (payant ou gratuit) ou iBooks Author (gratuit) comme logiciels de traitement de texte.

Pages existe aussi pour les appareils iOS (payant ou gratuit selon la date d'achat de l'appareil).

Pages est aussi utilisable sur Internet via iCloud (version bêta) sur Mac mais aussi sur PC.

Si vous avez un « vieux Mac » sans Pages, il faudra acheter et télécharger l'application sur l'Apple Store au prix de 19,99 €.

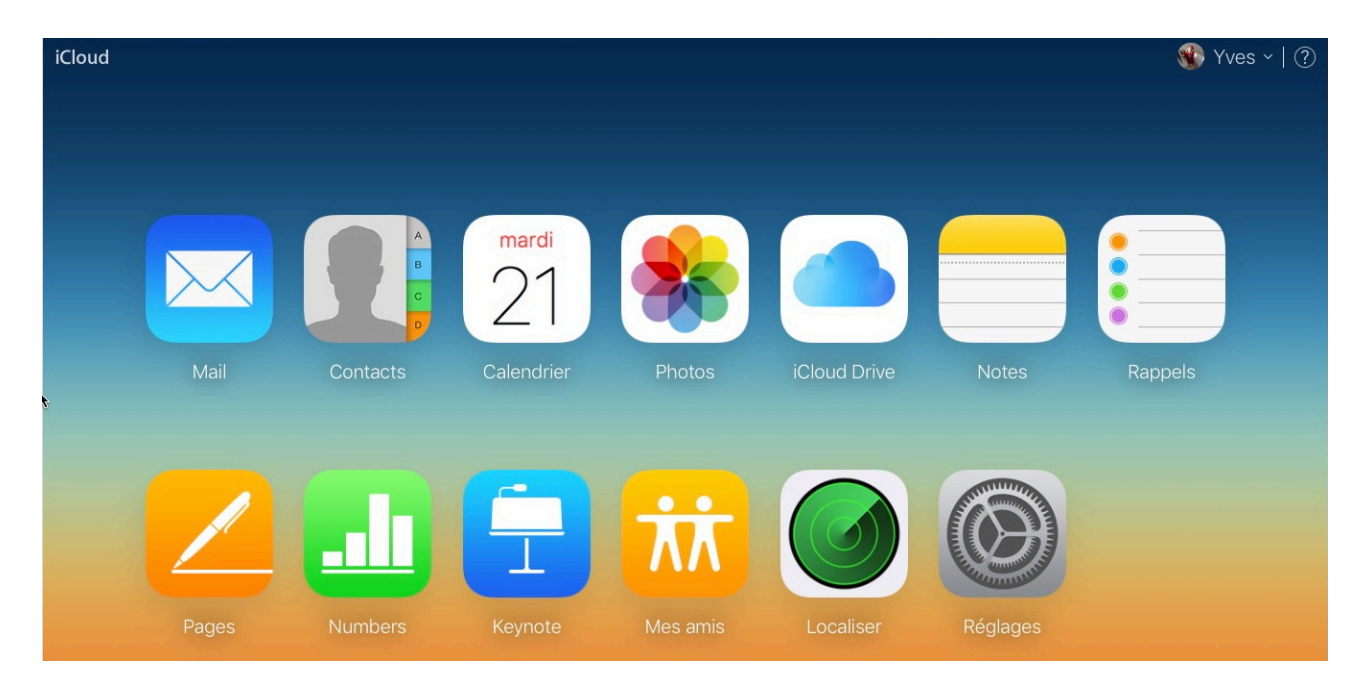

Pages sur iCloud.

Pages existe aussi sur iPad et sur iPhone; la synchronisation entre les appareils se fera par iTunes ou par iCloud.

# Tour du propriétaire.

# Lancement de Pages.

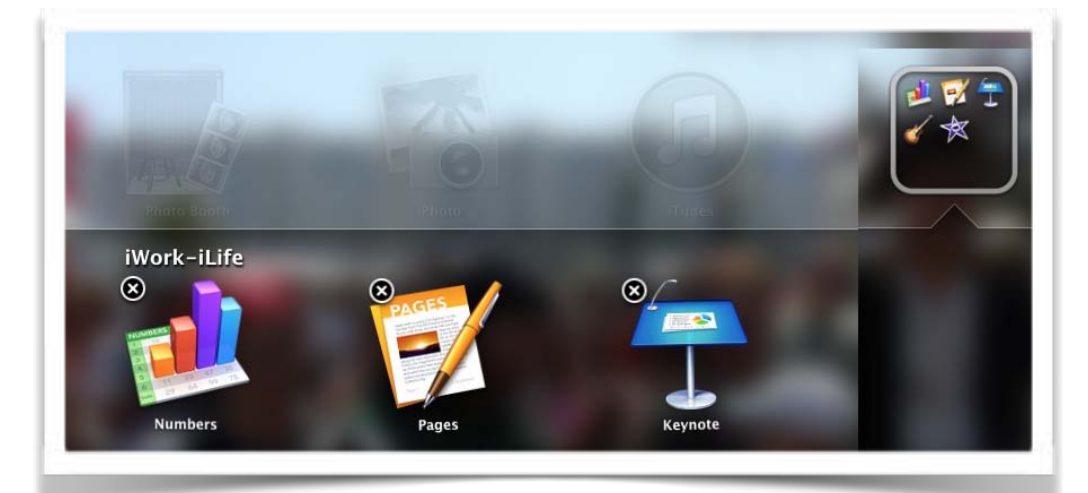

Vous pouvez lancer Pages depuis le Launch-Pad, le Dock ou depuis le dossier applications.

Vous pouvez aussi lancer Pages depuis un double clic sur un fichier Pages (xx.pages).

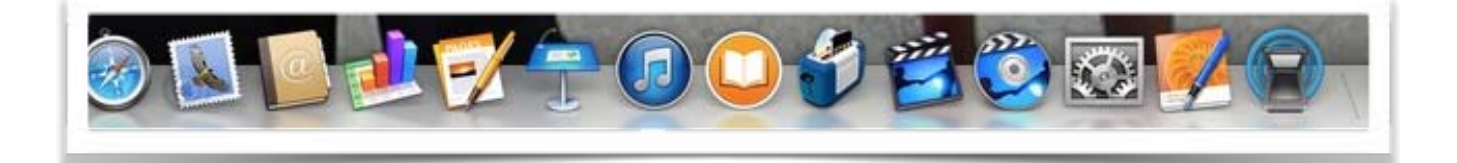

# Le menu fichier.

| ú       | Pages         | Fichier Édition Insertion Format                                                                     | Disposition Présentation Partager Fenêtre Aide                                                               |
|---------|---------------|----------------------------------------------------------------------------------------------------|----------------------------------------------------------------------------------------------------|
|         | 125 %         | Nouveau て第N<br>Ouvrir 第O<br>Ouvrir un élément récent                                                 | ¶ rampe114.1.pages — Mi             Aa A+ A- ○ ¶ ~ T         Palicase Plus aread Plus patit Coulours Inséter |
| imprime | Pag           | Tout fermer て第W<br>Enregistrer 第S<br>Enregistrer sous て企衆S<br>Renommer<br>Déplacer vers<br>Revenir à | rampe114.1.pages                                                                                             |
| 25      |               | Exportation vers  Convertir en Mise en page                                                          | PDF<br>Word<br>Format texte                                                                                  |
|         |               | Avancé  Définir le mot de passe                                                                      | Format texte enrichi<br>ePub<br>Pages '09                                                                    |
|         |               | Enregistrer comme modèle                                                                             |                                                                                                    |
|         | - Contraction | Format d'impression 企業P<br>Imprimer 策P                                                               |                                                                                                    |

**Attention** : dans ce menu fichier **Enregistrer sous remplace** dupliquer parce que j'ai appuyé sur la touche alt.

**N.B.** L'export vers RTF a été ajouté dans la version 6.1.

# Le menu édition.

|         |                                                                                                    | Annuler Déplacer                     | жz         | 🝸 rampe114.pages — Modifié ~                              |            |
|---------|----------------------------------------------------------------------------------------------------|--------------------------------------|------------|-----------------------------------------------------------|------------|
| -       | 150 % ~                                                                                                    | Rétablir                             | ☆第Z 、-     | ) 🚺 🖷 T 🐞 🔳                                               | Qo         |
| nprimer | Zoom                                                                                                    | Couper                               | жх ре      | it Couleurs Insérer Texte Données multimédias Commentaire | Collaborer |
|         |                                                                                                    | Copier                               | жc         | rampe114.pages                                            |            |
|         | Pages                                                                                                    | Coller                               | жv         |                                                           |            |
|         |                                                                                                    | Coller et adapter le style           | V第①プ       |                                                           |            |
|         |                                                                                                    | Coller les résultats de la formule   |            |                                                           |            |
|         |                                                                                                    | Supprimer                            |            |                                                           |            |
|         |                                                                                                    | Tout effacer                         |            |                                                           |            |
| 21      |                                                                                                    | Dupliquer la sélection               | жD         |                                                           |            |
|         |                                                                                                    | Tout sélectionner                    | #A         |                                                           |            |
|         | 1 - 1 - 2 - 1 - 1 - 1 - 1 - 1 - 1 - 1 -                                                                                                    | Tout désélectionner                  | ☆ ૠ A      |                                                           |            |
|         |                                                                                                    | Suivi des modifications              |            |                                                           |            |
|         | Bits day                                                                                                    | Accepter la modification             | N₩.Z       |                                                           |            |
|         |                                                                                                    | Rejeter la modification              | \\C #R     |                                                           |            |
|         |                                                                                                    | Supprimer les surlignages et les con | nmentaires |                                                           |            |
| 22      |                                                                                                    | Rechercher                           | •          |                                                           |            |
| 22      |                                                                                                    | Orthographe et grammaire             |            |                                                           |            |
|         |                                                                                                    | Substitutions                        | •          |                                                           |            |
|         | Contraction of the local division of the local division of the loc | Transformations                      | •          |                                                           |            |
|         |                                                                                                    | Parole                               | •          |                                                           |            |
|         |                                                                                                    | Citations EndNote                    |            |                                                           |            |
|         |                                                                                                    | Démarrer Dictée                      | fn fn      |                                                           |            |
|         |                                                                                                    | Emoji et symboles                    | ^器Espace   |                                                           |            |

|            |                                | Annuler Déplacer                        | ЖZ          | 🛐 rampe114.pages — Modifié ~                                 |
|------------|--------------------------------|-----------------------------------------|-------------|--------------------------------------------------------------|
| ē          | 150 % ~                        | Rétablir                                | ☆第Z         | - O T 🔹 📒                                                    |
| n Imprimer | Zoom                           | Couper                                  | ЖХ          | petit Couleurs Insérer Texte Données multimédias Commentaire |
|            |                                | Copier                                  | жс          | rampe114.pages                                               |
|            | Pages                          | Coller                                  | жv          |                                                              |
|            |                                | Coller et adapter le style              | V第①了        |                                                              |
|            |                                | Coller les résultats de la formule      |             |                                                              |
|            |                                | Supprimer                               |             |                                                              |
|            | National Sectors               | lout effacer                            |             |                                                              |
| 21         |                                | Dupliquer la sélection                  | ЖD          |                                                              |
|            | urante                         | Tout sélectionner                       | жA          |                                                              |
|            |                                | Tout désélectionner                     | <b>☆</b> ₩A |                                                              |
|            |                                | Suivi des modifications                 |             | 1                                                            |
|            |                                | Accepter la modification                | NЖΣ         |                                                              |
|            |                                | Rejeter la modification                 | ℃%R         |                                                              |
|            |                                | Supprimer les surlignages et les commer | ntaires     |                                                              |
| 22         | Name and Address of States and | Rechercher                              | •           |                                                              |
|            |                                | Orthographe et grammaire                | •           |                                                              |
|            | La repuisetion.                | Substitutions                           | •           |                                                              |
|            | - 1 <sup>000</sup>             | Transformations                         |             | Mettre en majuscules                                         |
|            |                                | Parole                                  | *           | Mettre la promière lettre en maiusquie                       |
|            |                                | Citations EndNote                       | -           | Mettre la premiere lettre en majuscule                       |
|            |                                | Démarrer Dictée                         | fn fn       |                                                              |
|            | 1                              | Emoji et symboles                       | ^%Espace    |                                                              |

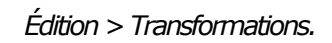

| Rechercher<br>Orthographe et grammair<br>Substitutions<br>Transformations |                   | Rechercher<br>Rechercher le suivant<br>Rechercher le précédent | 策F<br>策G<br>企業G |
|---------------------------------------------------------------------------|-------------------|----------------------------------------------------------------|-----------------|
| Parole                                                                    | •                 | Masquer la sous-fenetre de rec                                 | herche          |
| Citations EndNote                                                         | Þ                 | Rechercher la sélection<br>Remplacer avec la sélection         | жЕ              |
| Démarrer Dictée<br>Emoji et symboles                                      | fn fn<br>个策Espace | Aller à la sélection                                           | жJ              |

Édition > Rechercher.

| Rechercher               | •        |                                               |
|--------------------------|----------|-----------------------------------------------|
| Orthographe et grammaire | •        |                                               |
| Substitutions            |          | Afficher les substitutions                    |
| Transformations Parole   | *        | ✓ Guillemets courbes<br>✓ Tirets intelligents |
| Citations EndNote        | Þ        | ✓ Liens intelligents                          |
| Démarrer Dictée          | fn fn    | Remplacement de texte                         |
| Emoji et symboles        | ^器Espace |                                               |

Édition > Substitution.

# Le menu insertion.

| Insertion Format                                   | Disposition | Présentation                           | Partager    | Fenêtre          | Aide            |
|----------------------------------------------------|-------------|----------------------------------------|-------------|------------------|-----------------|
| Section                                            | -           |                                        | 57          | no114.1 nor      | 100 H           |
| Saut de page<br>Saut de section<br>Saut de colonne | <b>%</b> ⊼  | Tableau Présentat                      | ion Polices | A+<br>Plus grand | A-<br>Plus peti |
| Numéro de page<br>Nombre de pages<br>Date et heure |             | 0                                      | · · · · · · | 4                | 6               |
| Table des matières<br>Note de bas de pag           | ge 🔭 🎽      | Document<br>Section<br>Jusqu'à la prod | chaine occu | urrence          |                 |
| Tableau<br>Graphique<br>Zone de texte              |             |                                        |             |                  |                 |
| Figure                                             |             |                                        |             |                  |                 |
| Surligner                                          | <b>企業H</b>  |                                        |             |                  |                 |
| Commenter<br>Signet                                | ☆ ೫K        |                                        |             |                  |                 |
| Formule                                            | •           |                                        |             |                  |                 |
| Équation                                           | ΛૠΕ         |                                        |             |                  |                 |
| Citation EndNote                                   | 仓策E         |                                        |             |                  |                 |
| Choisir                                            | ☆₩V         |                                        |             |                  |                 |

Insertion > Table des matières.

| Insertion                                | Format                       | Disposition | Présentation                                 | Pa                                |
|------------------------------------------|------------------------------|-------------|----------------------------------------------|-----------------------------------|
| Section                                  |                              |             |                                              |                                   |
| Saut de<br>Saut de<br>Saut de            | page<br>section<br>colonne   | ¥⊼          | Tableau Présenta                             | <ul><li>✓</li><li>ation</li></ul> |
| Numéro<br>Nombre<br>Date et l            | de page<br>de pages<br>neure | -           | 0                                            |                                   |
| Table de<br>Note de                      | s matières<br>bas de pa      | s ►<br>ge   |                                              |                                   |
| Tableau<br>Graphiqu<br>Zone de<br>Figure | ue<br>texte                  | +<br>+<br>+ | Sous-section<br>Standard<br>Vierge<br>Sommes | IS                                |

Insertion > Tableau.

| Tableau<br>Graphique                    |                                                                                 |                                                      |
|-----------------------------------------|---------------------------------------------------------------------------------|------------------------------------------------------|
| Zone de texte                           |                                                                                 |                                                      |
| Figure                                  | •                                                                               | Rectangle                                            |
| Ligne                                   | •                                                                               | Rectangle aux angles arrondis                        |
| Surligner                               | <b>企業H</b>                                                                      | Ovale                                                |
| Commenter                               | <b>企</b> 第K                                                                     | Triangle                                             |
| Signet                                  |                                                                                 | Triangle rectangle                                   |
| Formule<br>Équation<br>Citation EndNote | ►<br>\\<br>\\<br>\\<br>\\<br>\\<br>\\<br>\\<br>\\<br>\\<br>\\<br>\\<br>\\<br>\\ | Flèche<br>Flèche double<br>Losange<br>Bulle de texte |
| Choisir                                 | ☆ 業 V                                                                           | Légende                                              |
|                                         | -                                                                               | Étoile                                               |

Insertion > Figure.

| Figure              | •           |                                                                 |
|---------------------|-------------|-----------------------------------------------------------------|
| Ligne               | •           | Ligne                                                           |
| Surligner           | <b>☆</b> 第H | Ligne à une flèche                                              |
| Commenter           | <b>û</b> ЖК | Ligne à deux flèches                                            |
| Signet              |             | Ligne de connexion droite                                       |
| Formule<br>Équation | ►<br>\\#E   | Ligne de connexion incurvée<br>Ligne de connexion à angle droit |
| Citation EndNote    | ΰжε         | Dessiner à la plume て企業P                                        |
| Choisir             | ☆業V         |                                                                 |

Insertion > Ligne.

# Le menu format.

| Police<br>Texte                      | •          | Afficher les polices                  | жт <sup>ё</sup> ́ |                                                                 |                                                                                 | A 0            |
|--------------------------------------|------------|---------------------------------------|-------------------|-----------------------------------------------------------------|---------------------------------------------------------------------------------|----------------|
| Tableau<br>Graphique                 |            | V Gras                                | 希日<br>第日<br>第日    | Collection +-                                                   | Police de caractères                                                            | Taille         |
| Figures et lignes<br>Image<br>Vidéo  | *          | Souiigner<br>Barré<br>Contour         | <b>悪し</b>         | Toutes les polices<br>français<br>Favoris<br>Utilisés récemment | Les<br>PerseoffCTT 36,8 Pr.<br>Tahoma Gras 10,0 pt.<br>Times New Roman 10,0 pt. | 9<br>10<br>11  |
| Copier le style<br>Coller le style   | <b>₹₩C</b> | Plus grande<br>Plus petite            | ₩+<br>₩-          | Amusante<br>Chinois<br>Classique                                | Verdana 13,0 pt.<br>Verdana Bold 18,0 pt.                                       | 12<br>13<br>14 |
| Surlignage condition                 | nel        | Espacement des caractères<br>Ligature | *                 | Compatible Window<br>Coréen<br>Japonais                         |                                                                                 | 18<br>24       |
| Ajouter un lien<br>Supprimer le lien | ЖK         | Ligne de base<br>Majuscules           | *                 | Largeur fixe<br>Moderne<br>Nouvelle-0                           |                                                                                 | 48             |

| Disposition          | Fiescina           | ation Partager renetre Alde                   |       |
|----------------------|--------------------|-----------------------------------------------|-------|
| Police               | •                  | 7 rampe114.pages — Modifié ~                  |       |
| Telste               |                    | ✓ Aligner à gauche                            | 光<    |
|                      |                    | Alignement au centre                          | ₩=    |
| Tableau              |                    | Aligner à droite                              | ¥>    |
| Graphique            | •                  | Justifier                                     | て第=   |
| Figures et lignes    | •                  | Aligner automatiquement la cellule du tableau | 7. XU |
| Image                | •                  |                                               |       |
| Vidéo                | •                  | Augmenter le retrait de la liste              | 爰)    |
| Conjer la stula      | 7-900              | Diminuer le retrait de la liste               | Ж(    |
| Copier le style      | 7- 001/            |                                               |       |
| Coller le style      | ∕_ <del>36</del> V |                                               |       |
| Surlignage condition | nel                |                                               |       |
| Ajouter un lien      | ЖК                 |                                               |       |
| Supprimer le lien    |                    |                                               |       |
| Avancé               |                    |                                               |       |

| Police<br>Texte                                             | •          | Afficher les polices                                                                            | ЖТ             |                     |
|-------------------------------------------------------------|------------|-------------------------------------------------------------------------------------------------|----------------|---------------------|
| Tableau<br>Graphique<br>Figures et lignes<br>Image<br>Vidéo |            | <ul> <li>✓ Gras</li> <li>Italique</li> <li>Souligner</li> <li>Barré</li> <li>Contour</li> </ul> | 米B<br>光I<br>光U | imédias Commentaire |
| Copier le style                                             | ₹₩C<br>v≋v | Plus grande<br>Plus petite                                                                      | ೫+<br>೫-       |                     |
| Surlignage condition                                        | nnel       | Espacement des caractères<br>Ligature                                                           | *              |                     |
| Ajouter un lien<br>Supprimer le lien                        | ЖK         | Ligne de base<br>Majuscules                                                                     |                | ✓ Aucun             |
| Avancé                                                      | •          |                                                                                                 |                | Petites majuscules  |

## Le menu présentation.

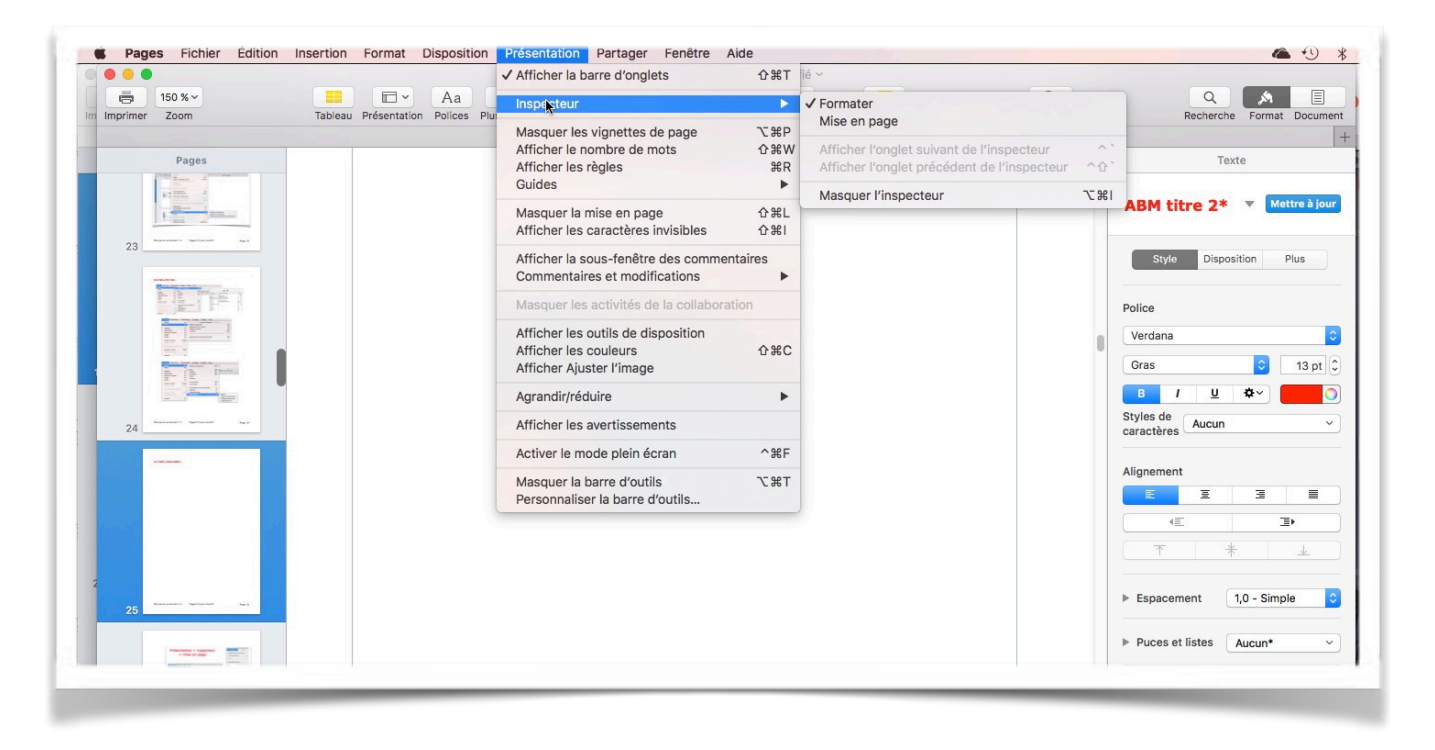

Présentation > Inspecteur > Formater

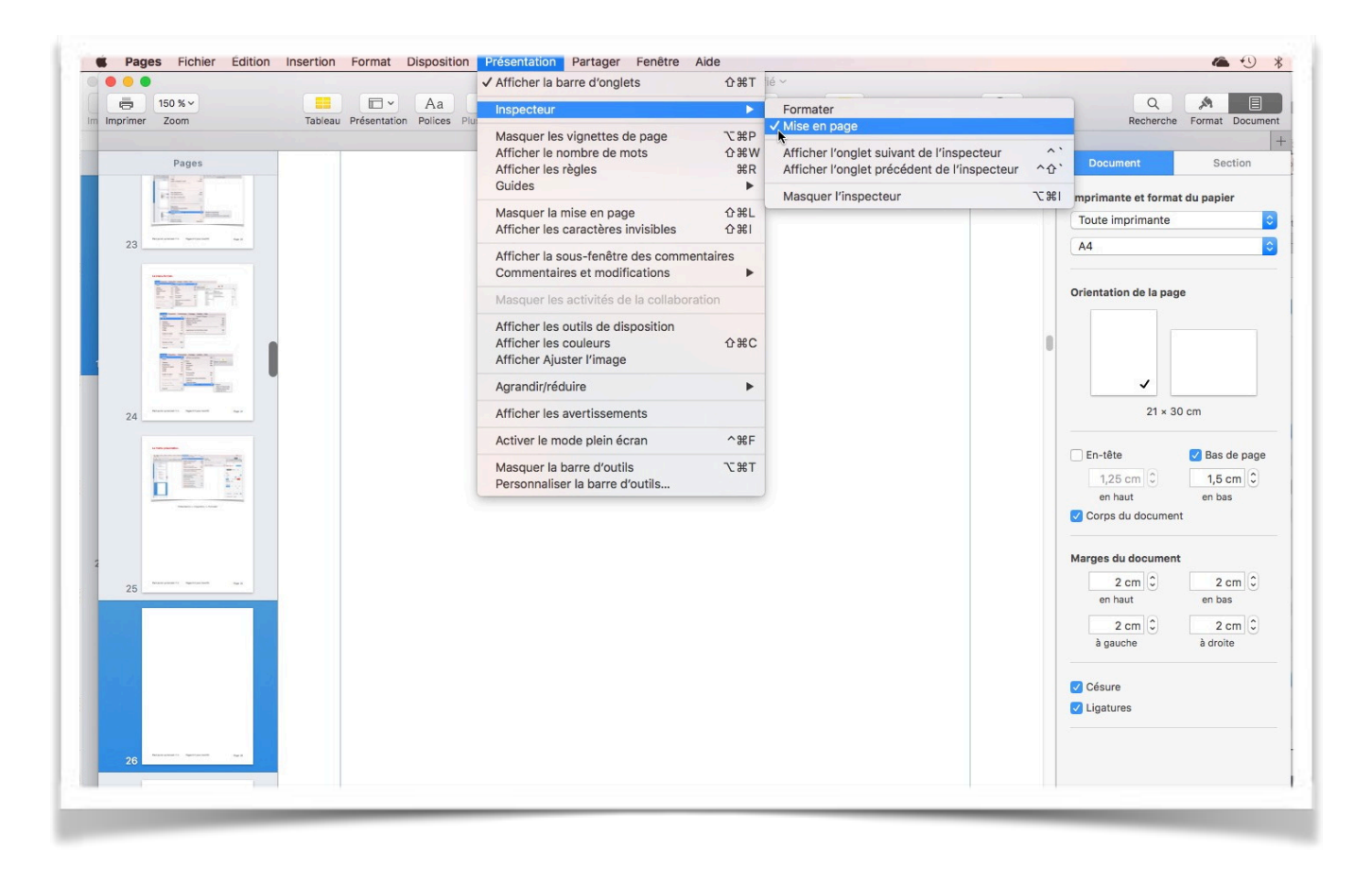

*Présentation > Inspecteur > Mise en page.* 

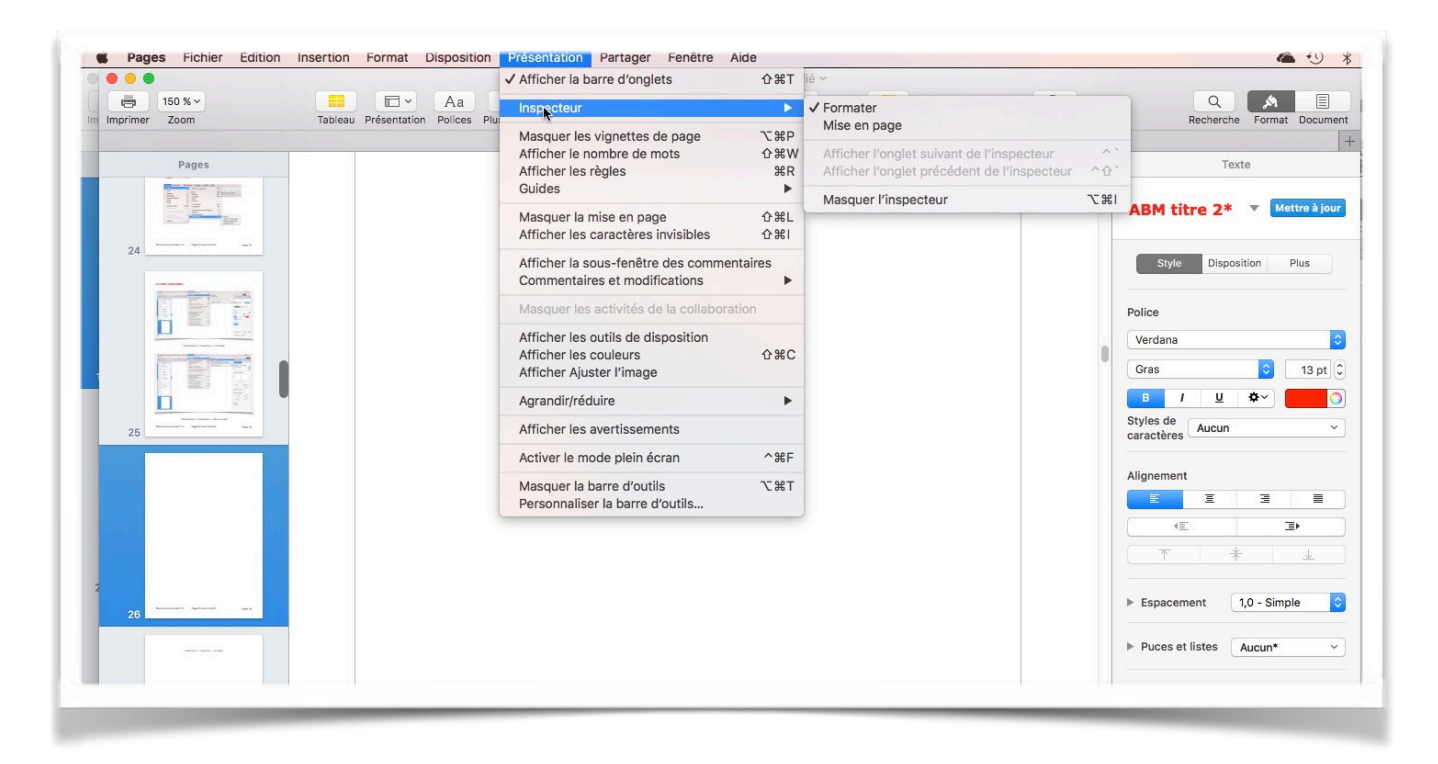

*Présentation > Inspecteur > Formater > Style.* 

|                                              | ✓ Afficher la barre d'onglets                                                                | <b>☆</b> 第T      | ié ~                                      |            |            |   |   |           |        |
|----------------------------------------------|----------------------------------------------------------------------------------------------|------------------|-------------------------------------------|------------|------------|---|---|-----------|--------|
| Informer Zoom Tableau Présentation Polices P | Inspecteur                                                                                   | •                | Itimédias Commentaire                     |            | Collaborer |   | Q | Format Do | Eument |
| Pages                                        | Masquer les vignettes de page<br>Afficher le nombre de mots<br>Afficher les règles<br>Guides | て第P<br>合第W<br>第R |                                           |            |            |   |   |           |        |
|                                              | Masquer la mise en page<br>Afficher les caractères invisibles                                | ☆ 第L<br>☆ 第I     |                                           |            |            |   |   |           |        |
|                                              | Afficher la sous-fenêtre des commenta<br>Commentaires et modifications                       | aires            |                                           |            |            |   |   |           |        |
|                                              | Masquer les activités de la collaboration                                                    | on               |                                           |            |            |   |   |           |        |
|                                              | Afficher les outils de disposition<br>Afficher les couleurs<br>Afficher Ajuster l'image      | ☆業C              |                                           |            |            | 8 |   |           |        |
|                                              | Agrandir/réduire                                                                             | Þ                | Zoom avant                                |            |            |   |   |           |        |
| 26                                           | Afficher les avertissements                                                                  |                  | Zoom arrière<br>Taille réelle             | <b>#</b> 0 |            |   |   |           |        |
|                                              | Activer le mode plein écran                                                                  | ~光F              | Ajuster la largeur                        |            |            |   |   |           |        |
|                                              | Masquer la barre d'outils<br>Personnaliser la barre d'outils                                 | ₩Т               | Ajuster la page<br>Ajuster à la sélection | <b>企業0</b> |            |   |   |           |        |

*Présentation > agrandir/réduire > Zoom.* 

# Personnaliser la barre d'outils.

| Présentation Partager Fenêtre                                                                | Aide             |
|----------------------------------------------------------------------------------------------|------------------|
| ✓ Afficher la barre d'onglets                                                                | <b>企</b> 第T      |
| Inspecteur                                                                                   | •                |
| Masquer les vignettes de page<br>Afficher le nombre de mots<br>Afficher les règles<br>Guides | マ第P<br>公第W<br>第R |
| Masquer la mise en page<br>Afficher les caractères invisibles                                | ☆ 第L<br>☆ 第I     |
| Afficher la sous-fenêtre des commer<br>Commentaires et modifications                         | ntaires<br>►     |
| Masquer les activités de la collabora                                                        | tion             |
| Afficher les outils de disposition<br>Afficher les couleurs<br>Afficher Ajuster l'image      | ☆業C              |
| Agrandir/réduire                                                                             | •                |
| Afficher les avertissements                                                                  |                  |
| Activer le mode plein écran                                                                  | ^೫F              |
| Masquer la barre d'outils                                                                    | ₩Т               |
| Personnalser la barre d'outils                                                               |                  |

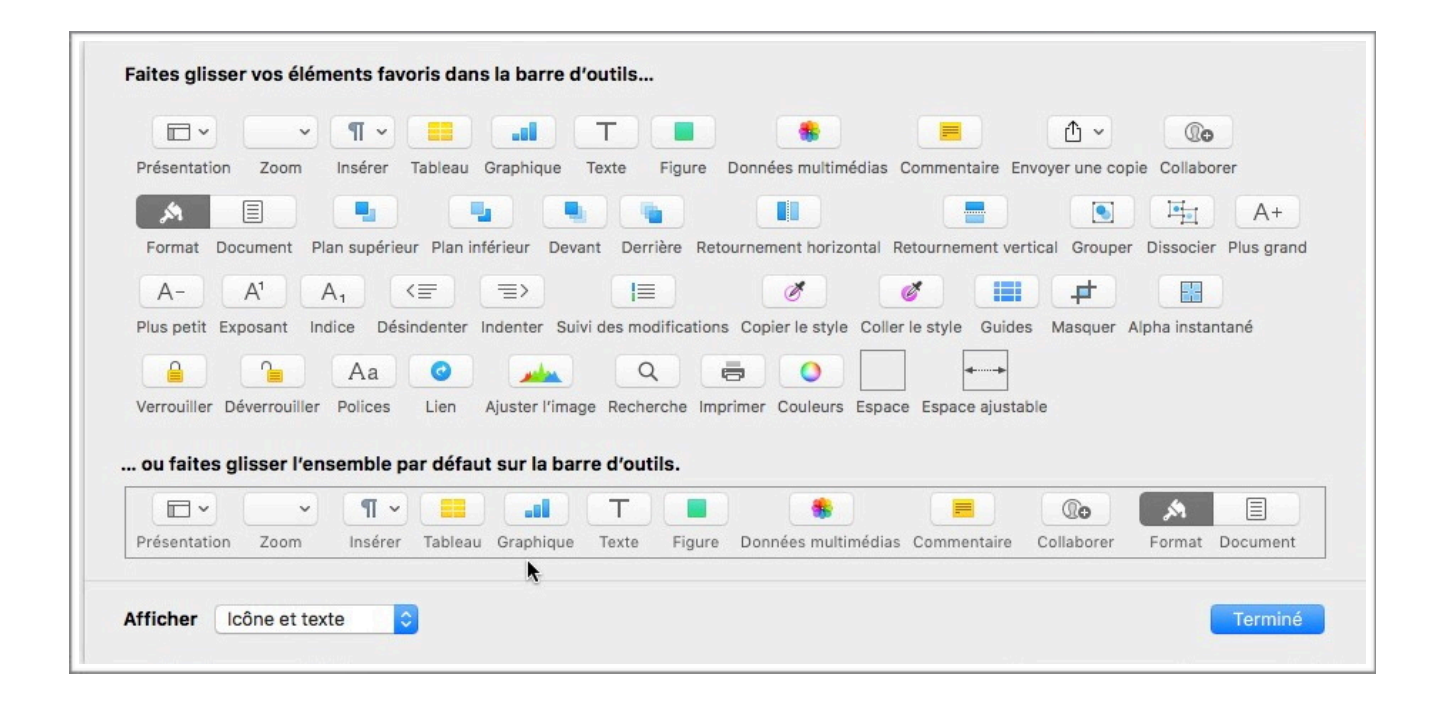

# Saisie et mise en page d'un texte.

## Saisie du premier texte dans Pages lors de l'atelier Pages du Cilac.

La saisie se fera au « kilomètre », c'est-à-dire que l'on laissera le soin à Pages d'aller automatiquement à la ligne.

*La mise en forme du texte se fera ultérieurement en découvrant les différents outils mis à notre disposition dans Pages.* 

Les seules connaissances à avoir, à ce stade, c'est une maîtrise du clavier pour repérer les touches, en particulier la touche entrée et la touche majuscule.

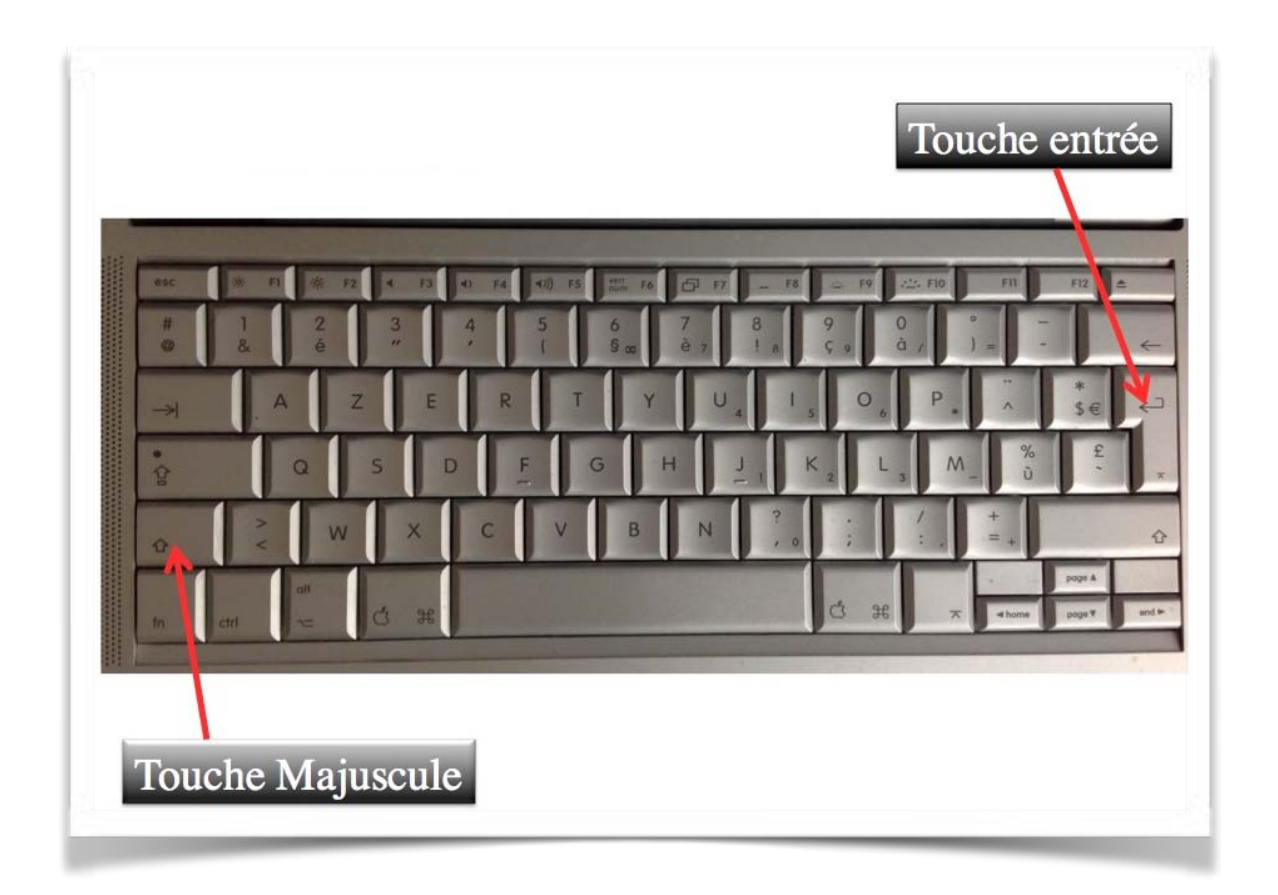

## Les paragraphes (rappel).

- Un paragraphe est composé d'une ou plusieurs phrases.
- Un paragraphe court est plus facile à lire qu'un paragraphe long.
- Un paragraphe est délimité par un retour-chariot (ou touche retour).

Pour forcer un changement de ligne appuyez sur la touche majuscule et entrée.

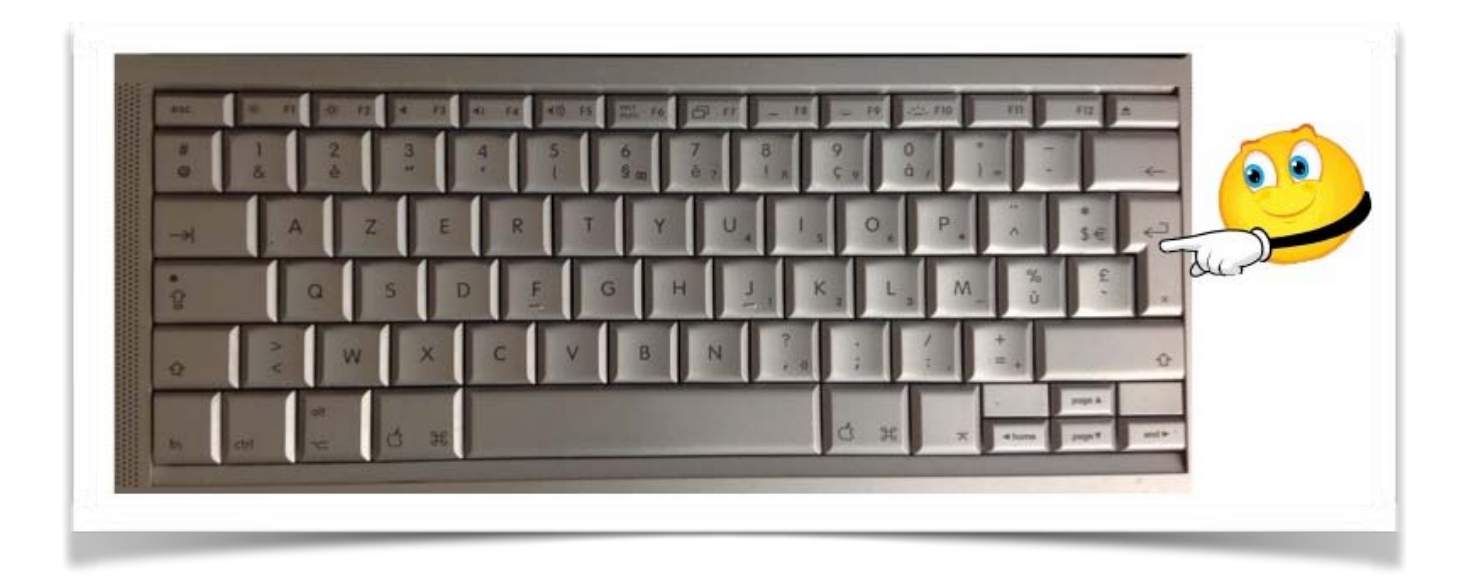

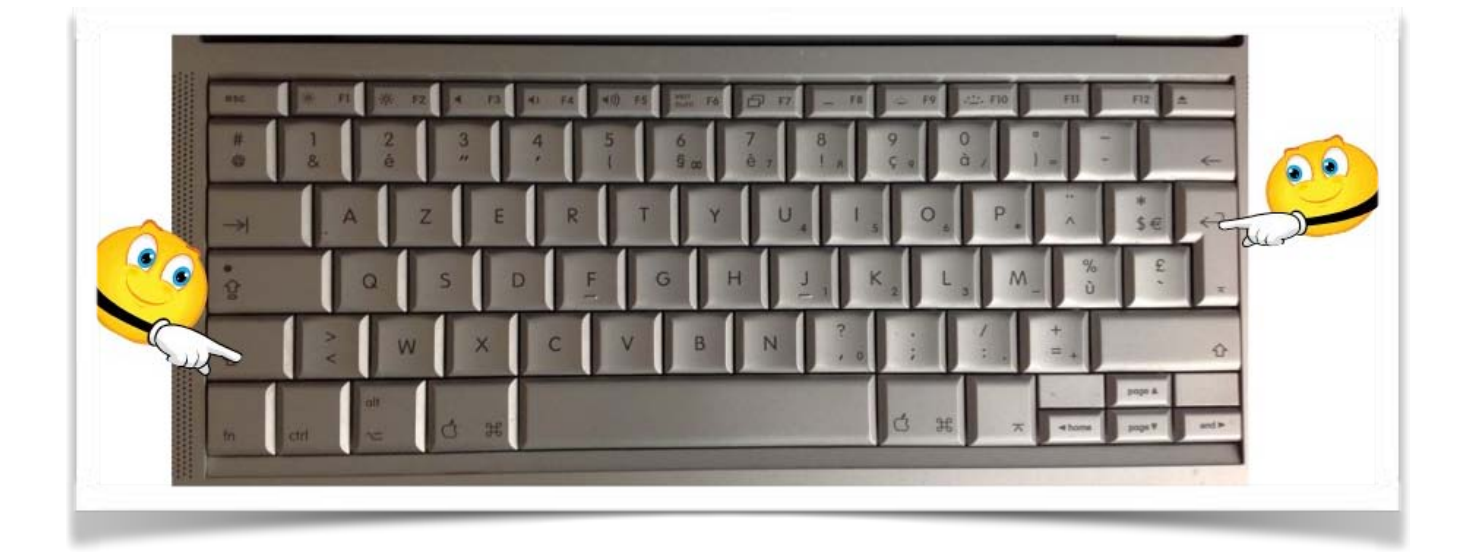

### Mise en forme du document, *italique* et cadrages.

- Le choix d'une Police, de la mise en italique, en gras se fait sur le texte sélectionné.
- Les cadrages se font sur le paragraphe où vous êtes positionné.

Pour mettre en italique, sélectionnez le texte et cliquez sur l'outil *I* dans la partie police du panneau formater texte.

|            | es richier Eultion                                                                               | insertion                                               | Format                                              | Disposition                                      | Presentatio                               | n Panager                        | renetre     | Alue     |                   |                |           |           |
|------------|--------------------------------------------------------------------------------------------------|---------------------------------------------------------|-----------------------------------------------------|--------------------------------------------------|-------------------------------------------|----------------------------------|-------------|----------|-------------------|----------------|-----------|-----------|
| 00         |                                                                                                  |                                                         |                                                     | Sans                                             | titre.pages -                             | – Modifié                        |             |          |                   |                |           | 1         |
| ésentation | Imprimer Zoom                                                                                    | Aa A<br>Polices Plus                                    | + A–<br>grand Plus petit                            | Couleurs Insére                                  | T<br>r Texte Donné                        | es multimédias (                 | Commentaire | Partager | ?<br>Indices      | Q<br>Recherche | Format Do |           |
|            |                                                                                                  |                                                         |                                                     |                                                  |                                           |                                  |             |          |                   | Texte          |           |           |
|            |                                                                                                  |                                                         |                                                     |                                                  |                                           |                                  |             |          | Corps*            | -              | Mettre    | ā jour    |
| L          | ille (prononcé [li                                                                               | ] Prononc                                               | iation du t                                         | itre dans si                                     | a version o                               | originale                        |             |          | •                 |                |           |           |
| 0          | département du N                                                                                 | ord et che                                              | ef-lieu en r                                        | égion Nord                                       | -Pas-de-C                                 | alais.1                          |             | _        | Style             | Dispositio     | n Plus    |           |
|            |                                                                                                  | Capitale de                                             | es Flandre                                          | s ». Lille es                                    | t. avec se                                | \$ 227 533                       |             |          | olice             |                |           |           |
|            | Surnommée la « (                                                                                 |                                                         |                                                     | ,                                                | .,                                        |                                  | 100 C       |          |                   |                |           |           |
| s          | Surnommée la « (<br>nabitants au dern                                                            | er recense                                              | ement de l                                          | 2011, la pr                                      | incipale vil                              | lle, aux côt                     | és          | 1        | Verdana           |                |           | ŧ         |
|            | Surnommée la « (<br>nabitants au dern<br>de Roubaix, Tourc<br>Communauté urba                    | er recense<br>oing et Vil                               | ement de 3<br>leneuve-d<br>communal                 | 2011, la pr<br>'Ascq, de L<br>ité qui regi       | incipale vil<br>ille Métrop<br>coupe 85 c | lle, aux côt<br>ole<br>ommunes ( | és<br>et    | (        | Verdana           |                | A) [12    | \$        |
|            | Surnommée la « (<br>nabitants au dern<br>de Roubaix, Tourc<br>Communauté urb<br>compte environ 1 | er recense<br>oing et Vil<br>aine, inter<br>2 million e | ement de :<br>lleneuve-d<br>communal<br>d'habitants | 2011, la pr<br>'Ascq, de L<br>ité qui regr<br>s. | incipale vil<br>ille Métrop<br>oupe 85 c  | lle, aux côt<br>ole<br>ommunes o | és<br>et    |          | Verdana<br>Normal | U X            | ¢ 13      | ¢<br>pt 🗘 |

Lille (prononcé [lil] Prononciation du titre dans sa version originale Écouter) est une commune du nord de la France, préfecture du département du Nord et chef-lieu en région Nord-Pas-de-Calais.¶

| Normal               | \$          | 13 pt 🛟 |
|----------------------|-------------|---------|
| в                    | <u>U</u> *• | 0       |
| Styles de Caractères | Aucun       | *       |

#### Cadrages.

Surnommée la « Capitale des Flandres », Lille est, avec ses 227 533 habitants au dernier recensement de 2011, la principale ville, aux côtés de Roubaix, Tourcoing et Villeneuve-d'Ascq, de Lille Métropole Communauté urbaine, intercommunalité qui regroupe 85 communes et compte environ 1,2 million d'habitants.

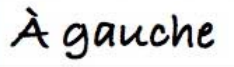

| Æ | T | - | ≣► |
|---|---|---|----|
|   |   |   |    |
| Ť | * |   | +  |
|   |   |   |    |
|   |   |   |    |
|   |   |   |    |
|   |   |   |    |

Alignement

iii.

Surnommée la « Capitale des Flandres », Lille est, avec ses 227 533 habitants au dernier recensement de 2011, la principale ville, aux côtés de Roubaix, Tourcoing et Villeneuve-d'Ascq, de Lille Métropole Communauté urbaine, intercommunalité qui regroupe 85 communes et compte environ 1,2 million d'habitants.

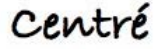

| Aligneme | nt  |    |     |
|----------|-----|----|-----|
| E        | 王   | Э  | = k |
| 4        | C   | 1  | I)  |
| -        | 1 3 | £. | 1   |

Surnommée la « Capitale des Flandres », Lille est, avec ses 227 533 habitants au dernier recensement de 2011, la principale ville, aux côtés de Roubaix, Tourcoing et Villeneuve-d'Ascq, de Lille Métropole Communauté urbaine, intercommunalité qui regroupe 85 communes et compte environ 1,2 million d'habitants.

Instifié

Surnommée la « Capitale des Flandres », Lille est, avec ses 227 533 habitants au dernier recensement de 2011, la principale ville, aux côtés de Roubaix, Tourcoing et Villeneuve-d'Ascq, de Lille Métropole Communauté urbaine, intercommunalité qui regroupe 85 communes et compte environ 1,2 million d'habitants.

À droite

| (Ē ]> T + ⊥ | E E      |       |  |  |
|-------------|----------|-------|--|--|
| <b>▼ </b>   | ٩E       | ۲     |  |  |
|             | <b>T</b> | ŧ   ± |  |  |
|             |          |       |  |  |

# Sauvegardes des documents Pages.

# Première sauvegarde d'un document pages.

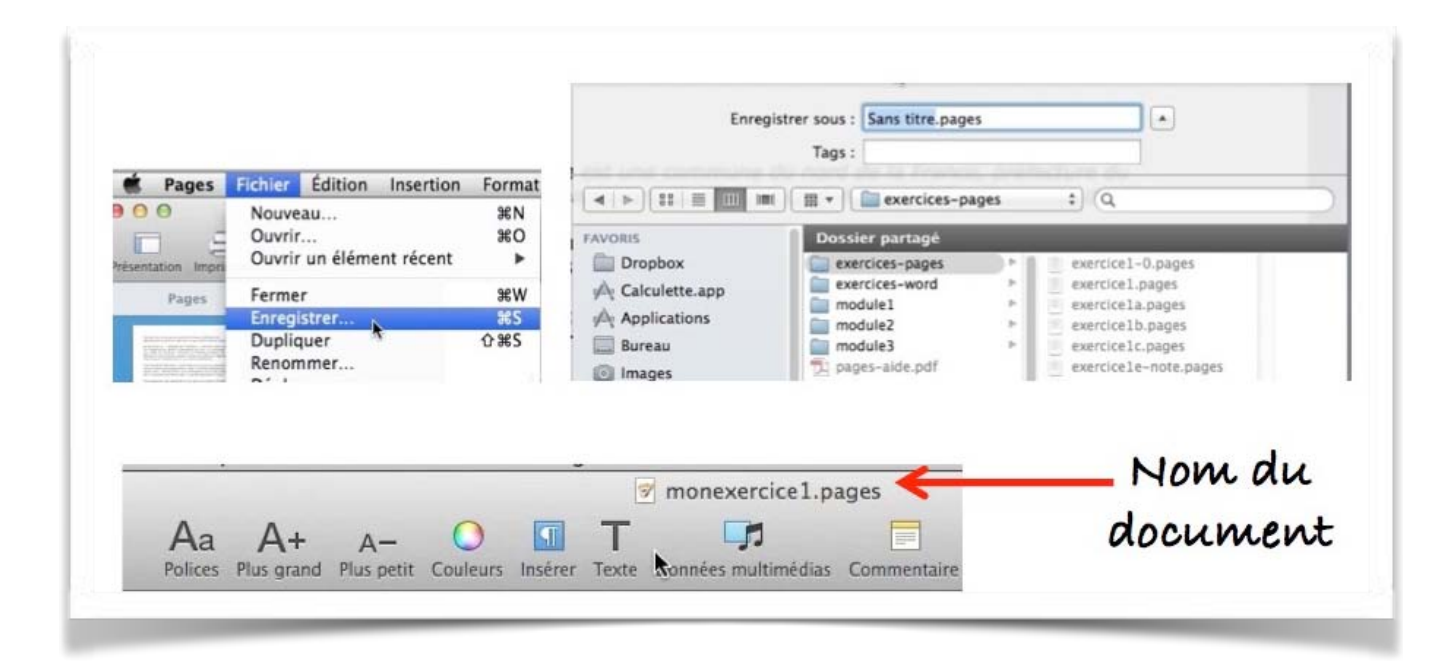

Lors de la première sauvegarde du document Pages sur lequel vous travaillez donnez un nom au fichier à sauvegarder.

Allez dans le menu fichier > enregistrer > choisissez un dossier > donnez un nom au document > cliquez sur le bouton enregistrer.

#### Enregistrement automatique des documents.

Pages enregistre automatiquement votre document pendant votre travail ; vous n'avez rien à faire.

Vous pourrez renommer votre document, créer différentes versions ou enregistrer le document à un autre emplacement.

Si vous voulez enregistrer le document dans un format autre que Pages, vous pourrez l'exporter dans un autre format.

Pour créer une version d'un document, procédez de l'une des manières suivantes :

•Lorsque le document est ouvert, choisissez Fichier > Dupliquer, puis renommez la copie avec un nom ou numéro de version.

•Ouvrez le document, appuyez sur la touche Option (ou alt) puis sélectionnez Fichier > Enregistrer sous et saisissez le nom du nouveau document.

# Parcourir les versions.

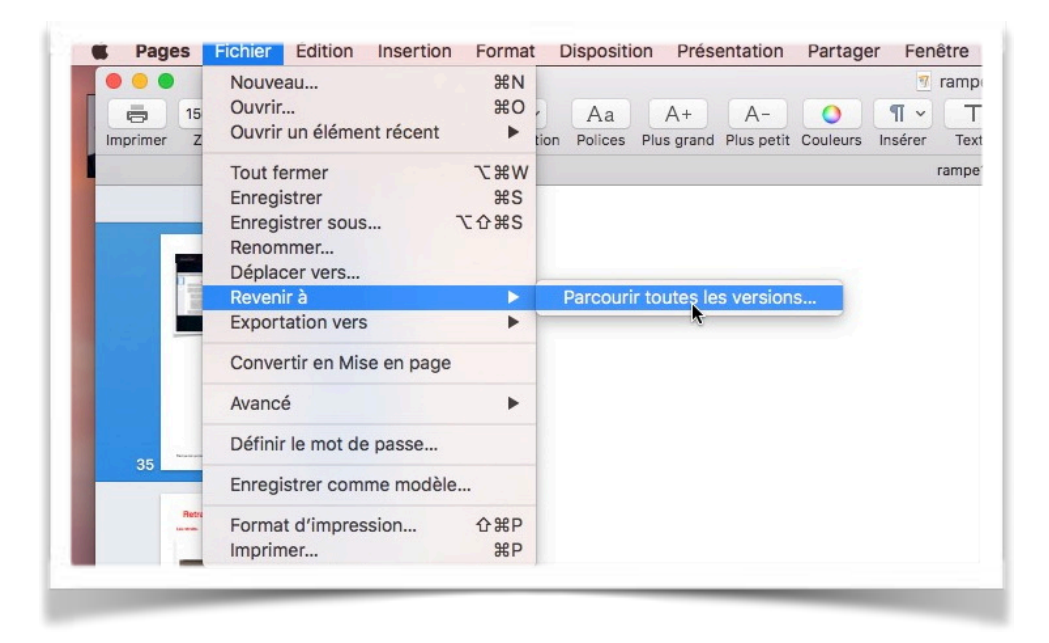

Si vous voulez revenir à une version précédente de votre document allez dans le menu fichier > revenir > parcourir toutes les versions.

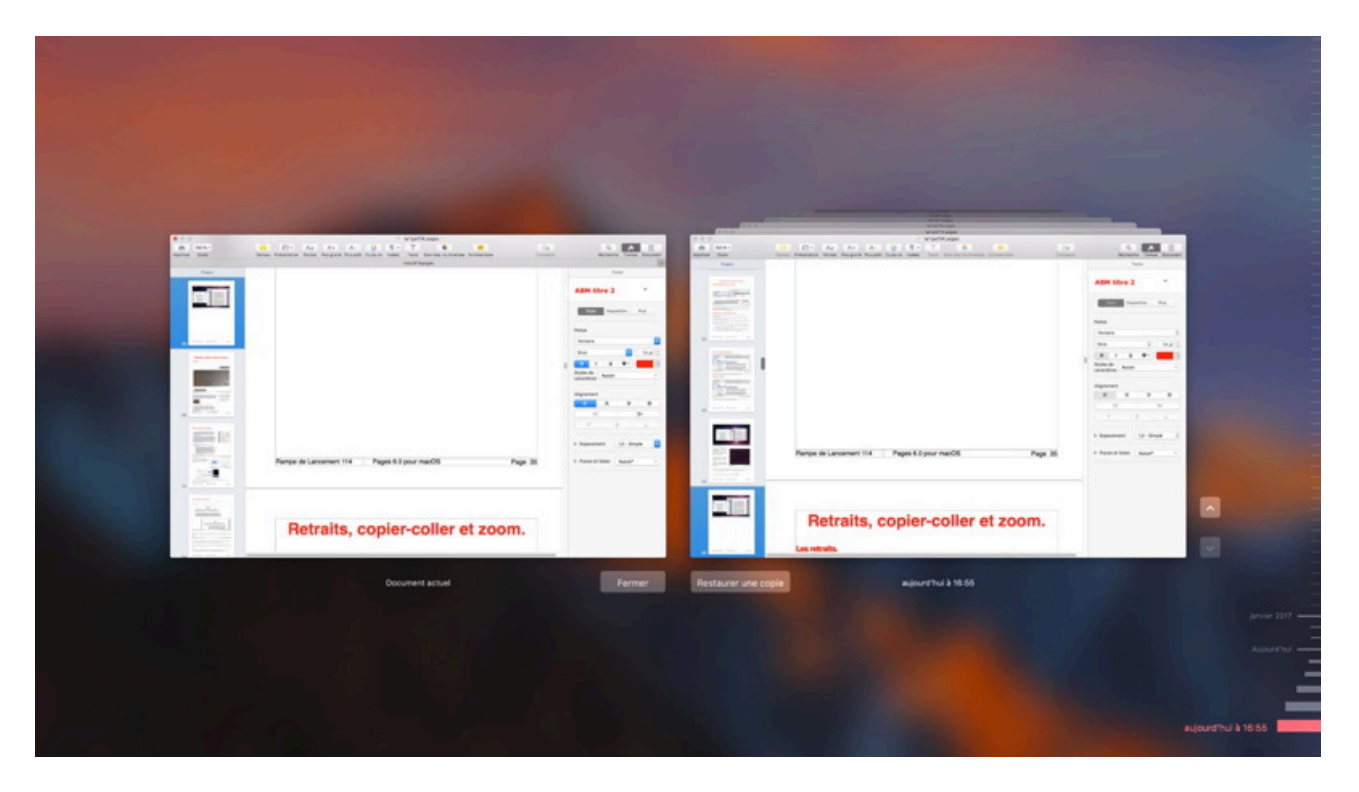

Pour parcourir toutes les versions, vous obtenez un affichage comme TimeMachine. À gauche vous avez le document actuel, à droite vous avez le document à une date et heure donnée.

Sur le côté droit vous avez l'outil pour remonter dans le temps avec des repères donnant le jour et l'heure.

| C → Sectory     C → Sectory     C → Sect | ART Data 2                                                                                                    | Worklage     A A A A A A A A A A A A A A A A A                                                                                                    | Les Les Les Les Les Les Les Les Les Les                                                                                                    |                                |
|----------------------------------------------------------------------------------------------------|----------------------------------------------------------------------------------------------------|----------------------------------------------------------------------------------------------------|----------------------------------------------------------------------------------------------------|--------------------------------|
|                                                                                                    |                                                                                                    |                                                                                                    | Baseline         Figure           1         Mass           10         Mass           10         Mass           10         1           10         1           10         1           10         1           10         1           10         1           10         1           10         1           10         1                                                                                                    |                                |
| Range to Lancence (114   Pages 8.0 pour mail/05 Pages 30                                                                                                    | A construction of the second second s | Bayesing         Memory in Strategy         Memory in Strategy         Memory in Strateg | Imputed         Imputed         Imputed <thimputed< th=""> <thimputed< th=""> <thi< td=""><td></td></thi<></thimputed<></thimputed<> |                                |
| Retraits, copier-coller et zoom.                                                                                                    |                                                                                                    |                                                                                                    |                                                                                                    |                                |
|                                                                                                    | Parting                                                                                                    |                                                                                                    |                                                                                                    | Janvier 2017 -<br>Aujourst'hui |
|                                                                                                    |                                                                                                    |                                                                                                    |                                                                                                    | b 14:57                        |

Déplacez-vous sur les repères (les traits avec la date et l'heure) pour monter ou redescendre dans la chronologie.

À gauche vous avez le document actuel, tel qu'il est ouvert dans Pages; à droite vous avez le document que vous avez choisi dans la chronologie (aujourd'hui à 14h57).

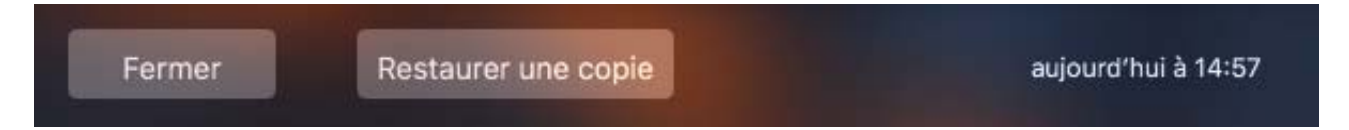

Pour restaurer cette version cliquez sur le bouton **restaurer une copie**.

# Retraits, copier-coller et zoom.

# Les retraits.

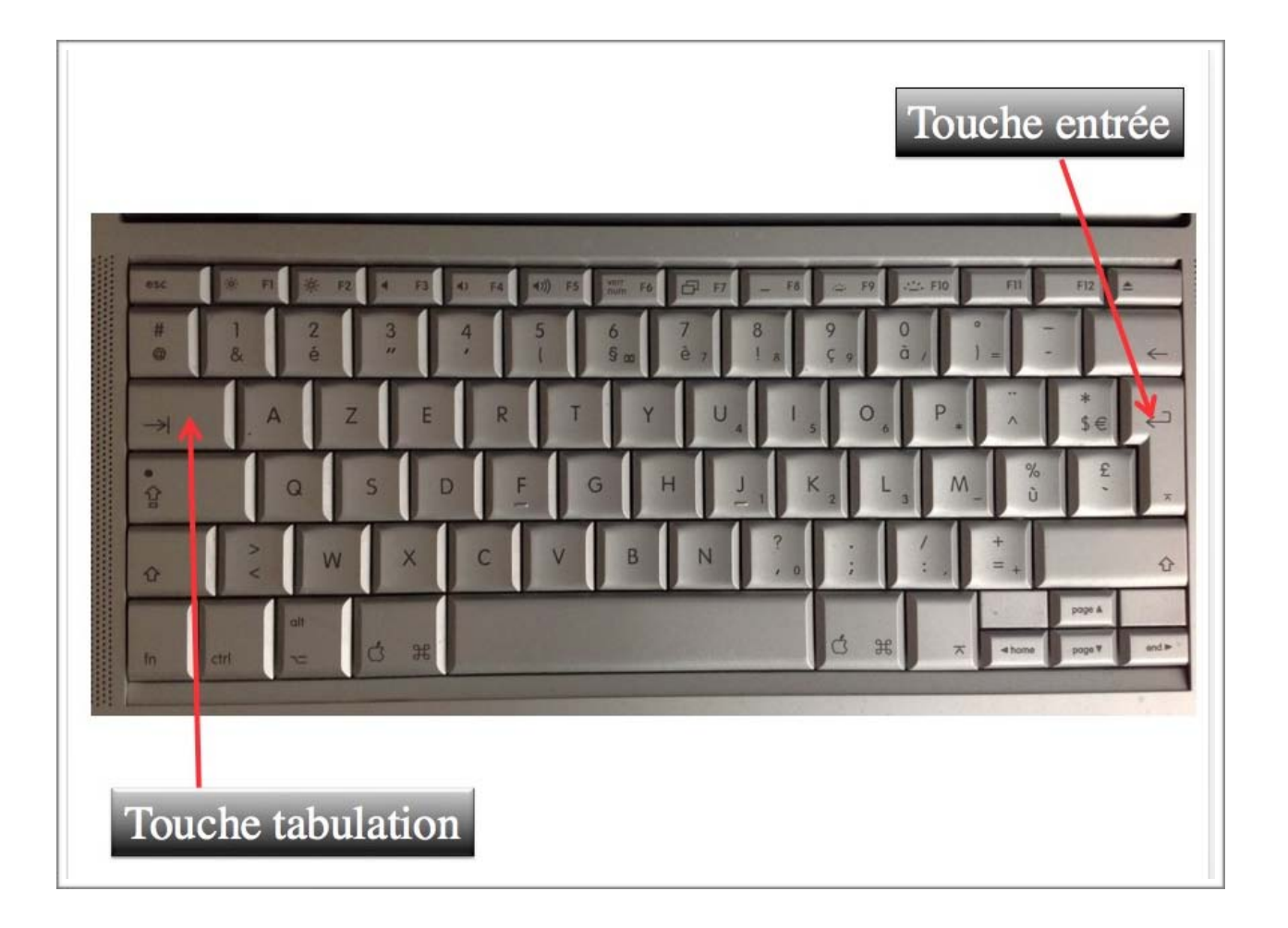

Pour insérer une tabulation dans votre texte appuyez sur la touche tabulation de votre clavier.

*Ici insertion d'une tabulation dans le texte.*
## Retrait automatique d'un paragraphe.

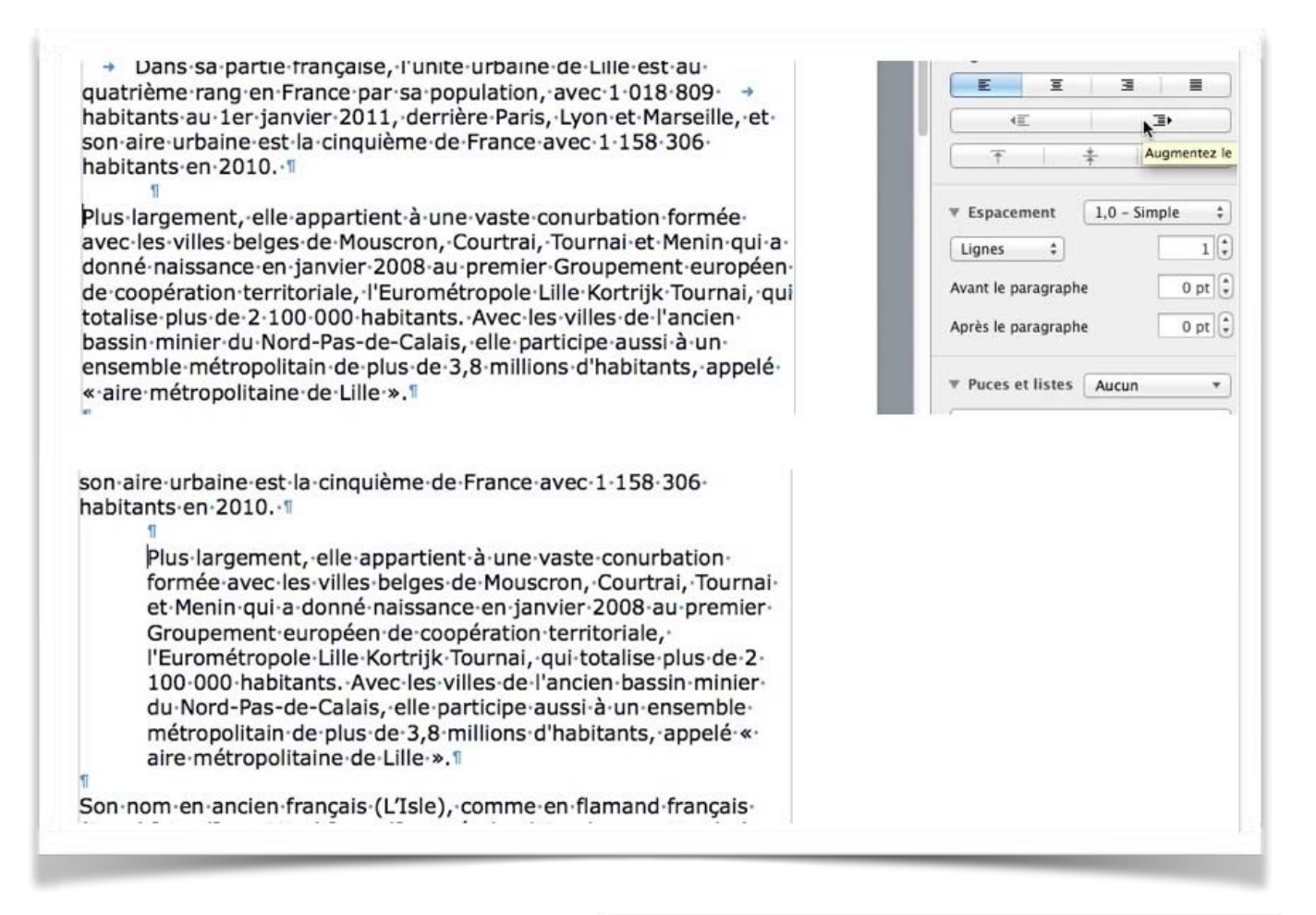

Pour décaler tout un paragraphe, positionnez-vous dans le paragraphe et cliquez sur l'outil augmenter le retrait.

| - |   |   |   |
|---|---|---|---|
| E | 重 | 王 |   |
|   |   |   | 1 |

| E | Ξ   | Ξ |   |              |
|---|-----|---|---|--------------|
| - | C 💊 | 3 | • |              |
| 不 | R.  |   |   | dende adland |

Pour diminuer le retrait positionnez-vous dans le paragraphe et cliquez sur l'outil diminuer le niveau de retrait le retrait.

## Retrait manuel d'un paragraphe.

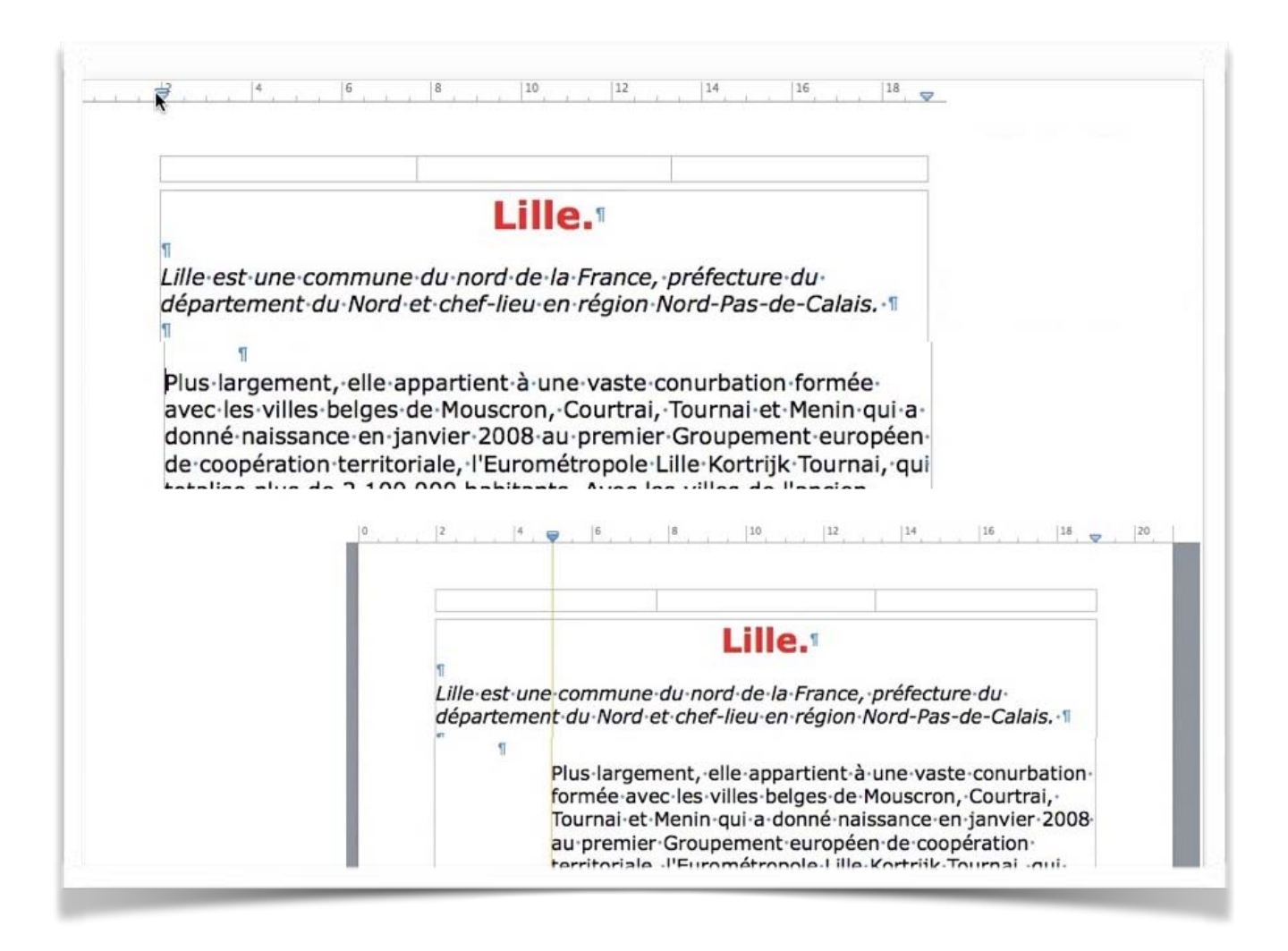

| 0 | 2 | . 🜩 | 6 | 8 | 10 | 12 | 14 | 16 | 18 | 2 |
|---|---|-----|---|---|----|----|----|----|----|---|
|   |   | N-  |   |   |    |    |    |    | VI |   |
|   |   |     |   |   |    |    |    |    |    |   |
|   |   |     |   |   |    |    |    |    |    |   |

Vous pouvez aussi augmenter ou diminuer le retrait à gauche d'un paragraphe en déplaçant à droite ou à gauche le curseur de gauche placé sur la règle.

|   |   |     | , p. |   |    |    |    |    |    |    |
|---|---|-----|------|---|----|----|----|----|----|----|
| 0 | 2 | . 🐳 | 6    | 8 | 10 | 12 | 14 | 16 | 18 | 20 |
|   |   |     |      |   |    |    |    | k  | VI |    |
|   |   |     |      |   |    |    |    |    |    |    |

Vous pouvez aussi augmenter ou diminuer le retrait à droite d'un paragraphe en déplaçant à gauche ou à droite le curseur de droite placé sur la règle.

| 0 2   | 6                                                                                                    | 8 10                                                                                                    | 12 14                                                                                                    | 16 18                                                                   | 20 | - |
|-------|----------------------------------------------------------------------------------------------------|----------------------------------------------------------------------------------------------------|----------------------------------------------------------------------------------------------------|-------------------------------------------------------------------------|----|---|
| Tise  | Trois dimensions<br>conjointement, à fa<br>tuelle : les extensio<br>puis les origines o<br>Première Guerre m<br>été déclassées ; l<br>principaux conflits<br>toire ; les restruct<br>bain, à l'initiative o<br>trialisation ou des<br>modernisation. | principales ont<br>aconner le tissu u<br>ons successives d<br>le la cité jusqu'a<br>ondiale, lorsque<br>es destructions<br>qu'elle a connu a<br>urations volontai<br>les entrepreneurs<br>pouvoirs publics | contribué, souv<br>irbain de la ville<br>e la place forte,<br>au lendemain de<br>les fortifications<br>survenues lors<br>au cours de son<br>ires de l'espace<br>s lors de son inc<br>dans le cadre de | vent<br>ac-<br>de-<br>e la<br>ont<br>des<br>his-<br>ur-<br>dus-<br>e sa | Ť  |   |
|       |                                                                                                    |                                                                                                    |                                                                                                    |                                                                         | Ţ  |   |
| Exte  | ensions de la p                                                                                                    | lace forte.                                                                                                    |                                                                                                    |                                                                         |    |   |
| L'enc | einte du Second Emp                                                                                                    | oire et les encein                                                                                                    | tes précédentes                                                                                                    | depuis le XIIIe                                                         |    |   |

Retrait à droite et à gauche du paragraphe consacré au tissu urbain.

## Retrait de la première ligne d'un paragraphe.

|         | Pages   | Fichier | Édition | Insertion | Format       | Disposit | ion Prés   | entation   | Partage  | er Fen  | être /   | Aide                |              |
|---------|---------|---------|---------|-----------|--------------|----------|------------|------------|----------|---------|----------|---------------------|--------------|
| • •     | •       |         |         |           |              |          |            |            |          | 🤊 exer  | cice1-1. | pages — Modifié ~   |              |
|         | 125 %   | ~       |         |           |              | Aa       | A+         | A-         | 0        | ¶ ~     | Т        |                     |              |
| Imprime | er Zoom |         |         | Tableau   | Présentation | Polices  | Plus grand | Plus petit | Couleurs | Insérer | Texte    | Données multimédia: | s Commentair |
|         |         |         |         |           |              |          |            |            |          |         | exercice | e1-1.pages          |              |
|         | Pag     |         |         |           | 0            | 1        | 4          | 6          | 8        |         | 10       | 12 14               | 16           |
| 4       | Fay     | 6.3     | 0       |           |              | 100      |            |            |          |         |          |                     |              |

L'outil de d'alignement des paragraphes est composé de 2 parties:

- Un petit triangle;
- Un petit rectangle situé au-dessus du triangle.

Vous pouvez décomposer l'outil de cadrage en 2 parties:

- 1. Amenez la flèche de la souris sur le sommet;
- 2. Déplacez le petit rectangle vers la droite.
- 3. L'outil de cadrage est alors décomposé en 2 parties:
  - 1. Le rectangle pour aligner la première ligne du paragraphe;
  - 2. Le triangle pour aligner les autres lignes du paragraphes.

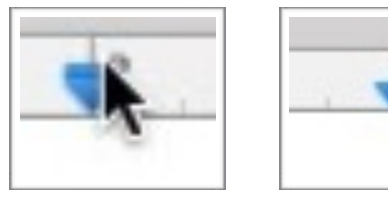

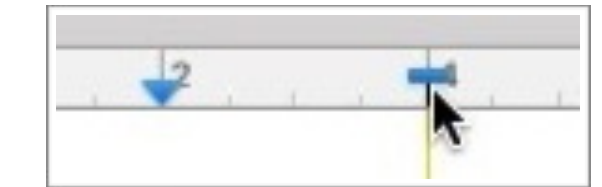

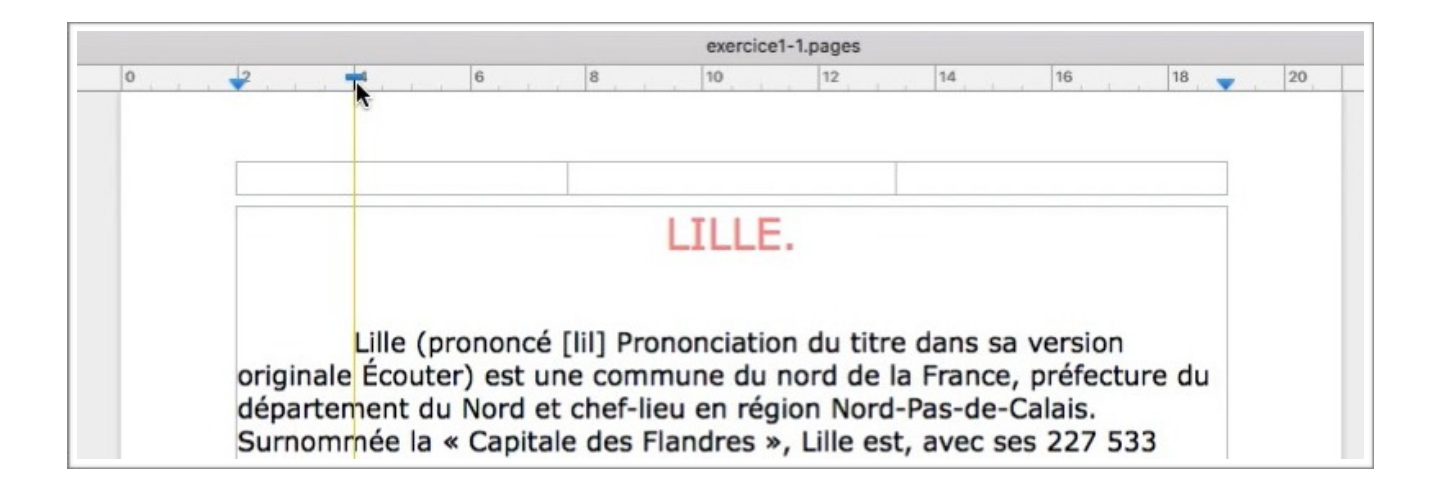

# **Copier-coller.**

Quand on copie du texte sélectionné (ou une image), le texte est stocké dans le pressepapier.

Il existe plusieurs méthodes pour copier (et pour coller) du texte ou des images (ou le 2 à la fois).

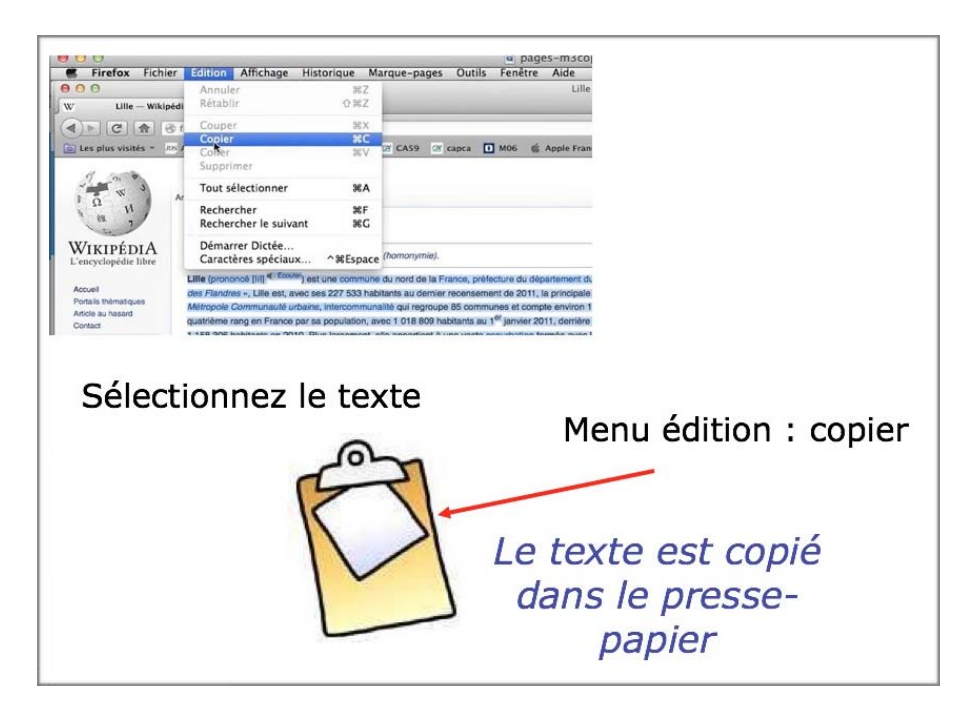

Quand on colle on insère le texte (ou l'image) qui est stocké dans le presse-papier.

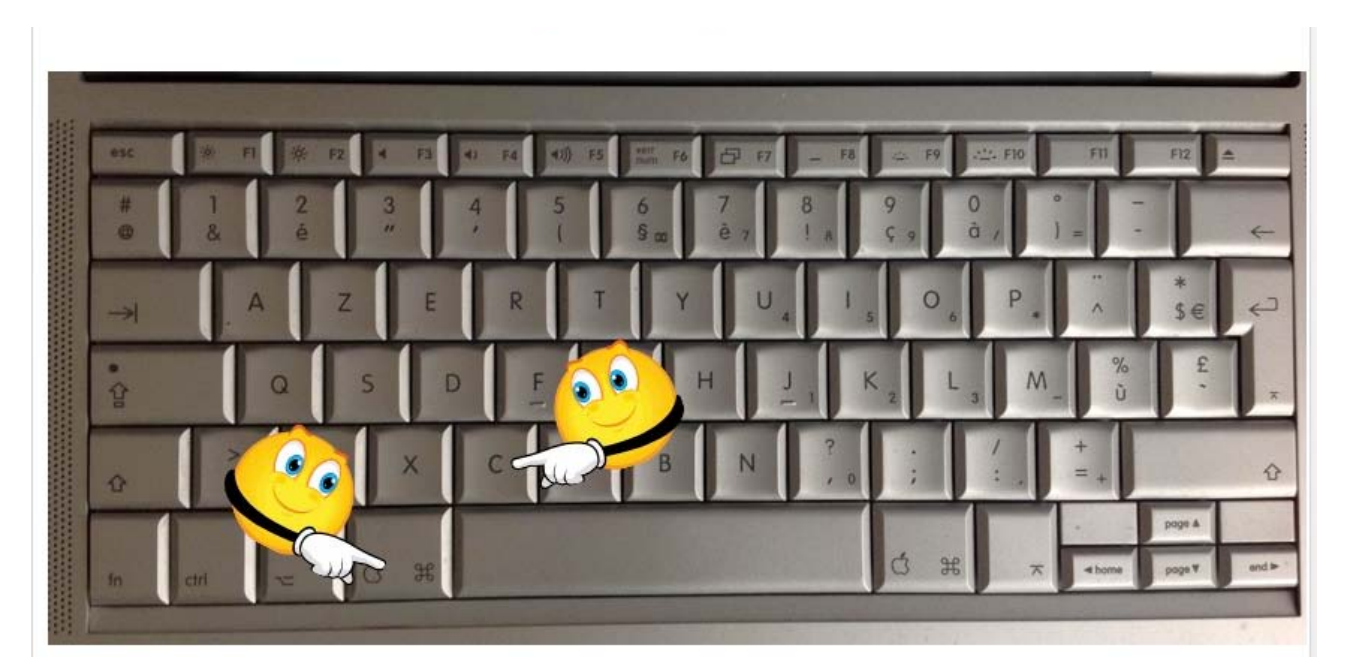

- Raccourci pour copier : cmd + C (anciennement Pomme C).
- Raccourci pour coller : cmd + V (anciennement Pomme V).

# Raccourci pour coller : cmd + v.

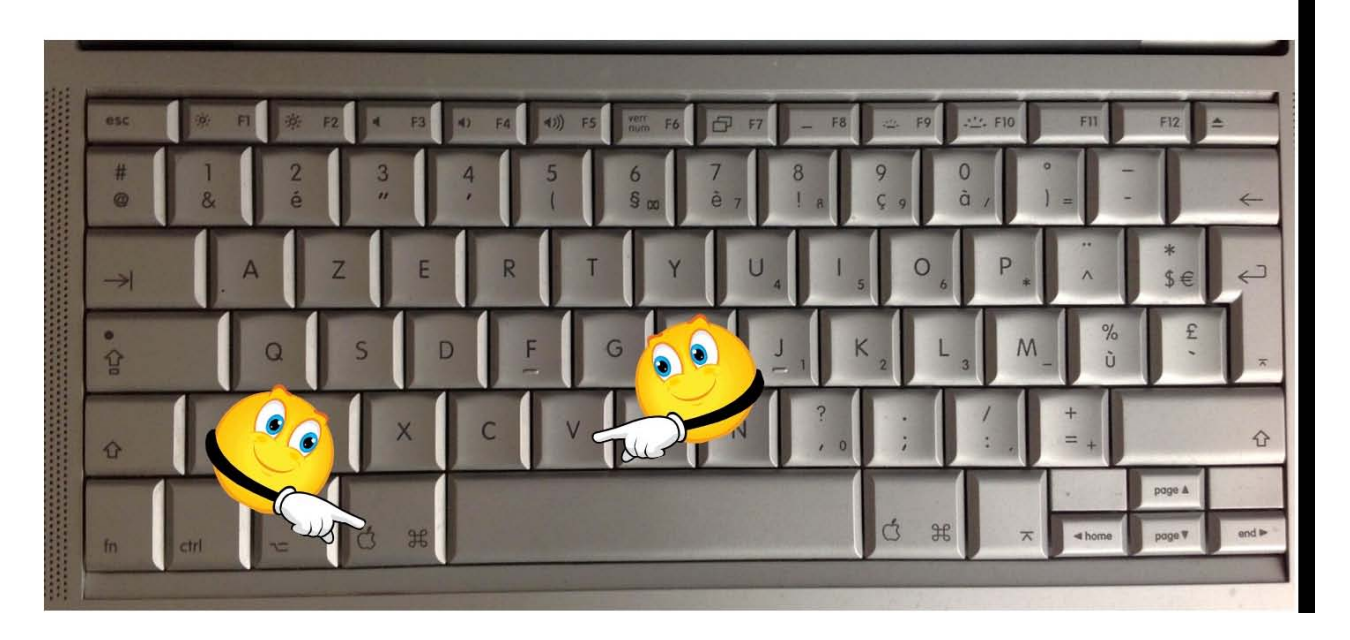

Quand vous collez avec appliquer le style, le texte copié prend les caractéristiques de l'endroit où vous collez le texte. Sélectionnez le texte > clic droit > copier.

| nviron 1.2 million d'habitants.                | 1970                                                                                                    |
|------------------------------------------------|----------------------------------------------------------------------------------------------------|
| ·····                                          |                                                                                                    |
|                                                |                                                                                                    |
| ançaise, l'unité urbaine de Lille              | est au qua-                                                                                                    |
| rance par sa population, avec                  | 1.018.809                                                                                                    |
| janvier 2011, derrière Paris, L                | yon et Mar-                                                                                                    |
| Rechercher « Dans sa partie française »        | ince avec 1                                                                                                    |
| Couper                                         |                                                                                                    |
| Copier                                         |                                                                                                    |
| Coller                                         | bation <sup>1</sup> for-                                                                                                    |
| Ajouter un lien                                | ·Tournai ·et                                                                                                    |
| Rechercher avec Google                         | au · premier                                                                                                    |
| Rechercher dans Dictionnaires de Langenscheidt | ale, · l'Euro-                                                                                                    |
|                                                |                                                                                                    |
|                                                | ançaise, ·l'unité urbaine de Lille<br>France par sa population, avec<br>·janvier 2011, derrière Paris, L<br>Rechercher « Dans sa partie française »<br>Couper<br>Copier<br>Coller<br>Ajouter un lien<br>Rechercher avec Google<br>Rechercher dans Dictionnaires de Langenscheidt |

## Coller depuis un clic droit.

Pour coller, positionnez la souris à l'endroit voulu > clic droit > coller.

| Présentation Imprime | 125 % • Aa A<br>Zoom Polices Plus gr                                                                                                    | Sans<br>+ A- O II<br>and Plus petit Couleurs Insêr                                                                                                    | titre.pages — Modifié<br>T <b>7</b><br>er Texte Données multimédias                              | Commentaire                                                                 | Coller<br>depuis un<br>clic droit         |
|----------------------|----------------------------------------------------------------------------------------------------|----------------------------------------------------------------------------------------------------|--------------------------------------------------------------------------------------------------|-----------------------------------------------------------------------------|-------------------------------------------|
|                      | Couper<br>Copier                                                                                                    |                                                                                                    |                                                                                                  |                                                                             |                                           |
|                      | Ajouter un lien                                                                                                    |                                                                                                    |                                                                                                  |                                                                             |                                           |
|                      | Importer une image<br>Capturer la sélection de                                                                                                    | l'écran                                                                                                    |                                                                                                  |                                                                             |                                           |
|                      |                                                                                                    |                                                                                                    | Sans titre                                                                                       | .pages — Modifié                                                            | renere nue                                |
|                      | Présentation Imprimer Zou                                                                                                    | Aa A+<br>Polices Plus grand                                                                                                    | Image: Sans titre       Image: Sans titre       A−       Plus petit       Couleurs       Insérer | exte Données multiméd                                                       | as Commentaire Part                       |
|                      | Présentation Imprimer Zo<br>Présentation Imprimer Zo<br>Présentation Impri | <ul> <li>Aa A+<br/>Polices Plus grand</li> <li>s - sa - partie - franç<br/>rième-rang-en - Fra<br/>tants - au - 1er - jai<br/>seille, -et-son-aire-u<br/>8-306-habitants-ei</li> </ul> |                                                                                                  | ine · de · Lille ·<br>tion, ·avec·1·0<br>ière · Paris, · L<br>ième·de·Franc | est - au<br>18-809<br>yon - et<br>ce-avec |

## Coller et appliquer un style.

|                               | Annuler l'action<br>Rétablir                                    | 第2 ges — Modifié<br>企業Z デ 一門        |
|-------------------------------|-----------------------------------------------------------------|-------------------------------------|
| Pri Présentation Imprimer     | Couper                                                          | 飛 X Données multimédias Commentaire |
|                               | Copier                                                          | жC                                  |
|                               | Coller                                                          | жv                                  |
| Dans sa<br>rang en<br>janvier | Coller les résultats de la formule<br>Supprimer<br>Tout effacer | est au quatrième                    |
| est·la·ci                     | Dupliquer la sélection                                          | *D hts en 2010.1                    |
| est·la·ci                     | Tout sélectionner<br>Tout désélectionner                        | 業A<br>企業A                           |

Quand vous collez avec appliquer le style, le texte copié prend les caractéristiques de l'endroit où vous collez le texte.

## Le zoom, c'est l'aperçu avant l'impression.

Pour avoir un aperçu avant impression, cliquez sur l'outil zoom de la barre d'outils et choisissez un zoom dans le menu déroulant.

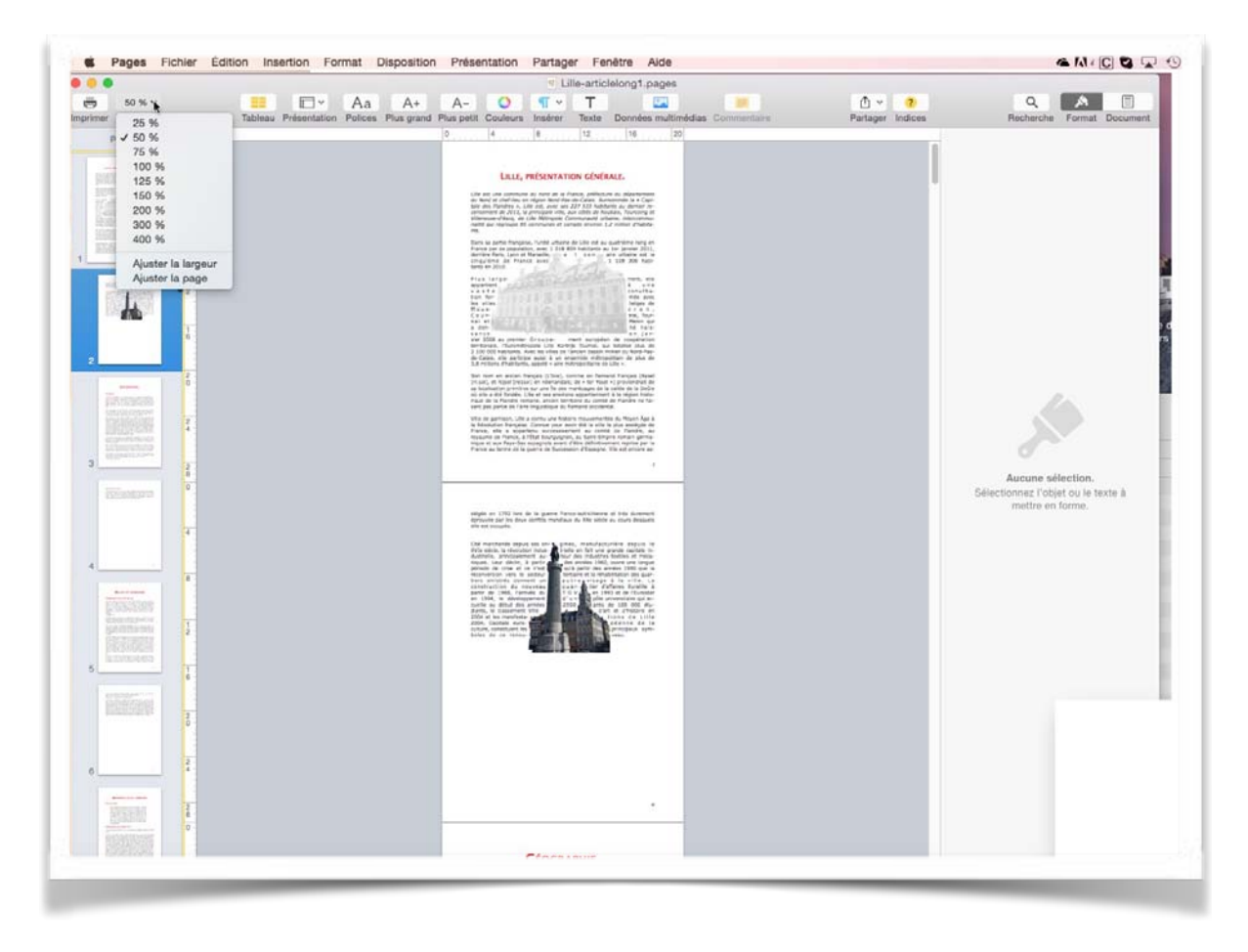

Ici le zoom a été réglé sur 50%.

NB: vous pouvez aussi utiliser l'application Aperçu pour voir votre document.

# Vous méritez une bonne correction.

La parfaite secrétaire que vous tentez d'être ne peut se permettre des fautes d'orthographe. Vous n'en faites probablement pas, seulement des fautes de frappe, vous tapez si vite!!!

Pages peut signaler les fautes de frappe, et les corriger, ainsi que les fautes d'orthographe et certaines fautes de grammaire; cependant il ne faudra pas prendre à la lettre toutes les propositions du correcteur.

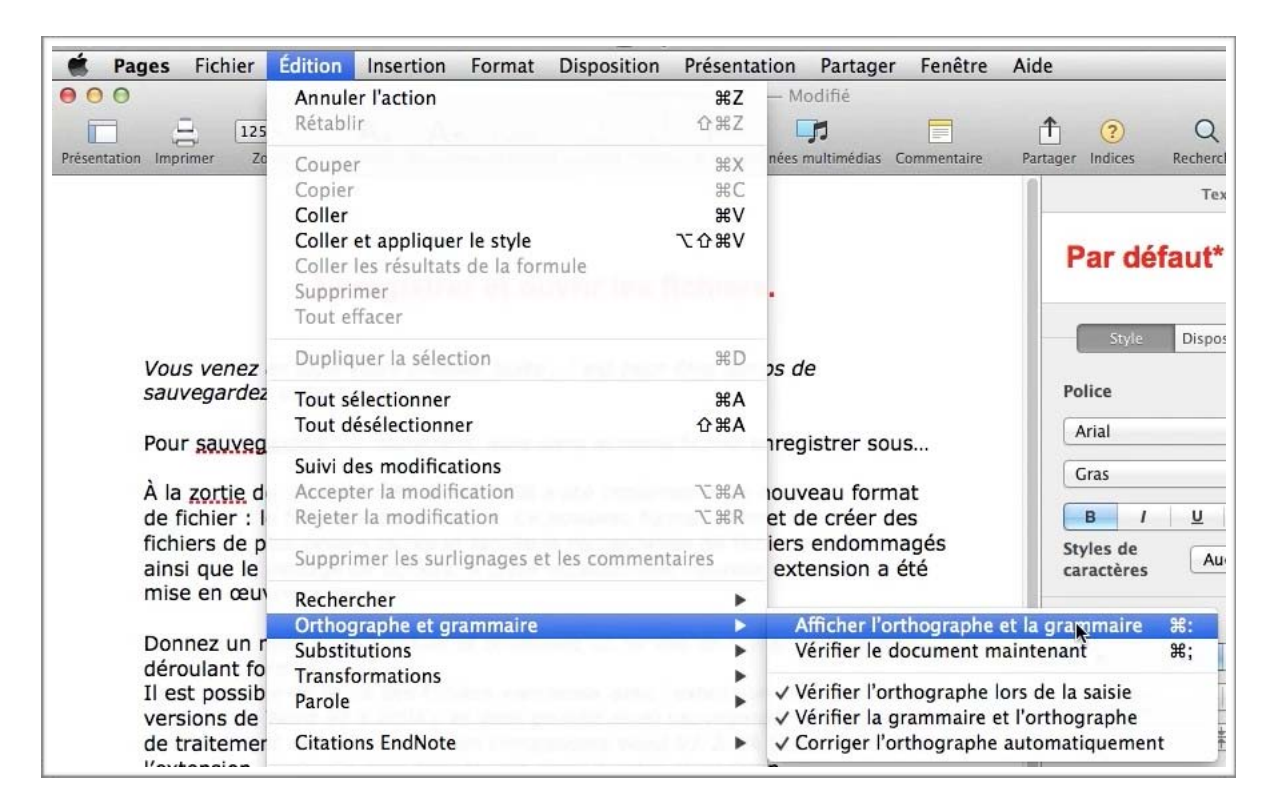

Pour corriger le document allez dans le menu édition > orthographe et grammaire > vérifier le document maintenant; pour voir les propositions de corrections sélectionnez afficher l'orthographe et la grammaire.

| Vous venez de tapé votre premier texte , il est peut-être sauvegardez votre travail.                                                                                      | e temps de                                                          | Police                                      |
|----------------------------------------------------------------------------------------------------|---------------------------------------------------------------------|---------------------------------------------|
| Pour sauvegardder un document, allez dans le menu fic<br>À la zortie de la version MS Word 2008 a été implément<br>de fichier : le format « Open XML ». Ce nouveau format | hier enregistrer sous<br>é un nouveau format<br>permet de créer des | Verdana     Normal   \$     B   I     U   * |
| fichiers de plus petites tailles et facilite la récupération                                                                                                    | 000 Orthographe et gram                                             | maire                                       |
| ainsi que le partage de fichiers. A cette occasion une ne<br>mise en œuvre : .docx.                                                                                       | sauvegarder                                                         | Modif                                       |
| Donnez un nom à votre fichier et choisissez un format déroulant format.                                                                                                   |                                                                     | Rech. suivant                               |
| Il est possible de relire des fichiers «anciens» avec l'ex                                                                                                    | sauvegarder                                                         | Ignorer                                     |
| versions de Word 97 à 2004), et vous pouvez aussi sau<br>de traitement de texte en version compatibles Word 97                                                            | sauvegardé                                                          | Mémoriser                                   |
| l'extension .doc); d'autres formats est aussi à votre dis                                                                                                    |                                                                     | Définir                                     |
|                                                                                                    |                                                                     | Deviner                                     |
|                                                                                                    | Français                                                            | 🗧 🗹 Vérifier la grammaire                   |

Les fautes sont soulignées par une ligne rouge pointillée; Pages peut proposer une ou plusieurs corrections, dans ce cas sélectionnez la correction adéquate puis cliquez sur le bouton **modifier.** 

Si Pages ne connait pas le mot vous pouvez le mémoriser.

Vous pouvez demander à Pages de vérifier la grammaire en cochant la case vérifier la grammaire; cependant la vérification de la grammaire souffre de beaucoup de lacunes.

## Choix de la langue.

Vous pouvez vérifier l'orthographe et la grammaire dans plusieurs langues; dans le menu déroulant placé à gauche de vérifier la grammaire choisissez une langue.

| What                                                      | Modifier             |
|-----------------------------------------------------------|----------------------|
| Ce mot est introuvable dans le diction<br>orthographique. | naire Rech. suivant  |
| Chat                                                      | Ignorer              |
| Whah                                                      | Mémoriser            |
| That                                                      | Définir              |
| Automatique par langue                                    | Deviner              |
| ✓ Français                                                | Vérifier la grammain |
| U.S. English                                              |                      |
| Australian English                                        | <b>N</b>             |
| British English                                           |                      |
| Canadian English                                          |                      |
| Indian English                                            |                      |
| Português de Presil                                       |                      |

lci on est passé à US English, mais le reste du document qui est en français est maintenant en erreur.

#### Les coupures des mots ou césure.

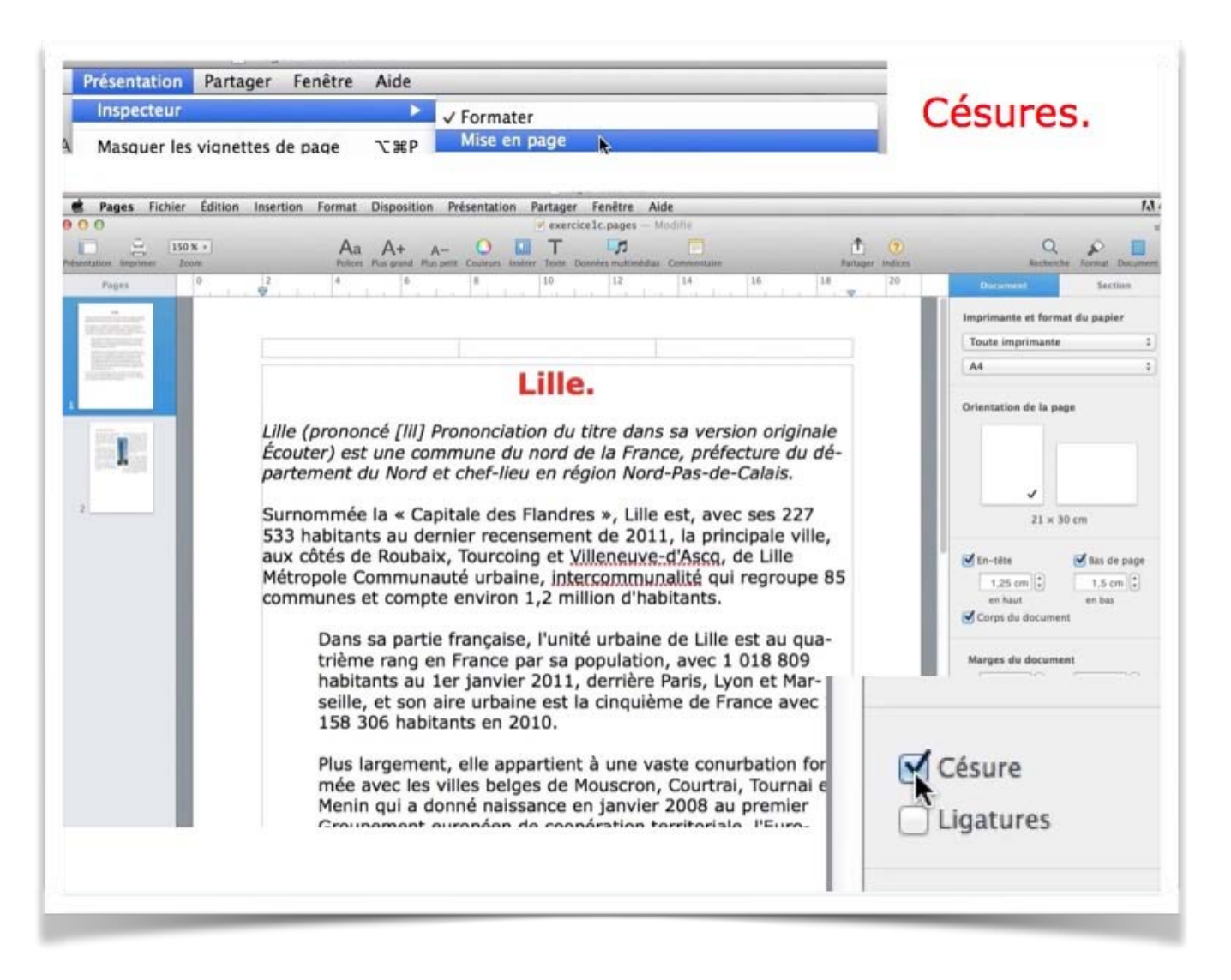

Le choix d'appliquer des césures (ou coupures des mots) se fait depuis Présentation > inspecteur > mise en page > cochez la case césure.

## La veuve et l'orpheline.

- Lors de la coupure d'un paragraphe entre 2 pages ou 2 colonnes laissez au moins 2 lignes de chaque côté.
- Un paragraphe de 3 lignes ne doit pas être coupé.
- Une ligne en fin de page ou de colonne: s'appelle une veuve.
- Une ligne en haut de page ou de colonne se nomme une orpheline.
- N'hésitez pas à utiliser le zoom et insérez des sauts de colonne ou de page dans votre texte.

| Inspecteur<br>Masquer les vignettes de par<br>Afficher le nombre de motr | ► Formater ►<br>Je THP ✓ Mise en page                                                                                                    | orpheline                                                                                                    |
|--------------------------------------------------------------------------|----------------------------------------------------------------------------------------------------|----------------------------------------------------------------------------------------------------|
| Pages Fichier Edition Insertio                                           | n Format Disposition Presentation Partager Fenetre Alde<br>v exercice1.pages - Modifie<br>Aa A+ A- O T 700<br>Polices Plus grand Pus pert Cauleurs Indeer Trans Decedes multimédias Commentaire<br>+ Commenter - Surfager                                                                                                    | 1 0 Q S Format Docum<br>Partager Indices Recherche Format Docum                                                                                               |
|                                                                          | Lille (prononcé [iii] Prononciation du titre dans sa version origi<br>Écouter) est une commune du nord de la France, préfecture du<br>département du Nord et chef-lieu en région Nord-Pas-de-Calai<br>Surnommée la « Capitale des Flandres », Lille est, avec ses 22<br>habitants au dernier recensement de 2011, la principale ville, si<br>de Roubaix, Tourcoing et Villeneuve-d'Ascq, de Lille Métropole<br>Communauté urbaine, intercommunalité qui regroupe 85 comm<br>compte environ 1,2 million d'habitants. Dans sa partie français<br>urbaine de Lille est au quatrième rang en France par sa popula<br>1 018 809 habitants au 1er janvier 2011, derrière Paris, Lyon of<br>Marseille, et son aire urbaine est la cinquième de France avec<br>habitants en 2010. Plus largement, elle appartient à une vaste<br>conurbation formée avec les villes belges de Mouscron, Courtro | Texte Texte Corps* Mettre à jour Style Disposition Plue Pagination et sauts de page Conserver les lignes sur la page                                          |
|                                                                          | et Menin qui a donné naissance en janvier 2008 au premier Gr<br>européen de coopération territoriale, l'Eurométropole Lille Kort<br>Tournai, qui totalise plus de 2 100 000 habitants. Avec les ville<br>l'ancien bassin minier du Nord-Pas-de-Calais, elle participe aus<br>ensemble métropolitain de plus de 3,8 millions d'habitants, ap<br>métropolitaine de Lille ».                                                                                                    | Conserver avec le paragr. suivant<br>crij<br>commencer sur une nouvelle page<br>commencer sur une nouvelle page<br>fei Éviter les lignes veuves et orphelines |

Le réglage des veuves et orphelines se fait depuis présentation > inspecteur > formater > onglet plus > pagination et sauts de page > cochez la case éviter les lignes veuves et or-phelines.

## Rechercher et remplacer des mots.

| r    | Édition                    | Insertion                               | Format                  | Disposition             | Présenta     | ation  | Partager      | Fenêtre      | Aide       |            |
|------|----------------------------|-----------------------------------------|-------------------------|-------------------------|--------------|--------|---------------|--------------|------------|------------|
| 26   | Annule<br>Rétabl           | r l'action                              |                         | E San                   |              | 15 -   | Modifié       | -            |            | 0          |
| 70   |                            |                                         |                         |                         | Transa I     | nnée   | multimidine   | Commentaire  | Partage    | r Indicas  |
| 2.0  | Coupe                      |                                         |                         |                         | 14X          | nisees | musumetras    | commentane.  | Partage    | r_ indices |
|      | Copier                     |                                         |                         |                         | )<br>第C      |        |               |              |            |            |
|      | Coller                     | at analtau                              | a la atula              |                         | 売り           |        |               |              |            |            |
|      | Coller<br>Suppri<br>Tout e | les résultation<br>mer l'Stro<br>ffacer | s de la for<br>er et oi | mule<br>uvrir les       | fichier      | s.     |               |              |            | Par défau  |
|      | Duplig                     | uer la sélec                            | tion                    |                         | NAME HD      |        | est neur      | -ôtro        |            | Style      |
| sa   | venue<br>venue             | waten te                                |                         |                         |              | , "    | est peut      | -eue         |            | Police     |
|      | Tout s                     | electionner                             |                         |                         | 3%A          |        |               |              |            | ronce      |
| /eç  | lout d                     | eselectionn                             | er sous                 |                         | 0 %A         | s le   | e menu f      | ichier       |            | Verdana    |
| r t  | Suivi d                    | es modifica                             | tions                   |                         |              |        |               |              |            | Normal     |
|      | Accept                     | er la modif                             | ication                 |                         | NINA         |        |               |              |            | Horman     |
| e (  | Rejete                     | la modific                              | ation <sup>15</sup>     |                         | ients MR     | DUV    | eau form      | at de        |            | B /        |
| e    | Suppri                     | open or<br>marilation                   | llonages                | + Jestcommer            | ormat pe     | met    | de crée       | r des        |            | Styles de  |
| p lo | (Solifsho                  | Hist Hist and                           | und ound a site         | 1965-2000016            | ingite35 (10 | liers  | endomn        | ages         |            | caractères |
| IC   | Recher                     | cher                                    | an caracteria           | a server and a server a | 2            | 6      | Recharcher    |              |            | ЖF         |
| -u   | Orthog                     | raphe et gi                             | rammaire                |                         | •            | F      | Rechercher    | le suivant   |            | жG         |
| 1.0  | Substit                    | utions                                  |                         |                         | mat de ni    | chief  | Rechercher    | le précéde   | nt         | ΩжG        |
| fo   | Transf                     | ormations                               |                         |                         | •            |        | Incourse In   | cour fanst   | ra da rach | archa      |
| sib  | Parole                     |                                         |                         |                         | l'extende    | in di  | oc (forma     | t des        | re ue reci | erche      |
| le   | Citatio                    | ns EndNote                              | et vous p               |                         | sauvega      | der F  | Rechercher    | la sélection | 1          | ЖE         |
| er   | Citatio                    | te en vers                              |                         | atibles World           | 1 97-200     | (cF    | Remplacer     | avec la séle | ction      |            |
| ۱.   | Démar                      | rer Dictée                              | nats est a              |                         |              | gri .  | llas à la si  | lasten       |            | 501        |
|      | Caract                     | area emácia                             | IIV.                    |                         | A 90 Econor  | · /    | aller a la se | rection      |            |            |

Pour rechercher un mot allez dans le menu édition > rechercher > rechercher... et dans la boîte de dialogue entrez le mot à rechercher.

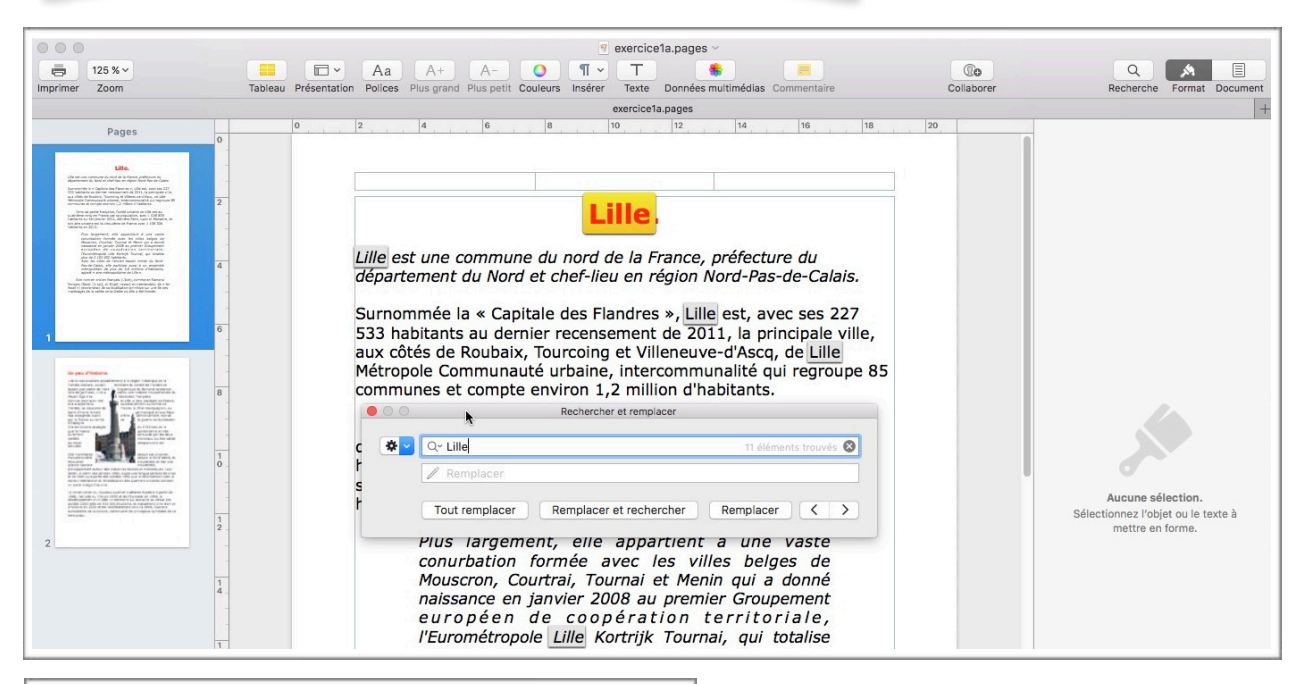

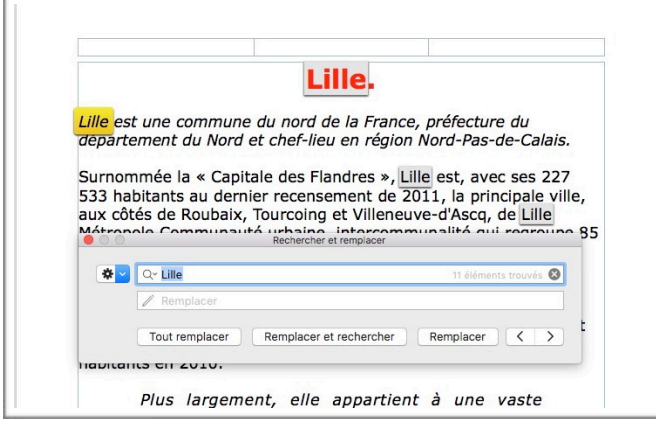

La boîte de dialogue est flottante, c'està-dire qu'elle peut se déplacer sur la page qui est affichée. *Pour rechercher le mot suivant cliquez sur >. Le mot suivant est maintenant dans un rectangle jaune.* 

| anhhimer nas anniñnañas ar las commen  | lancs             | nts.                                                   |              |     |
|----------------------------------------|-------------------|--------------------------------------------------------|--------------|-----|
| Rechercher                             | •                 | Rechercher                                             | ЖF           | Bec |
| Orthographe et grammaire               | •                 | Rechercher le suivant                                  | жG           |     |
| Substitutions                          | •                 | Rechercher le précédent                                | ☆ <b>第</b> G |     |
| Transformations<br>Parole              | *                 | Masquer la sous-fenêtre de re                          | cherche      |     |
| Citations EndNote                      |                   | Rechercher la sélection<br>Remplacer avec la sélection | ЖE           | əmp |
| Démarrer Dictée<br>Caractères spéciaux | fn fn<br>^%Espace | Aller à la sélection                                   | жJ           | 100 |

Vous pouvez également rechercher le mot suivant depuis le menu déroulant édition > rechercher > rechercher le suivant.

Vous pouvez aussi utiliser les raccourcis tels que cmd G pour rechercher le suivant.

| Lille.                                                          |                                                                                     |                                                                                                |                                                                                        |           |  |  |
|-----------------------------------------------------------------|-------------------------------------------------------------------------------------|------------------------------------------------------------------------------------------------|----------------------------------------------------------------------------------------|-----------|--|--|
| Lille est                                                       | une commune du                                                                      | nord de la France, pi                                                                          | réfecture du                                                                           |           |  |  |
| départe                                                         | ment du Nord et cl                                                                  | nef-lieu en région No                                                                          | rd-Pas-de-Calais.                                                                      |           |  |  |
|                                                                 | ternent du Nord et cher-neu en region Nord-Pas-de-Calais.                           |                                                                                                |                                                                                        |           |  |  |
| Surnommée la « Capitale des Flandres », Lille est, avec ses 227 |                                                                                     |                                                                                                |                                                                                        |           |  |  |
| Surnom<br>533 hat                                               | mée la « Capitale o<br>vitants au dernier r                                         | des Flandres », <mark>Lille</mark><br>ecensement de 2011                                       | est, avec ses 227<br>, la principale vill                                              | e,        |  |  |
| Surnom<br>533 hat<br>aux côt                                    | mée la « Capitale d<br>vitants au dernier ré<br>és de Roubaix, Tou                  | des Flandres », <mark>Lille</mark><br>ecensement de 2011<br>rcoing et Villeneuve-              | est, avec ses 227<br>, la principale vill<br>d'Ascq, de Lille                          | le,       |  |  |
| Surnom<br>533 hat<br>aux côt                                    | mée la « Capitale d<br>bitants au dernier re<br>és de Roubaix, Tou                  | des Flandres », Lille<br>ecensement de 2011<br>rcoing et Villeneuve-<br>echercher et remplacer | est, avec ses 227<br>, la principale vill<br>d'Ascq, de Lille                          | le,<br>15 |  |  |
| Surnom<br>533 hat<br>aux côt<br>!                               | mée la « Capitale d<br>bitants au dernier ru<br>és de Roubaix, Tou<br>F<br>C~ Lille | des Flandres », Lille<br>ecensement de 2011<br>rcoing et Villeneuve-<br>echercher et remplacer | est, avec ses 227<br>, la principale vill<br>d'Ascq, de Lille<br>11 éléments trouvés 🔇 | le,<br>15 |  |  |

On peut voir, surligné en jaune, les différentes occurences du mot recherché (ici Lille).

# Rechercher et remplacer.

| 0.0                                | Rechercher et remplacer |
|------------------------------------|-------------------------|
| 🕸 🔻 🔍 🖓 🗸 Word                     | 5 trouv                 |
| ✓ Recherche                        |                         |
| Rechercher et remplacer            |                         |
| Mots entiers<br>Respecter la casse |                         |

Depuis le menu édition > rechercher vous pouvez rechercher et remplacer un mots ou un groupe de mots.

| 000       | Recherc           | Dans la zone recherche sai-                                                                        |
|-----------|-------------------|----------------------------------------------------------------------------------------------------|
| 🕸 🔻 🔍 🖓 🕷 | ord               | sissez le mot à rechercher<br>(ici Word) et dans la zone                                           |
| / M       | icrosoft® Word    | mot ou le groupe de mots.                                                                          |
| Tout      | Remplacer Remplac | er et rechercher<br>Ici je vais remplacer toutes<br>les occurrences de Word pa<br>Microsoft© Word. |

## Changer la casse.

En typographie, et pour faire référence à l'imprimerie ancienne, le haut de casse c'est les majuscules et le bas de casse c'est les minuscules.

| 🍯 Pages Fichier          | Edition Insertion Format Disposition Présent                                           | ation Partager Fenêtre Aide                                                   |
|--------------------------|----------------------------------------------------------------------------------------|-------------------------------------------------------------------------------|
| ● O O<br>□ 125           | Annuler l'action %Z<br>Rétablir ☆%Z                                                    | Modifié 2ª 2ª 2ª 2ª 2ª 2ª 2ª 2ª 2ª 2ª 2ª 2ª 2ª                                |
| Présentation Imprimer Zo | Couper #X<br>Copier #C<br>Coller #V                                                    | nées multimédias Commentaire Partager Indices Recherche Format Document Texte |
|                          | Coller et appliquer le style て企業V<br>Coller les résultats de la formule                | Par défaut V Mettre à jour                                                    |
| SUPERB                   | Tout effacer                                                                           | JN DES Style Disposition Plus                                                 |
| MODÈLE                   | Dupliquer la sélection %D<br>Tout sélectionner %A                                      | CHAQUE                                                                        |
| ENSEME                   | Tout désélectionner 企業A                                                                | EFFETS,                                                                       |
| ETC. CO                  | Suivi des modifications<br>Accepter la modification で第A<br>Releter la modification で第R | PHOTOS,                                                                       |
|                          | Supprimer les surlignages et les commentaires                                          | Styles de caractères Multiples 🔻                                              |
| COMMA                    | Rechercher  Orthographe et grammaire Substitutions                                     | AISSENTÀ Alignement                                                           |
| DROITE                   | Transformations ►                                                                      | Mettre en majuscules                                                          |
| N'AFFICI                 | Parole                                                                                 | Mettre en minuscules                                                          |
| BESOIN                   | Citations EndNote                                                                      | Mettre la première lettre en majuscule                                        |
|                          | Démarrer Dictée<br>Caractères spéciaux ^#Espac                                         | e Espacement 1,0 - Simple \$                                                  |

Pour changer la casse, sélectionnez le texte puis allez dans le menu édition > transformation > mettre en minuscule ou mettre en majuscule.

Pages ne tient compte des points dans les phrases pour mettre une majuscule après le point; il y aura donc une intervention manuelle pour respecter les règles de la ponctuation.

Mettre la première lettre en majuscule remplacera la première lettre d'un mot par une majuscule, y compris les mots composés d'une seule lettre.

## Les notes de bas de page.

| 00                                                                                                    | Section                                               | exercice1c.pages                                                                                                    |
|----------------------------------------------------------------------------------------------------|-------------------------------------------------------|----------------------------------------------------------------------------------------------------|
| ntation Imprimer Zoom                                                                                                    | Saut de section<br>Saut de page<br>Saut de colonne    | A+         A-         O         T         P         T         P           grand         Plus petit         Coullears         Insterer         Texte         Données multimédias         Commentaire         Partager Is           6         6         8         10         12         14         16         18         20 |
| anna anna anna anna anna anna anna ann                                                                                                    | Numéro de page<br>Nombre de pages<br>Date et heure    | sa partie française, l'unité urbaine de Lille est au qua-<br>e rang en France par sa population, avec 1 018 809                                                                                                    |
| Entropy of the second second s | Table des matières<br>Note de bas de page             | et son aire urbaine est la cinquième de France avec 1                                                                                                    |
|                                                                                                    | Tableau                                               |                                                                                                    |
| I Pl                                                                                                    | us largement, o                                       | elle appartient à une vaste conurbation <sup>1</sup> for-                                                                                                    |
| I Pl<br>m<br>Me                                                                                                    | us largement, é<br>ée avec les vill<br>enin qui a dor | elle appartient à une vaste conurbation <sup>1</sup> for-<br>les belges de Mouscron, Courtrai, Tournai et<br>nné naissance en janvier 2008 au premier                                                                                                    |
| Pl<br>m<br>Ma                                                                                                    | us largement, é<br>ée avec les vill<br>enin qui a dor | elle appartient à une vaste conurbation <sup>1</sup> for-<br>les belges de Mouscron, Courtrai, Tournai et<br>nné naissance en janvier 2008 au premier                                                                                                    |

Les notes de bas de page permettent d'expliquer la signification d'un mot, tel ici la conurbation.

Pour ajouter une note de bas de pages, positionnez-vous derrière le mot à expliquer et allez dans le menu insertion > **note de bas de page**.

Pages attribuera un numéro sous forme d'indice et vous demandera de saisir votre explication de texte en bas de la page.

Les notes sont numérotées dans l'ordre chronologique dans l'ensemble du texte.

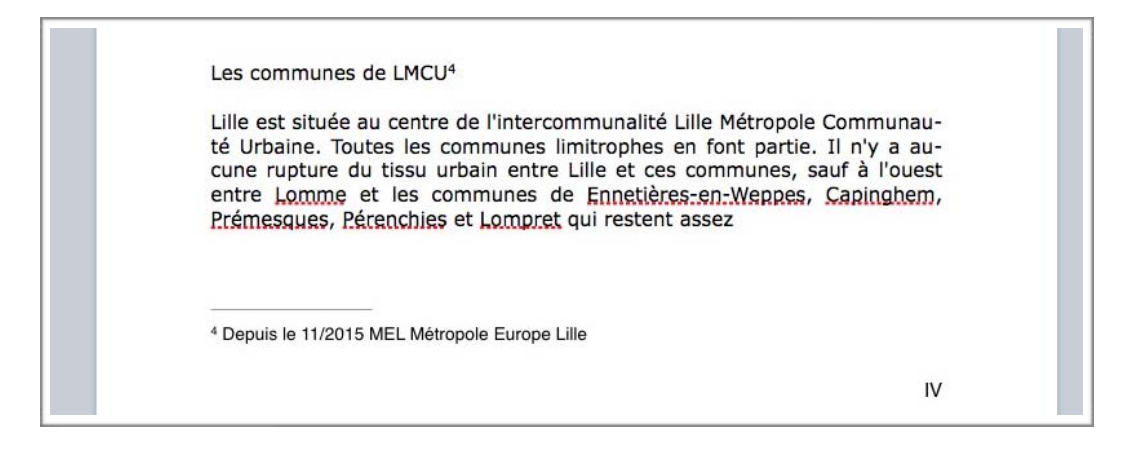

Vous pouvez ajouter plusieurs notes de bas de page dans une page; si vous ajoutez une note de bas de page les notes sont éventuellement renumérotées dans l'ordre d'apparition dans le texte.

| Son                                                                                                    | nom e                                                                          |
|----------------------------------------------------------------------------------------------------|--------------------------------------------------------------------------------|
| ancien                                                                                                    | françai<br>(L'Isle)                                                            |
| comme en flamand                                                                                                    | françai                                                                        |
| viendrait de sa localisation primitive s<br>de la Deûle où elle a été fondée. Lil                                                                                             | sur une île des marécages de la vallé<br>le  et ses environs appartiennent à l |
| Flandre ne faisant pas partie de l'aire                                                                                                    | nane, ancien territoire du comte d<br>linguistique du flamand occidental.      |
| region historique de la Flandre rom<br>Flandre ne faisant pas partie de l'aire                                                                                                | nane, ancien territoire du comte d<br>linguistique du flamand occidental.      |
| region historique de la Flandre rom<br>Flandre ne faisant pas partie de l'aire<br><sup>1</sup> Agglomération constituée de plusieurs villes.<br><sup>2</sup> Menen en flamand | nane, ancien territoire du comte d<br>linguistique du flamand occidental.      |

| rrière Paris, Lyon et Marseille, et son aire                                                                                                    | urbaine est la cinquième de                                                                                                    |
|----------------------------------------------------------------------------------------------------|----------------------------------------------------------------------------------------------------|
| ance avec 1 158 306 habitants en 2010.                                                                                                    |                                                                                                    |
| us largement, elle appartient à une vaste<br>les belges de Mouscron, Courtrai, Tournai<br>nce en janvier 2008 au premier Groupem<br>rritoriale, l'Eurométropole Lille Kor<br>us de 2 100 000 habitants. Avec<br>ssin minier du<br>s, elle participe<br>isemble mé-<br>e plus<br>o n s | conurbation <sup>2</sup> formée avec les<br>et Menin <sup>3</sup> qui a donné nais-<br>ent européen de coopération<br>trijk Tournai, qui totalise<br>les villes de l'ancien<br>Nord-Pas-de-Ca-<br>aussi à un<br>tropolitain<br>de 3,8 mil-<br>d'habitants, |
| opelé<br>opoli-<br>le ».                                                                                                    | « aire mé-<br>taine de                                                                                                    |
| o n<br>cien                                                                                                    | nom en<br>français<br>(L'Isle),                                                                                                    |
| mme en flamand<br>ysel [ri:səl], et Rijsel <sup>4</sup> [reɪsəl] en néerlar<br>endrait de sa localisation primitive sur une<br>la Deûle où elle a été fondée. Lille et ser<br>gion historique de la Flandre romane, a<br>andre ne faisant pas partie de l'aire linguist               | français<br>ndais; de « ter Yssel ») pro-<br>ile des marécages de la vallée<br>s environs appartiennent à la<br>ncien territoire du comté de<br>ique du flamand occidental.                                                                                |
| IEL depuis le 1/1/2015 Métropole Européenne Lille                                                                                                    |                                                                                                    |
| gglomération constituée de plusieurs villes.                                                                                                    |                                                                                                    |
| lenen en flamand                                                                                                    |                                                                                                    |
| IEL depuis le 1/1/2015 Métropole Européenne Lille<br>gglomération constituée de plusieurs villes.<br>Ienen en flamand                                                                                                    |                                                                                                    |

# Insérer un lien hypertexte<sup>1</sup>.

| L'''<br>d | Rechercher « Lille »                           | réfection s |
|-----------|------------------------------------------------|-------------|
| të        | Couper                                         | hat         |
| C         | Copier                                         | de l        |
| V         | Coller                                         | té U        |
| n         |                                                | viron       |
| n         | Ajouter un lien                                |             |
|           | Parole V                                       |             |
| D<br>F    | Rechercher avec Google                         | est ants    |
| d         | Rechercher dans Dictionnaires de Langenscheidt | baine       |
| F         | Dictionnaires                                  | -9-110-11   |

Pour ajouter un lien hypertexte:

copier le lien depuis votre navigateur Internet,
sélectionnez le texte où vous voulez insérer le lien Internet,
dans la boîte de dialogue collez le lien.

|             | L                          | ille est un | e co |
|-------------|----------------------------|-------------|------|
|             | - 1                        | word ef     | chef |
| Lier vers : | Pag                        | e web       | 0    |
| Lien :      | r.wikipedia.org/wiki/Lille |             |      |
| Afficher :  | Lille                      |             |      |
| Supprin     | ner                        | Aller à la  | page |

# Insertion et traitement des images.

#### Les illustrations.

- Les illustrations renforcent le texte.
- L'illustration doit être située au plus près du texte auquel elle correspond
- Une illustration est dite habillée quand elle est entourée entièrement ou en partie par le texte.

Dans Pages vous pouvez insérer une image (ou une photo) depuis:

- Un album ou un événement d'iPhoto.
- Un fichier.
- Un copier-coller.

## Insertion d'une photo dans Pages.

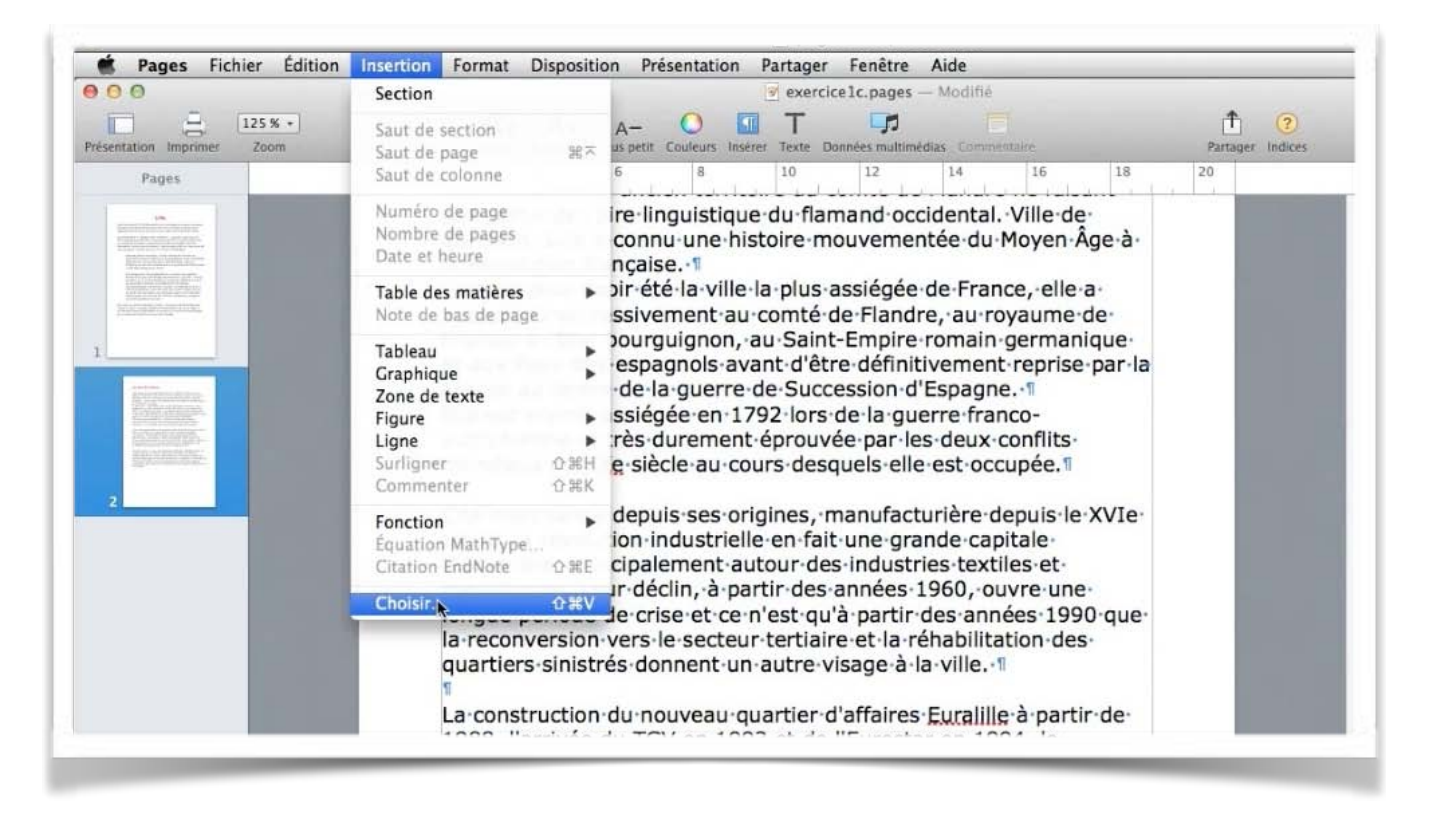

L'insertion d'une photo ou d'un fichier vidéo se fait depuis le menu insertion > **choisir**, ou depuis un glisser-déposer.

## Glisser-déposer une photo depuis Photos.

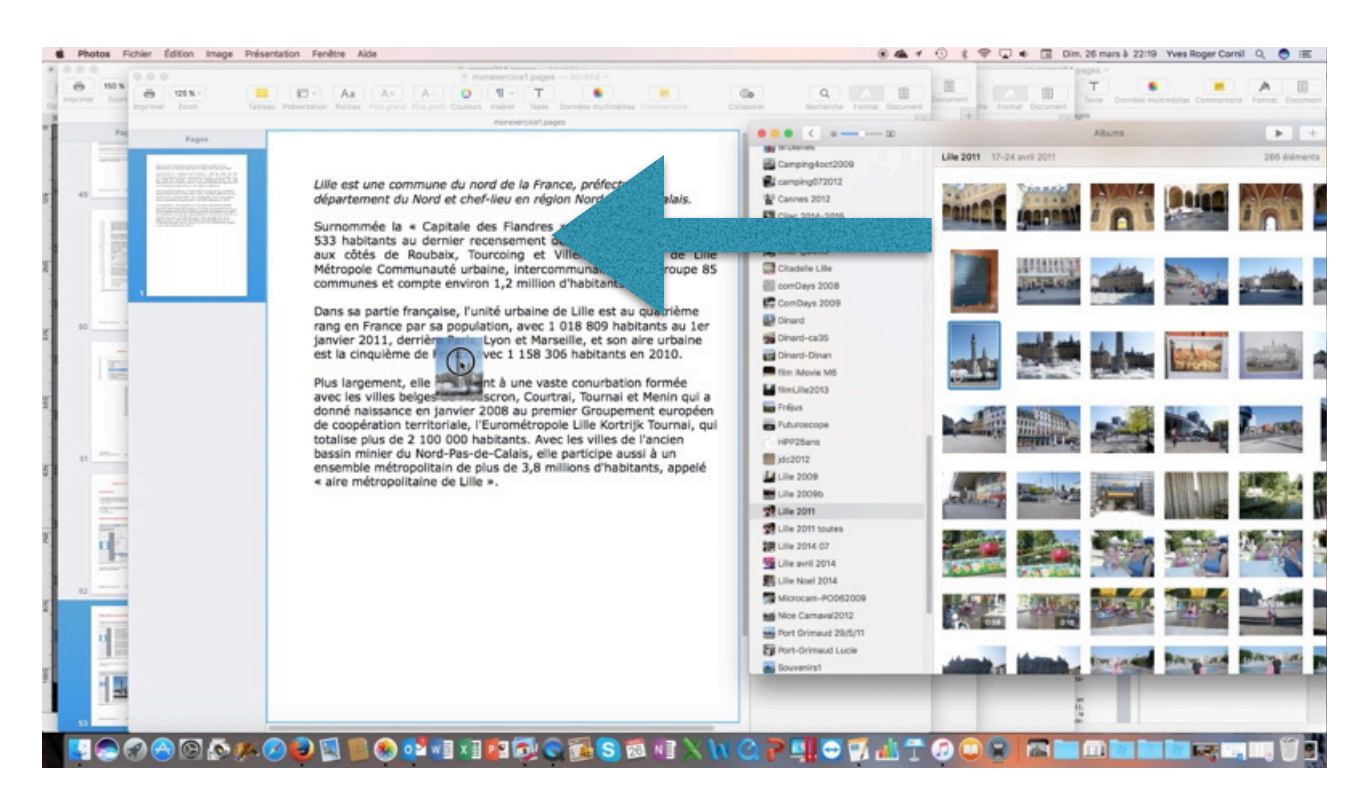

Depuis un album ou depuis un évènement vous pouvez glisser-déposer une photo dans votre texte.

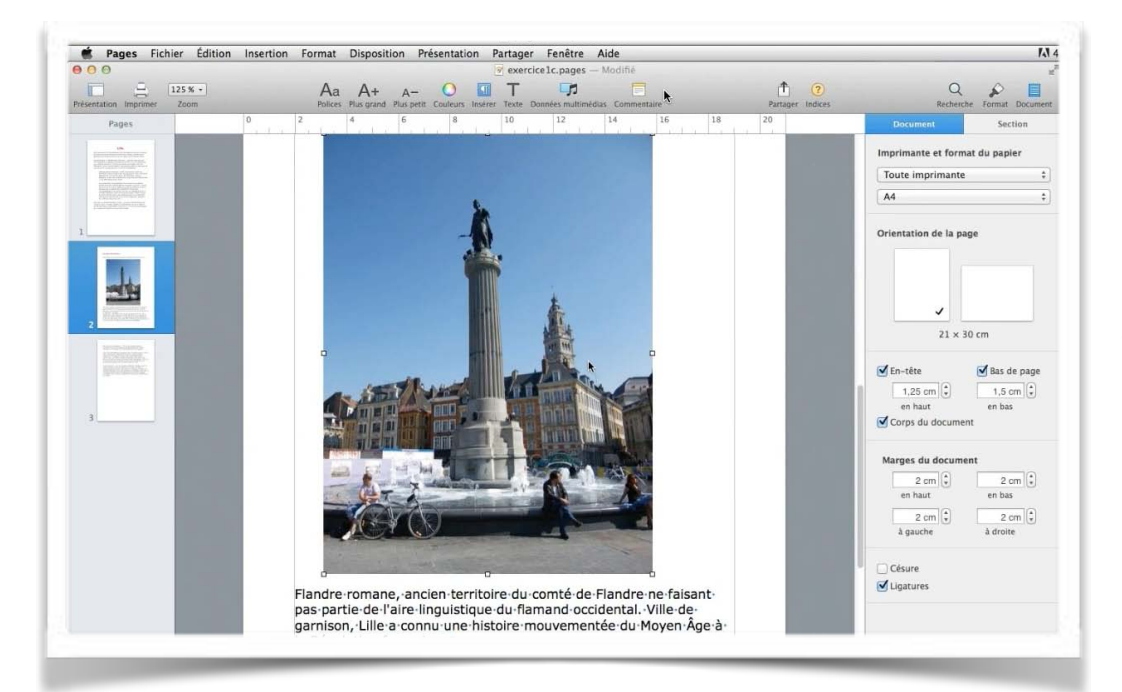

Il vous restera à réduire la photo, si nécessaire, et choisir un habillage, ou non, de la photo par rapport au texte.

*lci l'image est insérée entre des lignes de texte.* 

# Un peu d'histoire.

Lille·et·ses·environs·appartiennent·à·la·région·historique·de·la· Flandre·romane, ·ancien·territoire·du·comté·de·Flandre·ne·faisant· pas·partie·de·l'aire·linguistique·du·flamand·occidental. ·Ville·de·

garnison, Lille a mouvementée du française. 1

Connue pour avoir de France, elle a comté de Flandre, l'État bourguignon, germanique et aux d'être

France au terme de d'Espagne. 1 Elle est encore guerre francodurement éprouvée mondiaux du XXe est occupée. 1

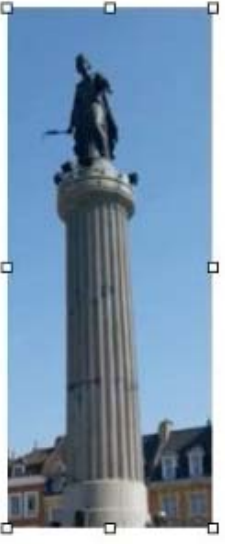

connu·une·histoire· Moyen·Âge·à·la·Révolution·

été·la·ville·la·plus·assiégéeappartenu·successivement·auau·royaume·de·France,·àau·Saint-Empire·romain-Pays-Bas·espagnols·avantdéfinitivement·reprise·par·lala·guerre·de·Succession-

assiégée en 1792 lors de la autrichienne et très par les deux conflits siècle au cours desquels elle

Cité-marchande-

depuis-ses-origines,-

manufacturière depuis le XVI e siècle, la révolution industrielle en fait une grande capitale industrielle, principalement autour des industries textiles et mécaniques. Leur déclin, à partir des années 1960, ouvre une longue période de crise et ce n'est qu'à partir des

## Insérer une image depuis un fichier.

| 000                                                                                                    | Section                                             |               | Sans titre (exercice1a - copie) — Modifié                                                                                                    |  |  |
|----------------------------------------------------------------------------------------------------|-----------------------------------------------------|---------------|----------------------------------------------------------------------------------------------------|--|--|
| Présentation Imprimer Zoom<br>Pages 2                                                                                                    | Saut de section<br>Saut de page<br>Saut de colonne  | ¥×            | tit Couleurs Insérer Texte Données multimédias Commentaire Partag                                                                                                    |  |  |
|                                                                                                    | Numéro de page<br>Nombre de pages<br>Date et heure  |               | appartiennent à la région historique de la                                                                                                    |  |  |
| And a second second sec | Table des matières<br>Note de bas de page           | *             | nguistique du flamand occidental. Ville de<br>10 une histoire mouvementée du Moyen Âge à                                                                                      |  |  |
| 1 6                                                                                                    | Tableau<br>Graphique<br>Zone de texte               |               | se.<br>té la ville la plus assiégée de France, elle a<br>ment au comté de Flandre, au royaume de                                                                              |  |  |
|                                                                                                    | Figure<br>Ligne<br>Surligner ć<br>Commenter ć       | ) жк<br>) жн  | guignon, au Saint-Empire romain germanique<br>agnols avant d'être définitivement reprise par la<br>a guerre de Succession d'Espagne.<br>née en 1792 lors de la guerre franco- |  |  |
| 6                                                                                                    | Fonction<br>Équation MathType<br>Citation EndNote f | ►<br>}#E      | durement éprouvée par les deux conflits<br>sele au cours desquels elle est occupée.                                                                                           |  |  |
| 1                                                                                                    | Choisir                                             | V#1           | is ses origines, manufacturière depuis le XVIe                                                                                                    |  |  |
|                                                                                                    | industrielle, prir                                  | tion<br>ncipa | industrielle en fait une grande capitale<br>lement autour des industries textiles et                                                                                          |  |  |

Positionnez-vous dans le texte et allez dans le menu insertion > choisir > et sélectionnez un fichier image.

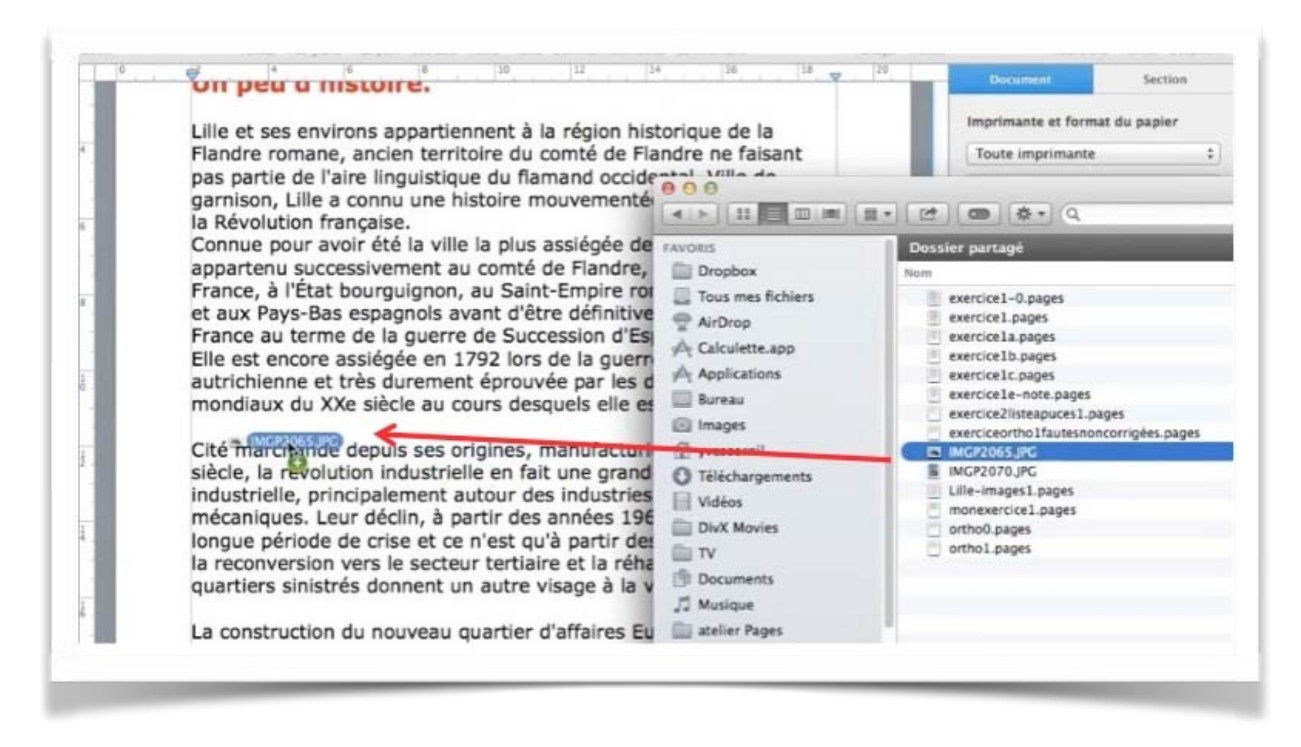

Vous pouvez aussi glisser-déposer l'image dans le texte.

## Copier-coller depuis le navigateur Internet.

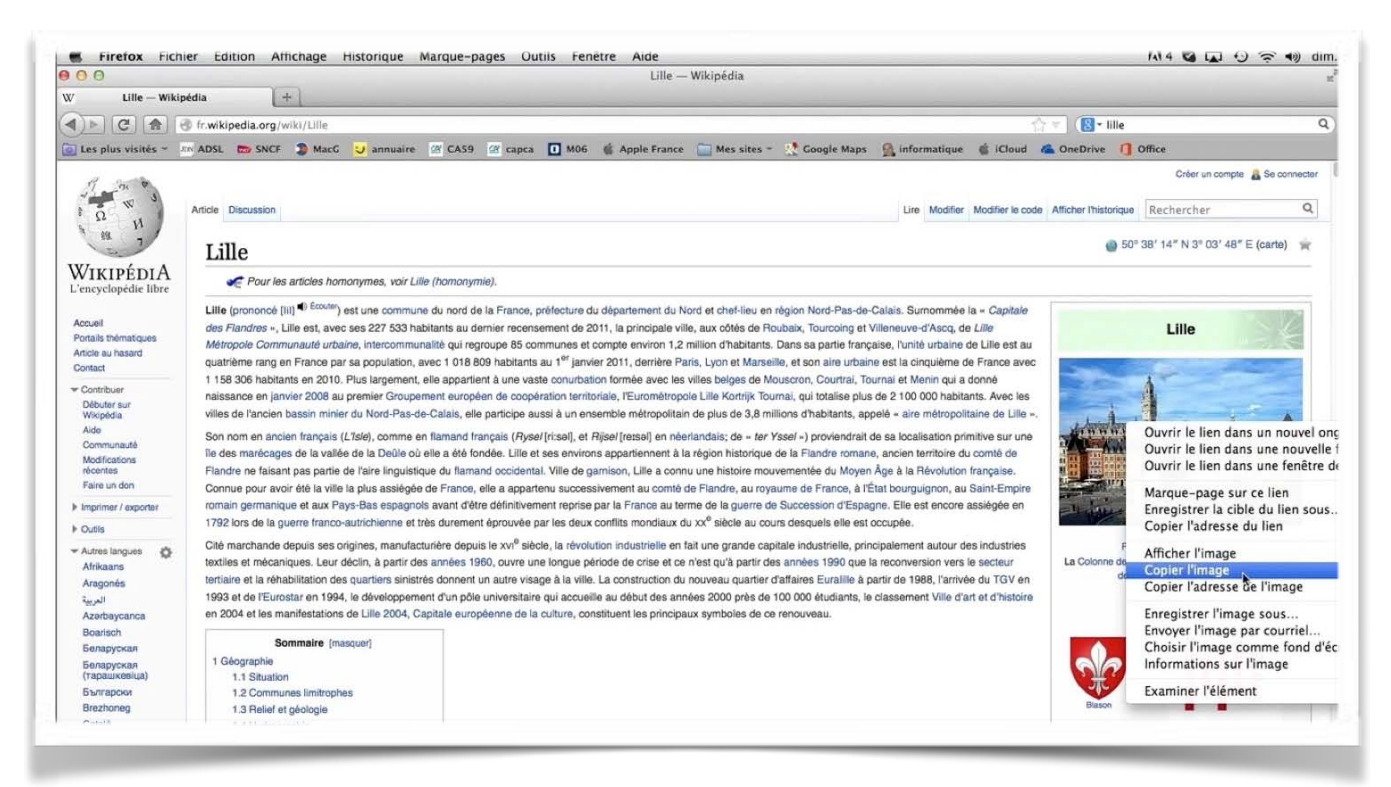

Cliquez sur l'image dans la page Internet, un clic droit > copier l'image. Ici depuis le navigateur Firefox.

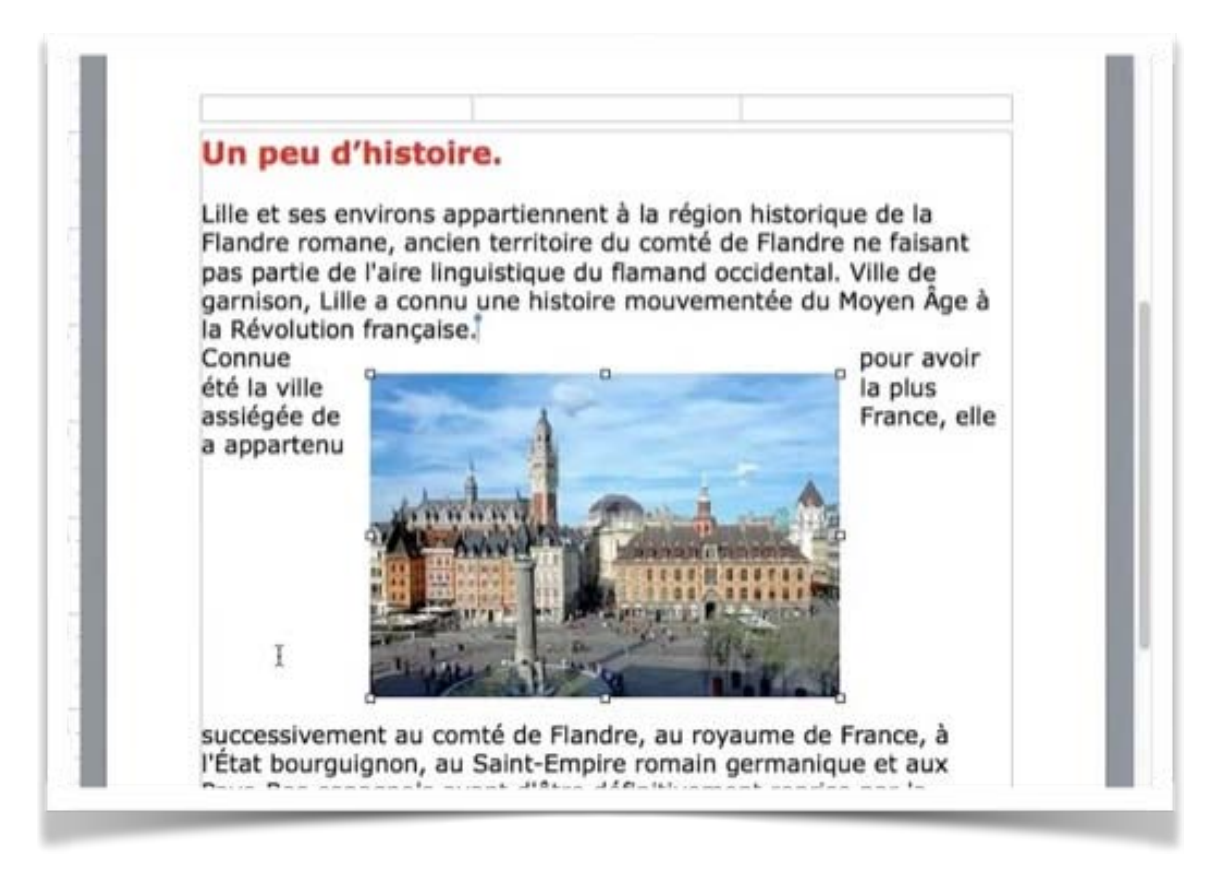

Collez ensuite l'image dans votre texte.

## Rogner une image.

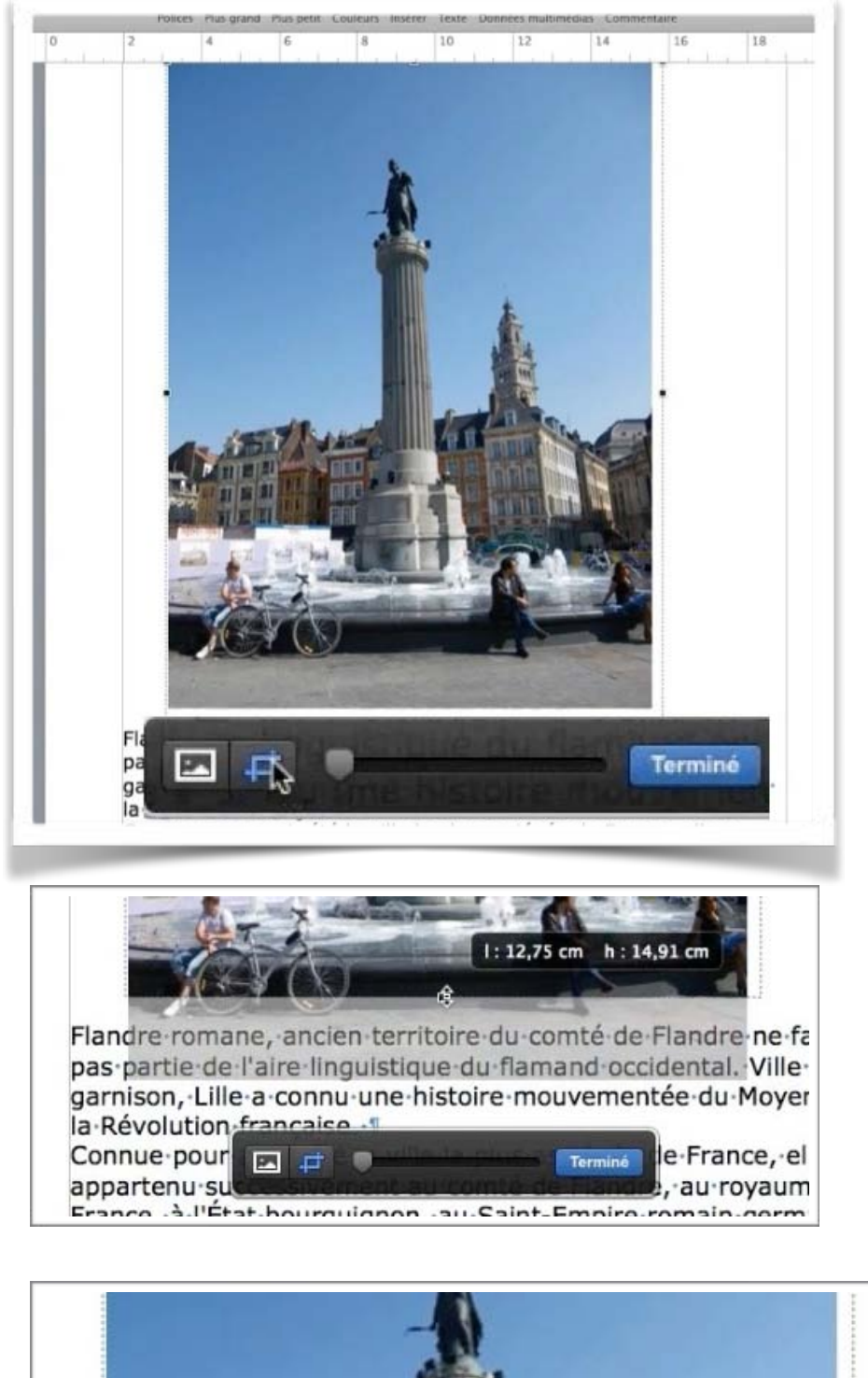

Pour rogner une image, double-cliquez sur la photo pour faire apparaître l'outil de rognage et cliquez sur l'outil rognage; positionnezvous sur le bord de la photo (en bas, en haut, à gauche, à droite) puis pousser le curseur (un flèche double) vers l'intérieur de la photo.

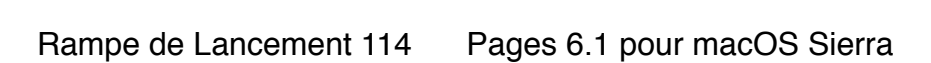

Ci-dessus on rogne le côté droit pour se positionner au plus près de la colonne.

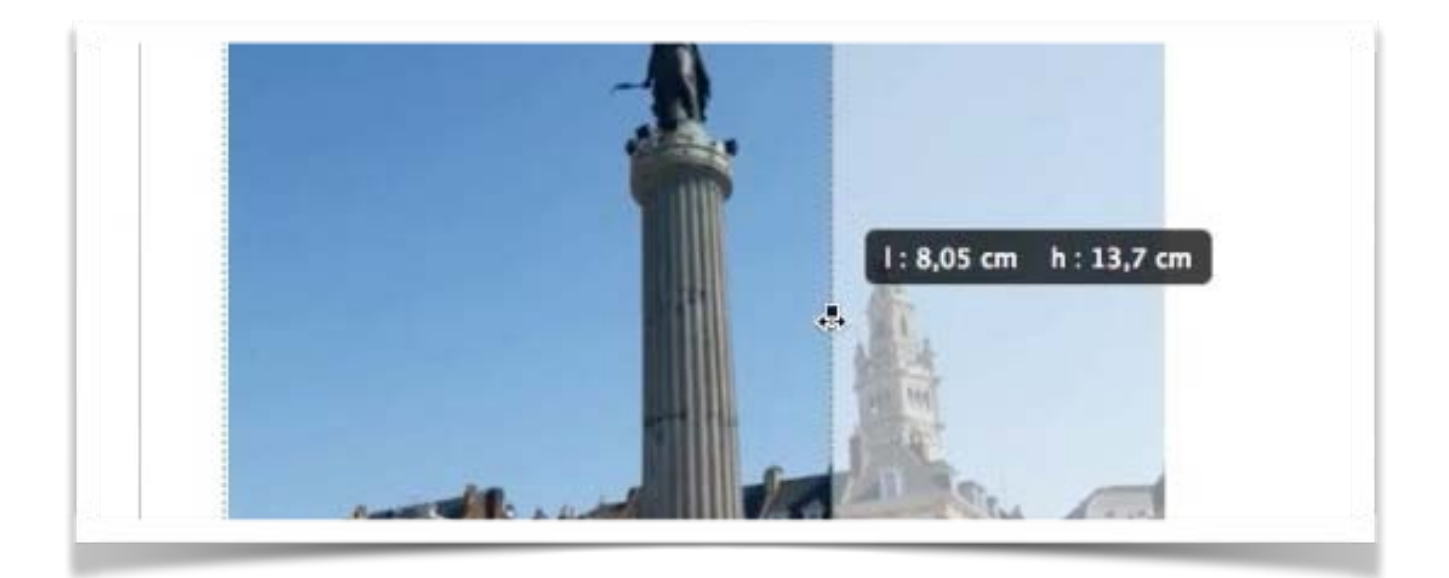

#### Un peu d'histoire. Lille et ses environs appartiennent à la région historique de la Flandre-romane, ancien territoire-du-comté-de-Flandre-ne-faisantpas-partie-de-l'aire-linguistique-de-fiendegarnison, Lille a histoire mouvementée-du-Moyen Âge à la Révolution française. 1 Connue-pour-avoirété-la-ville-la-plus-assiégéede-France, elle-aappartenu-successivement-au comté de Flandre, au royaume de France, àl'État-bourguignon, au-Saint-Empire-romaingermanique-et-aux-Pays-Bas-espagnols-avantd'êtredéfinitivement-reprise-par-lala-guerre-de-Succession-France-au-terme-ded'Espagne. Elle-est-encoreassiégée en 1792 lors de la guerre francoautrichienne et très durement-éprouvéepar-les-deux-conflitssiècle au cours desquels elle mondiaux du XXe est occupée. Cité-marchandedepuis ses origines, manufacturière depuis le XVIe siècle, la révolution industrielle enfait-une-grande-capitale-industrielle, principalement-autour-desindustries textiles et mécaniques. Leur déclin, à partir des années-1960, ouvre une longue période de crise et ce n'est qu'à partir des années 1990 quala arc.lo.coctour tertiaire et la réhabilitation 🖪 🚅 autre visage à la Terminé ville.

*Ici on rogne en haut; seule la colonne avec la déesse sera visible dans le texte. Quand c'est terminé cliquez sur le bouton* **Terminé**.

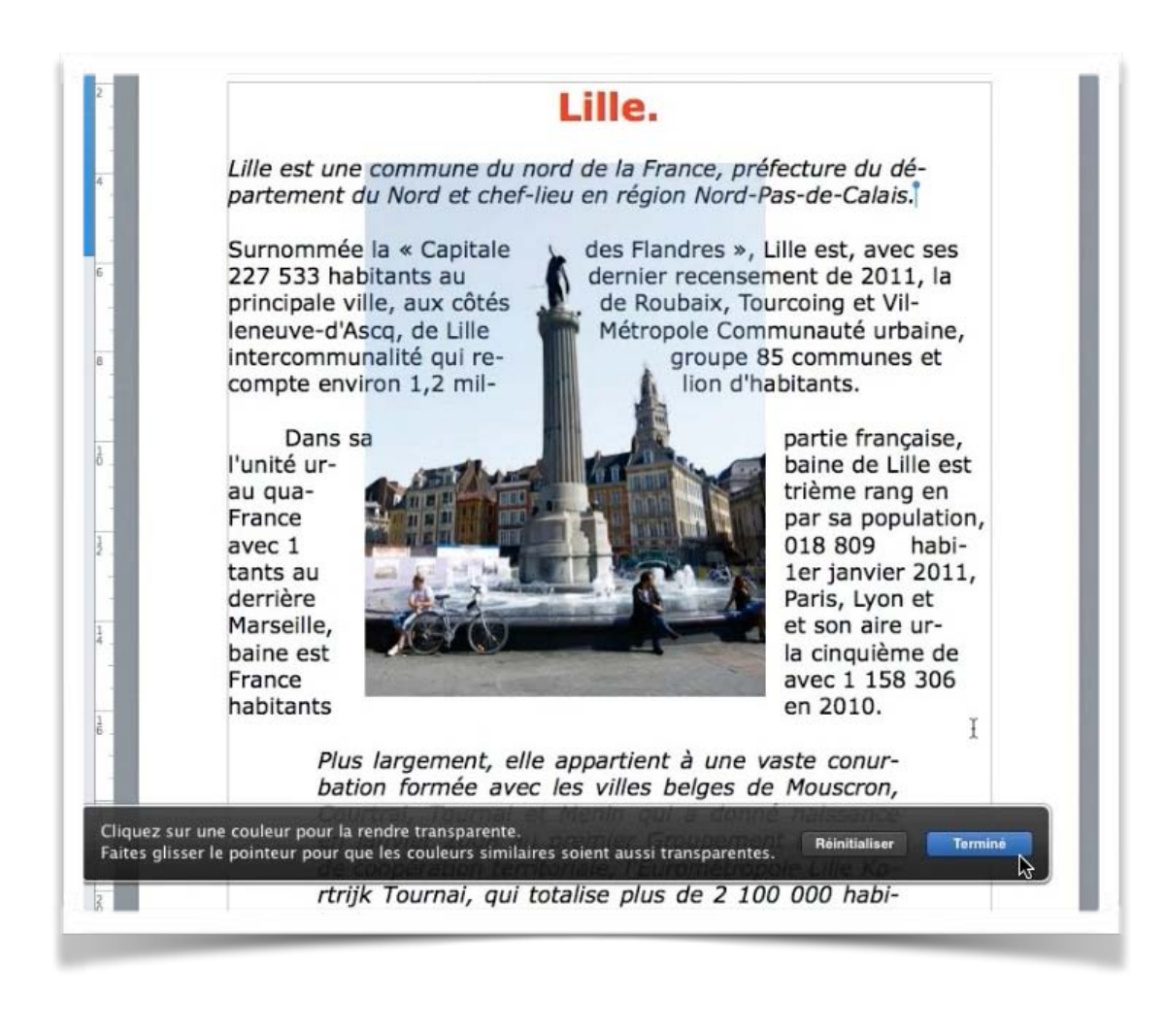

Et voici le résultat.

## Habiller une image.

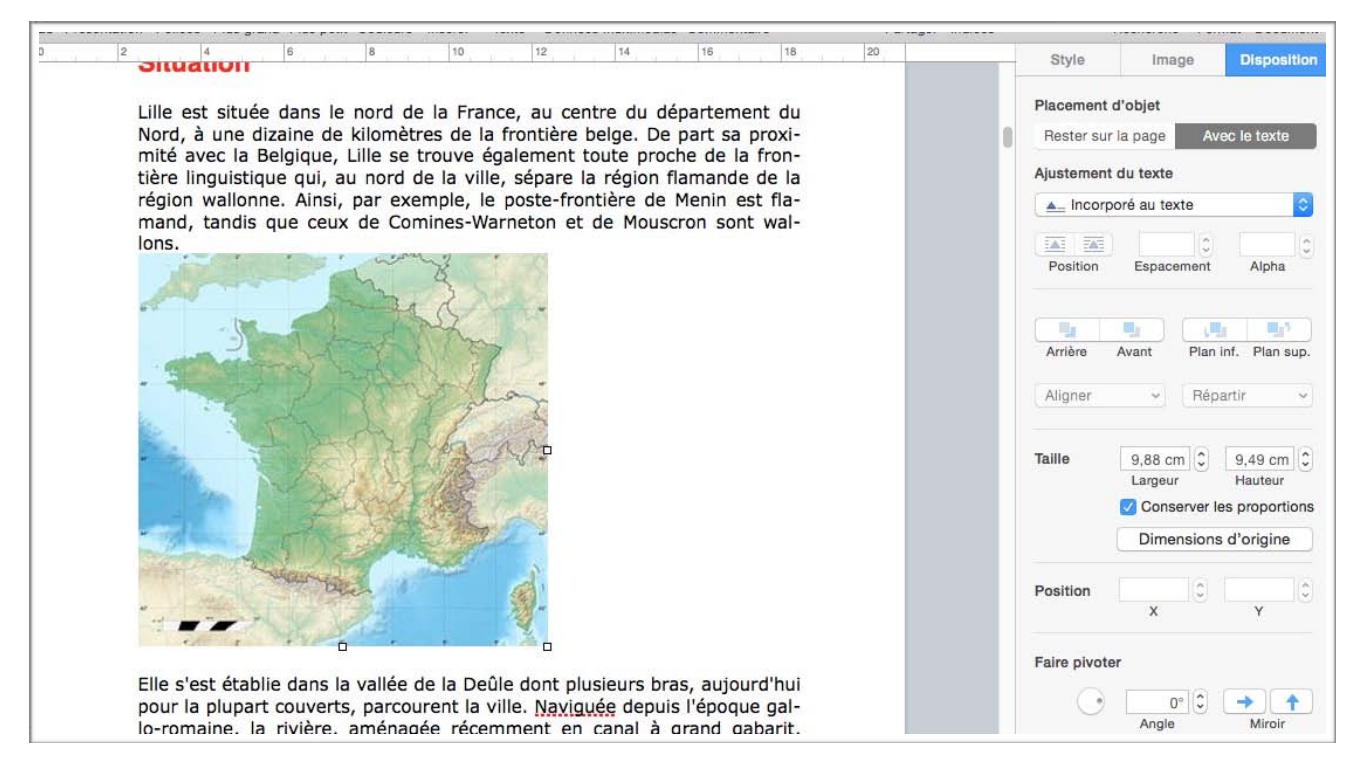

On a collé une image copiée depuis Internet; l'image s'est placée entre des lignes de texte.

Pour procéder à l'habillage de l'image, cliquez sur l'image; dans le panneau de droite apparait l'onglet disposition qui contient des outils pour l'habillage de l'image par rapport au texte.

| Style        | Image        | Disposition | - 12 | Style        | Image          | Disposition |
|--------------|--------------|-------------|------|--------------|----------------|-------------|
| Placement d  | 'objet       |             |      | Placement d  | l'objet        |             |
| Rester sur l | a page 🛛 Av  | ec le texte |      | Automa       | atique         |             |
|              |              |             |      | Autour       |                |             |
| Ajustement   | du texte     |             |      | Au-des       | sus et en dess | ous         |
| A= Incorpo   | oré au texte | ٢           | Sty  | ✓ ▲_ Incorpo | oré au texte   |             |
|              | 0            |             |      | Aucun        |                |             |
| Position     | Espacement   | Alpha       | E    | Position     | Espacement     | Alpha       |

L'habillage se règle depuis le menu déroulant **ajustement du texte**.

Lille est située dans le nord de la France, au centre du département du Nord, à une dizaine de kilomètres de la frontière belge. De part sa proxi-mité avec la Belgique, Lille se trouve également toute proche de la frontière linguistique qui, au nord de la ville, sépare la région flamande de la région wallonne. Ainsi, par exemple, le poste-frontière de Menin est flamand, tandis que ceux de Comines-Warneton et de Mouscron sont wallons.

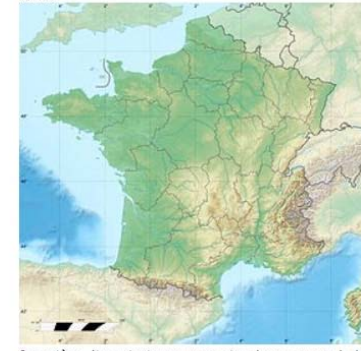

Elle s'est établie dans la vallée de la Deûle dont plu-sieurs bras, aujourd'hui pour la plupart couverts. parcourent la ville. Naviguée depuis l'époque gallo-romaine, la rivière, aménagée récemment en canal à grand gabarit, traverse la ville du sud-ouest au nord pour rejoindre la Lys.

Dès le milieu du IVe siècle, au déclin de l'empire romain d'Occident, des peuples Germains se sont installés au nord de la route Bou-logne-sur-Mer-Cologne : la frontière linguistique passait alors au sud de Lille comme le signale la to-ponymie en hem de Wazemmes. Esquermes. Hellemmes. etc. 1. Pourtant.

Ajustement du texte automatique, le texte se met autour de l'image. On aura le même effet avec autour.

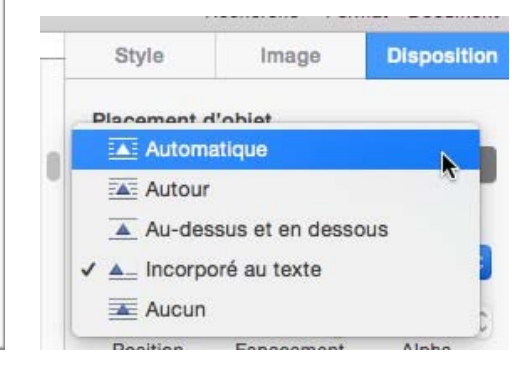

region wallonne. Ainsi, par exemple, le poste-frontiere de Menin est flamand, tandis que ceux de Comines-Warneton et de Mouscron sont wallons. Elle s'est établie dans la vallée

de la Deûle dont plusieurs bras, aujourd'hui pour la plupart couverts, parcourent la ville. Naviguée depuis l'époque gallo-romaine, la rivière,aménagée récemment en canal à grand gabarit, traverse la ville du sud-ouest au nord pour rejoindre la Lys.

Dès le milieu du IVe siècle, au déclin de l'empire romain

Vous pouvez déplacer l'image.

d'Occident, des peuples Ger-mains se sont installés au nord de la route Boulognesur-Mer-Cologne : la frontière linguistique passait alors au sud de Lille comme le signale la toponymie en hem de <u>Wazemmes</u>, <u>Es</u>-

quermes, Hellemmes, etc.1. Pourtant, Lille et ses environs appartiennent à la région historique de la Flandre romane, c'est-à-dire aux anciens terri-

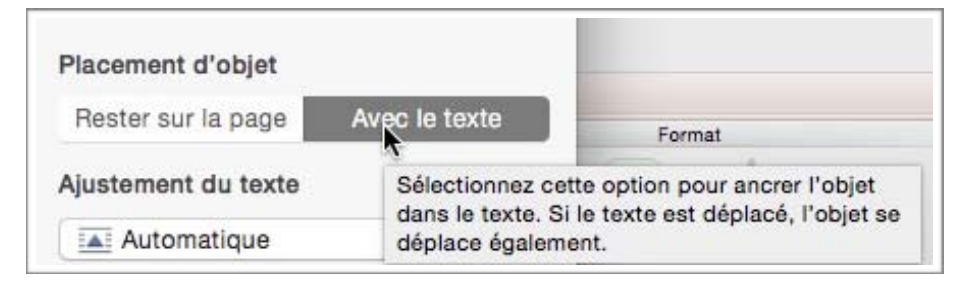

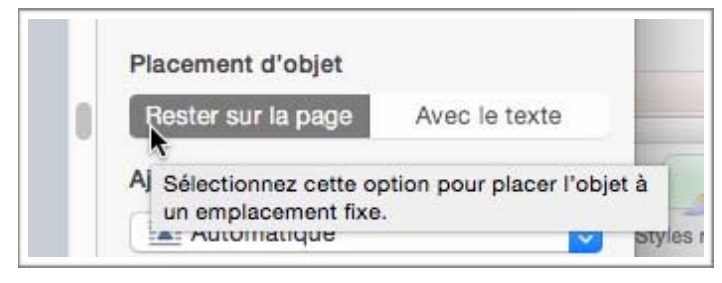

Rampe de Lancement 114

Vous pouvez choisir le placement de l'objet; avec le texte ou rester sur la page.

Pages 6.1 pour macOS Sierra

Lille est située dans le nord de la France, au centre du département du Nord, à une dizaine de kilomètres de la frontière belge. De part sa proximité avec la Belgique, Lille se trouve également toute proche de la frontière linguistique qui, au nord de la ville, sépare la région flamande de la région wallonne. Ainsi, par exemple, le poste-frontière de Menin est flamand, tandis que ceux de Comines-Warneton et de Mouscron sont wallons.

Elle s'est établie dans la vallée de la Deûle dont plusieurs bras, aujourd'hui pour la plupart couverts, parcourent la ville. Naviguée depuis l'époque gallo-romaine, la rivière, aménagée récemment en canal à grand gabarit, traverse la ville du sud-ouest au nord pour rejoindre la Lys.

Dès le milieu du IVe siècle, au déclin de l'empire romain d'Occident, des peuples Germains se sont installés au nord de la route Boulogne-sur-Mer-Cologne : la frontière linguistique passait e alors au sud de Lille comme

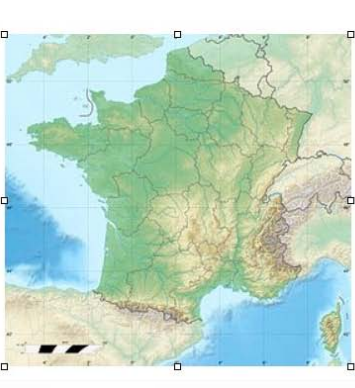

| Rester su  | r la page Avec le texte                                                                                                    | Format                                                                                                    |
|------------|----------------------------------------------------------------------------------------------------|----------------------------------------------------------------------------------------------------|
| Ajustemen  | t du texte                                                                                                    | Remplissa                                                                                                    |
| Autor      | matique 📀                                                                                                    | Styles rapides 🥖 Trait                                                                                                    |
| Position   | 9 pt 2 50 % 2<br>Espacement Alpha                                                                                                  |                                                                                                    |
|            | Définissez l'espac<br>autour.                                                                                                    | ement entre l'objet et le texte s                                                                                                  |
| ( <b>1</b> |                                                                                                    | ucoouo cu                                                                                                    |
| Arrière    | Avant Plan inf. Plan sup.                                                                                                    |                                                                                                    |
| Aligner    | Répartir v                                                                                                    |                                                                                                    |
|            |                                                                                                    |                                                                                                    |
| Augher     |                                                                                                    |                                                                                                    |
| Taille     |                                                                                                    |                                                                                                    |
| Taille     | 9,88 cm () 9,49 cm ()<br>Largeur Hauteur                                                                                           | facement d'objet                                                                                                    |
| Taille     | 9,88 cm (C) 9,49 cm (C)<br>Largeur Hauteur                                                                                         | lacement d'objet<br>Rester sur la page Avec le texte                                                                               |
| Taille     | 9,88 cm (2) 9,49 cm (2)<br>Largeur Hauteur<br>Conserver les proportions<br>Dimensions d'origine                                    | facement d'objet<br>Rester sur la page Avec le texte<br>justement du texte                                                         |
| Taille     | 9.88 cm () 9.49 cm ()<br>Largeur Hauteur<br>Conserver les proportions<br>Dimensions d'origine                                      | facement d'objet<br>Rester sur la page Avec le soure<br>justement du texte<br>Au-dessus et en dessous                              |
| Taille     | 9.88 cm (2) 9.49 cm (2)<br>Largeur Hauteur<br>Conserver les proportions<br>Dimensions d'origine<br>8.96 cm (2) 10.98 cm (2)<br>X Y | tacement d'objet<br>Rester sur la page Avice le boso<br>isstement du totle<br>Au-dessus et en dessous<br>Position Espacement Alpha |
| Taille     | 9,88 cm (2) 9,49 cm (2)<br>Largeur Hauteur<br>Conserver les proportions<br>Dimensions d'origine<br>8,96 cm (2) 10,98 cm (2)<br>X Y | tacement d'objet<br>Rester sur la page Avec le texes<br>isstement du totte<br>Au-dessus et en dessous<br>Position Espacement Alpha |

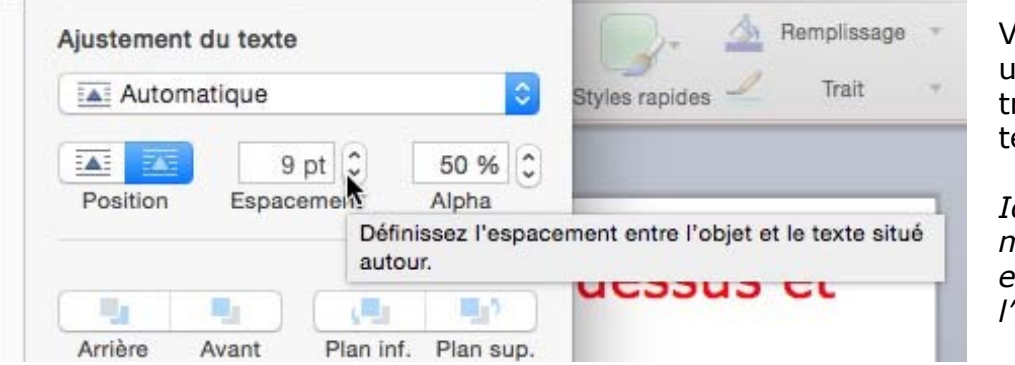

Vous pouvez définir un espacement entre l'image et le texte.

*Ici il y a un espacement de 9 points entre le texte et l'image.* 

## Réduire une image.

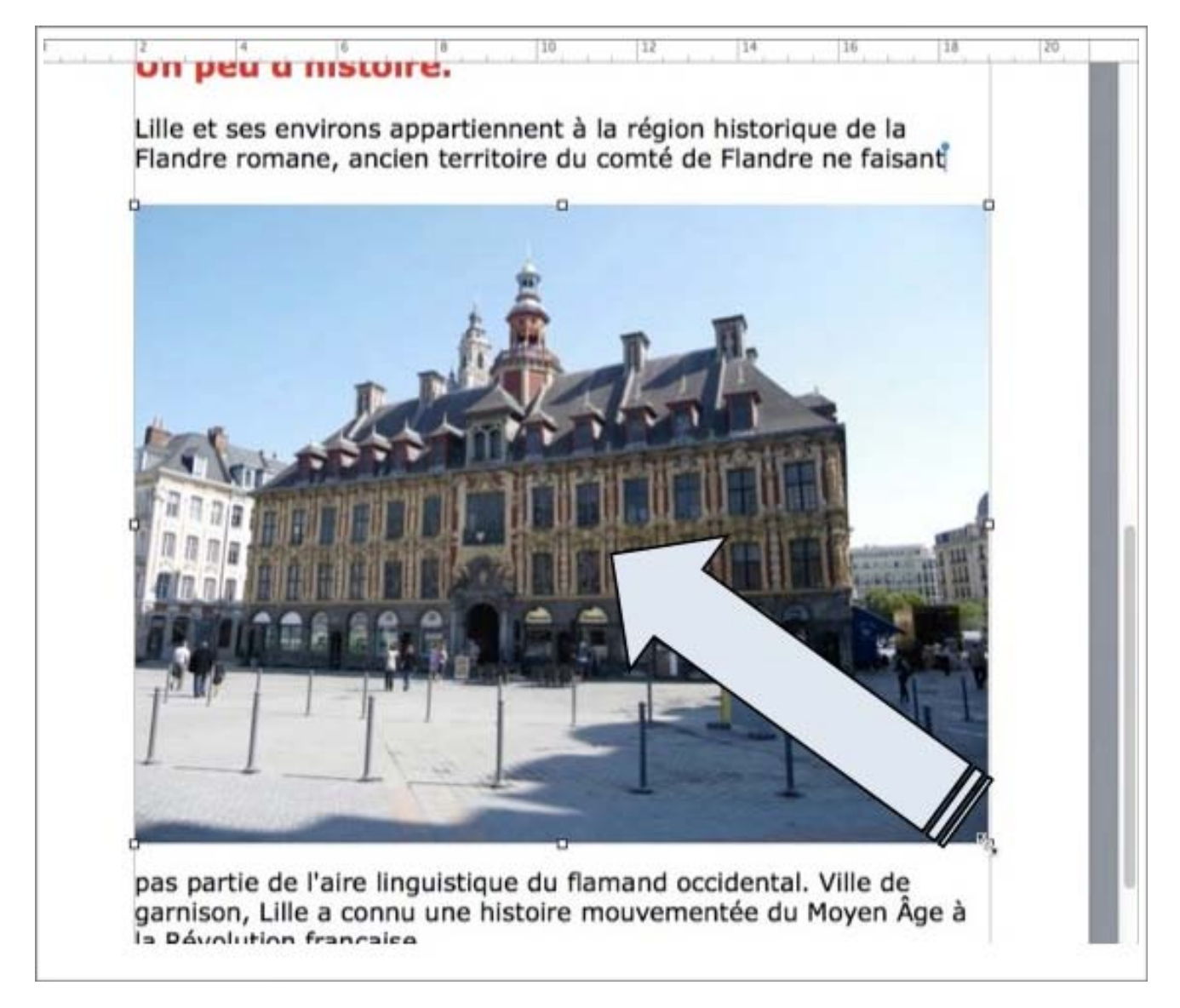

Vous pouvez réduire une photo en sélectionnant la photo puis en poussant un coin vers l'intérieur.

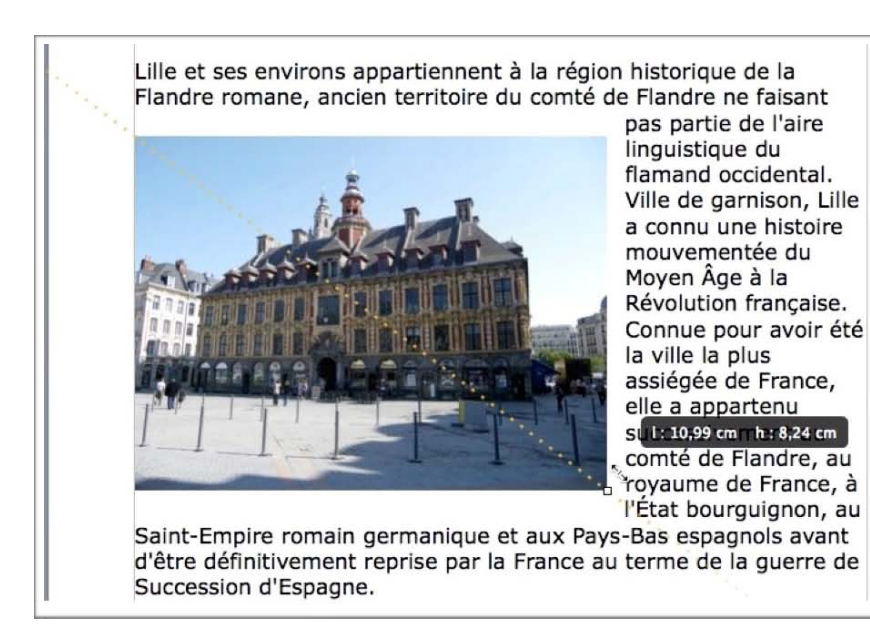

| Rester su | ir la page Avec le text                 | ê        |
|-----------|-----------------------------------------|----------|
| Ajusteme  | nt du texte                             |          |
| 🔺 Autor   | matique                                 | ÷        |
| Position  | 12 pt     50       Espacement     Alpha | *        |
| Arrière   | Avant Plan inf. Plan                    | 5<br>sup |
| Aligner   | ▼ Répartir                              |          |
| Taille    | 10,99 cm + 8,24 cr<br>Largeur Hauteur   | n (      |
|           |                                         | e        |
|           | Dimensions d'origin                     |          |

| Taille | 10,99 cm 🗘           | 8,24 cm 🌲      |  |  |
|--------|----------------------|----------------|--|--|
|        | Largeur              | Hauteur        |  |  |
|        | Conserver l          | es proportions |  |  |
|        | Dimensions d'origine |                |  |  |

Vous pouvez aussi réduire la taille de la photo à partir de l'outil taille dans le panneau disposition.

Cochez la case conserver les proportions pour ne pas déformer l'image.

## Retourner une image.

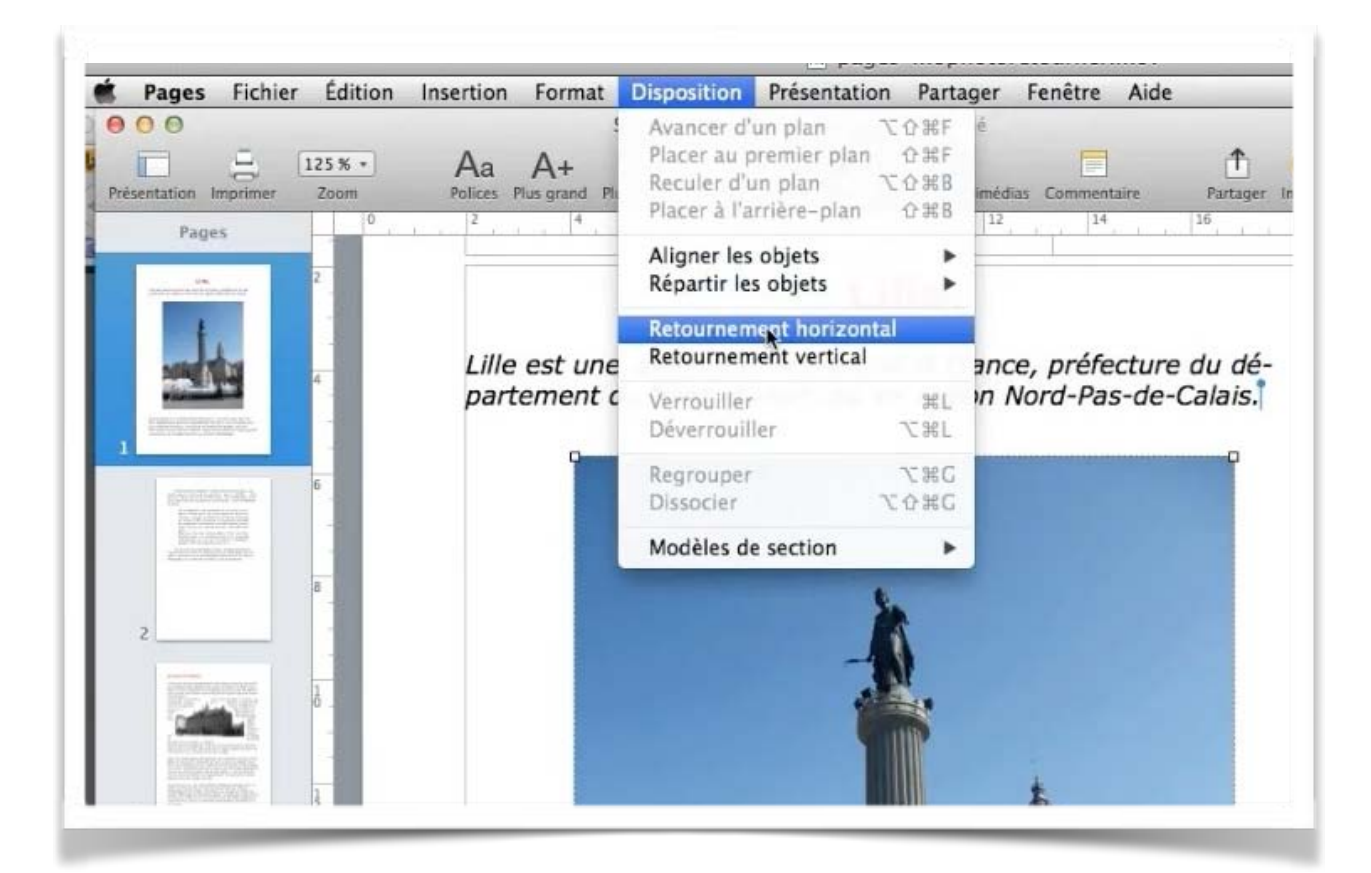

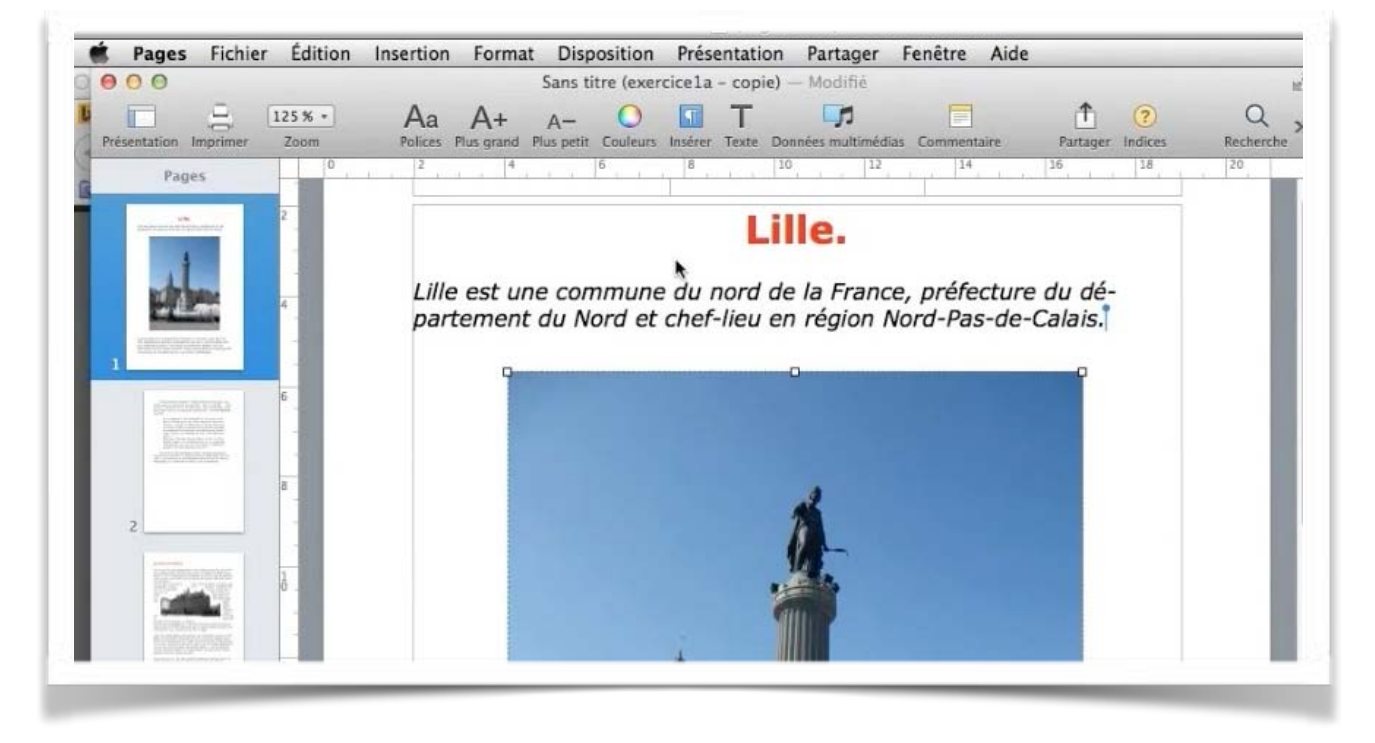

Vous pouvez retourner une image, horizontalement ou verticalement.

#### Faire pivoter une photo.

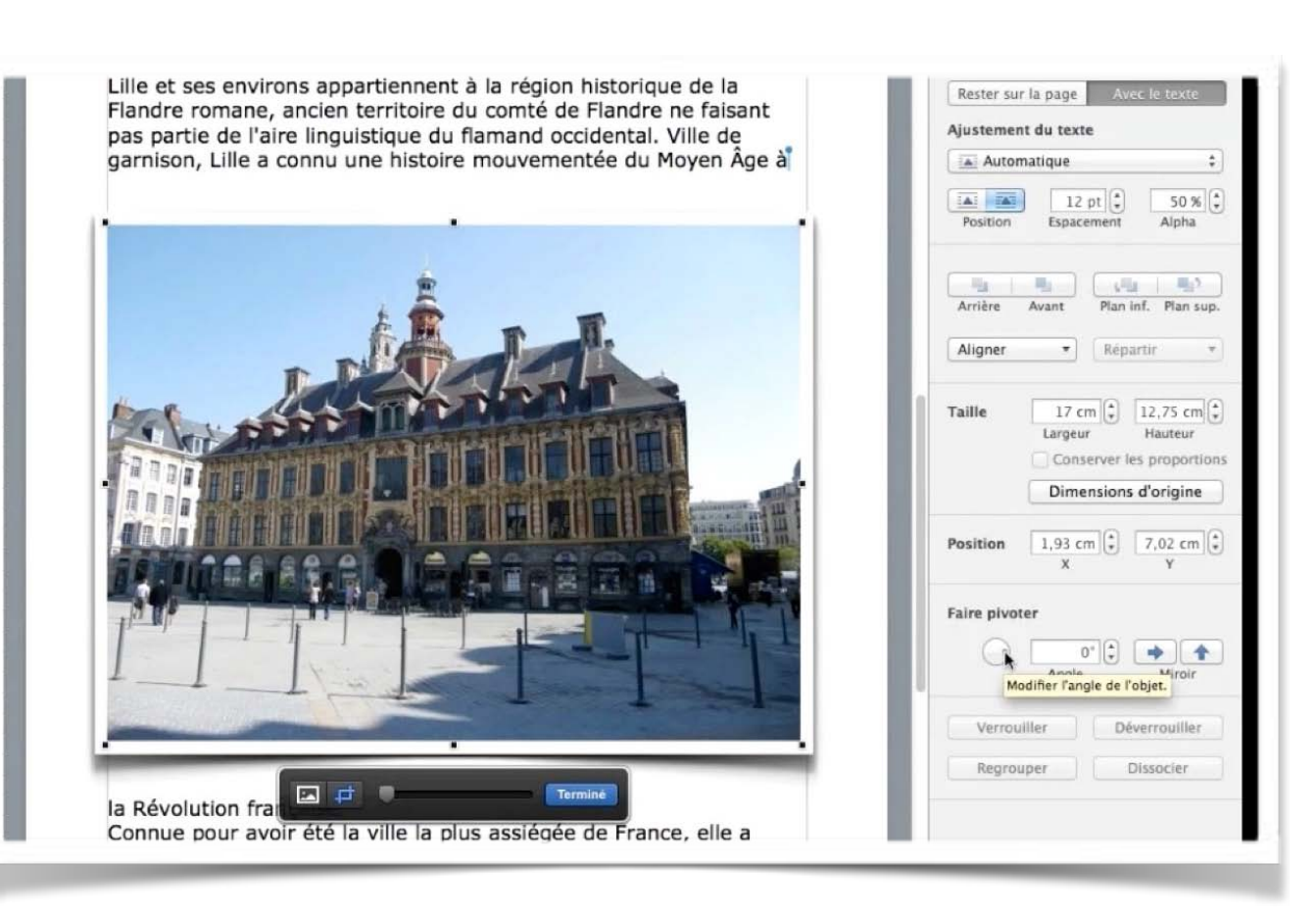

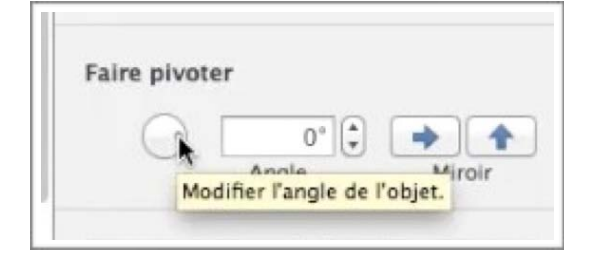

Pour pivoter une image utilisez l'outil faire pivoter du panneau disposition et tournez le petit outil rotation.

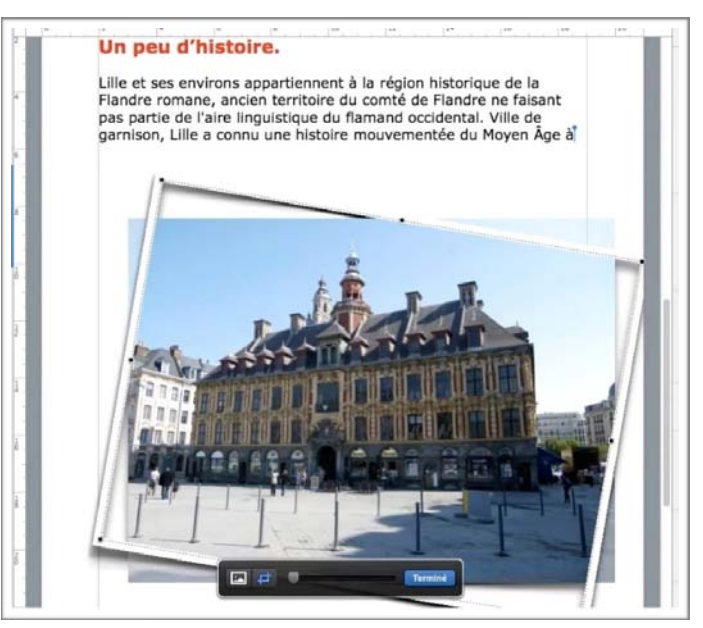

## Rendre transparent l'arrière plan d'une photo.

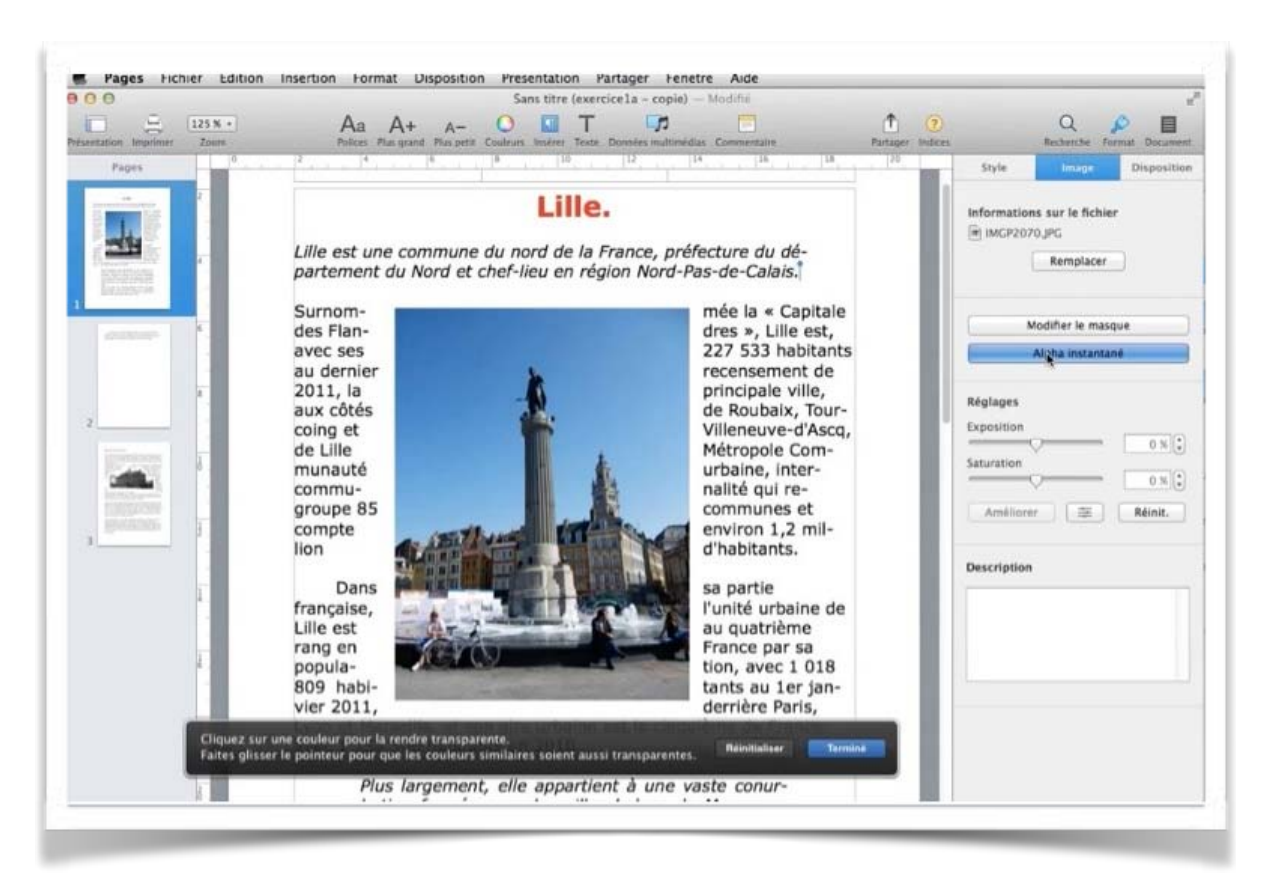

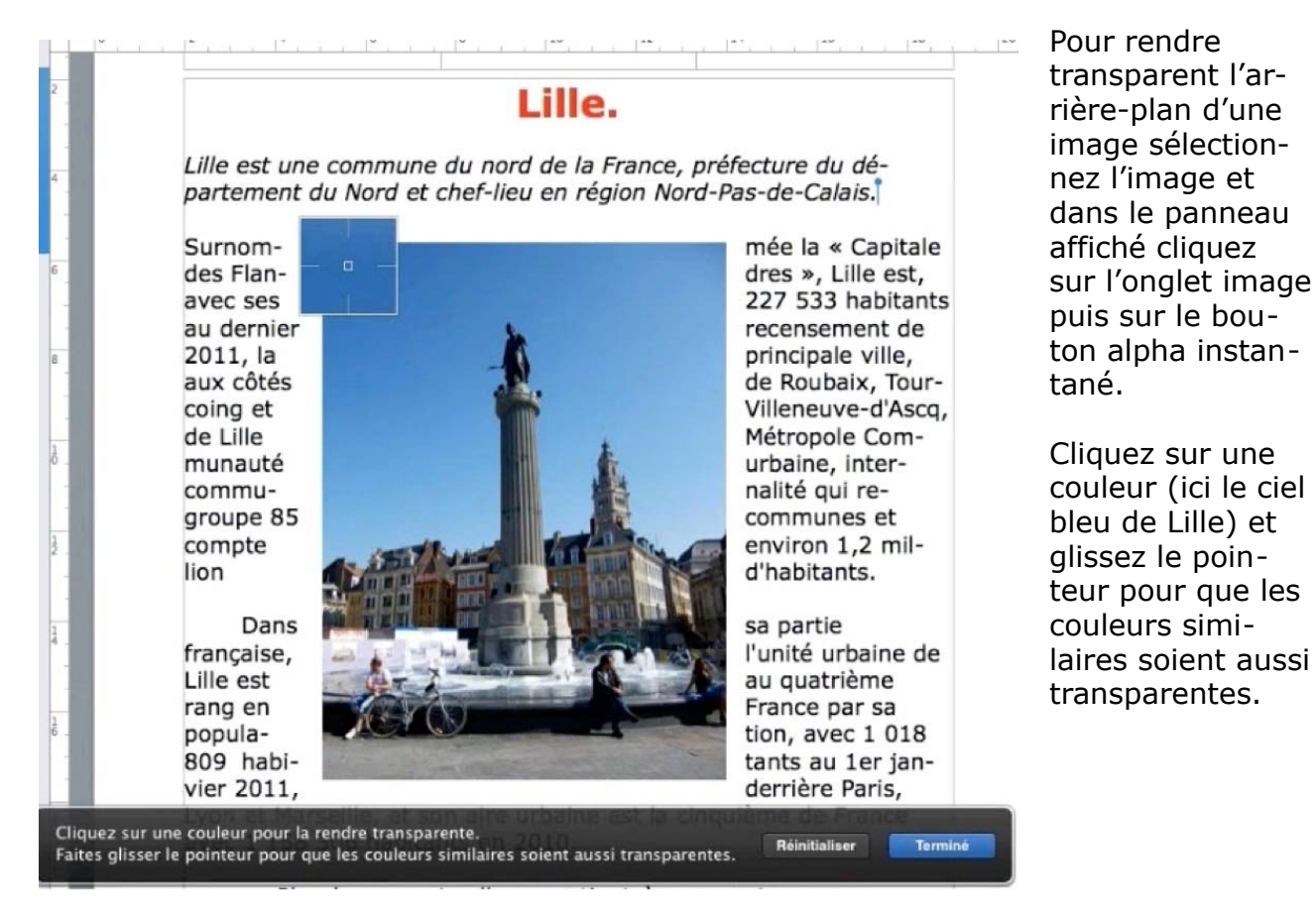

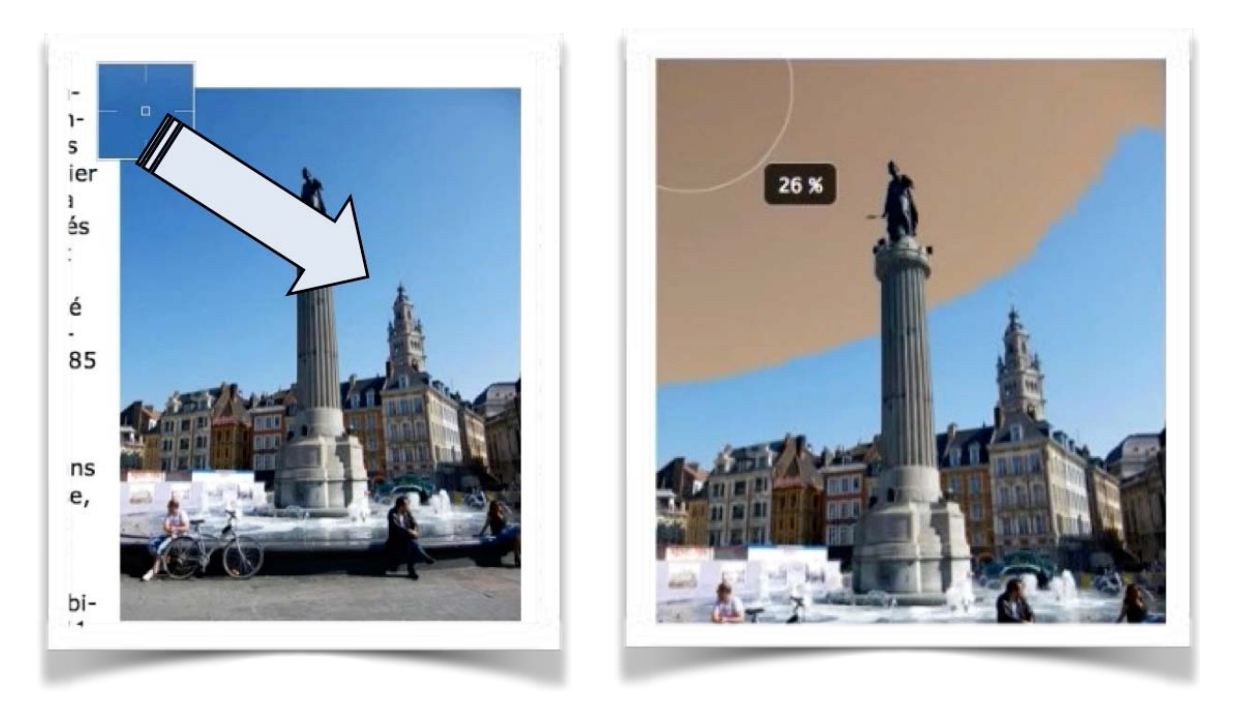

Le ciel bleu devient marron; si nécessaire reprenez l'opération pour que tout le ciel bleu devienne marron.

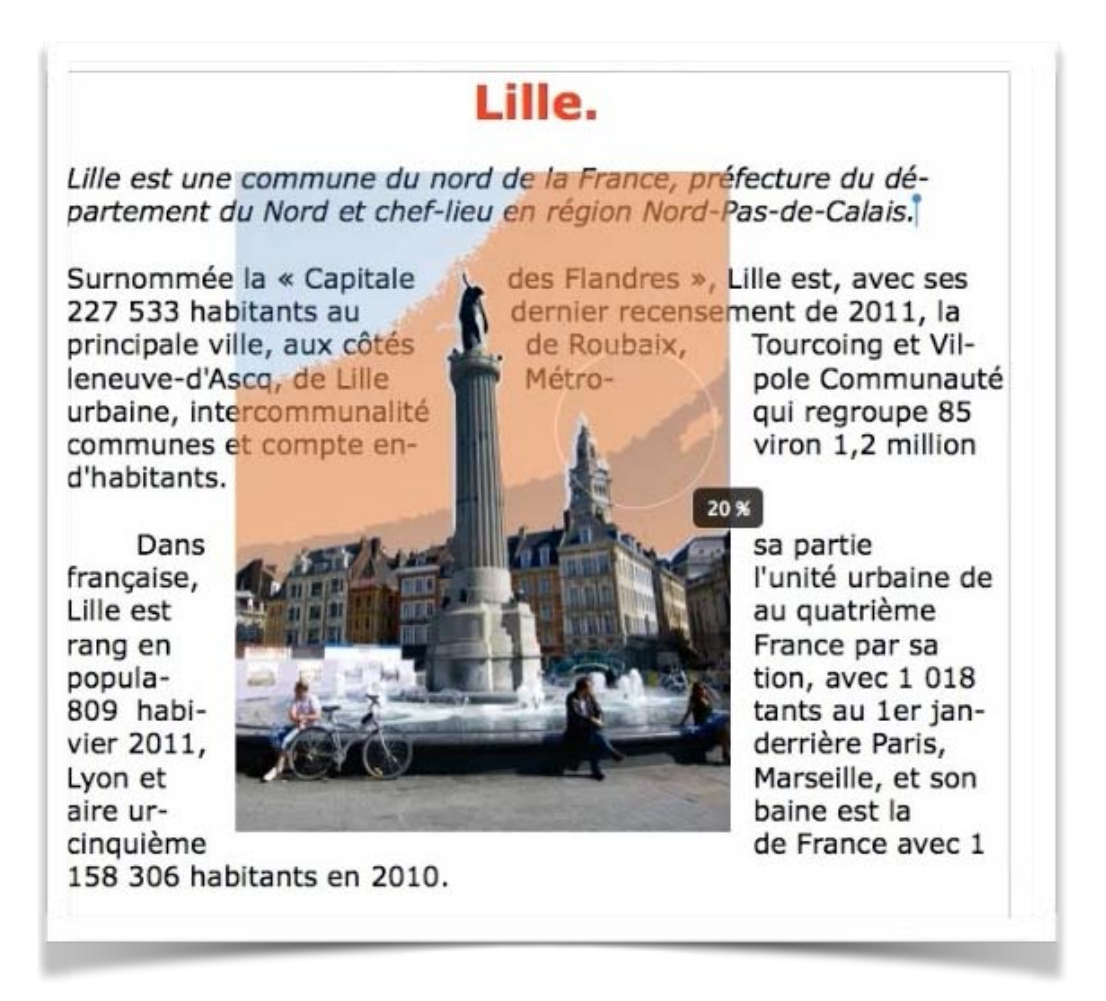
Quand vous avez terminé cliquez sur le bouton terminé.

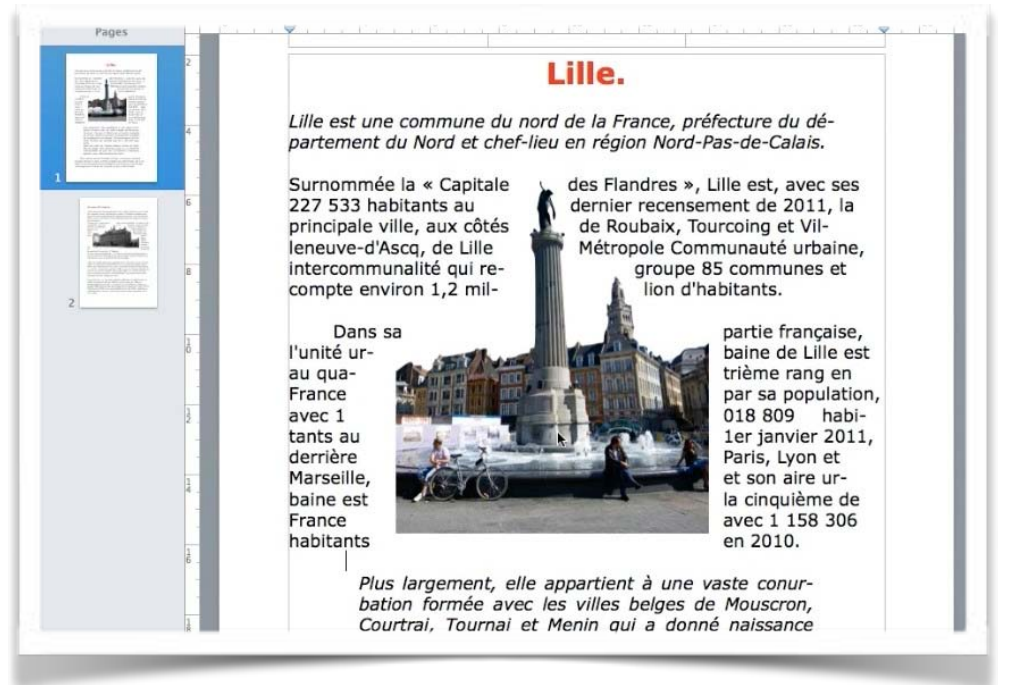

*Le ciel bleu est devenu transparent et le texte c'est rapproché de la déesse de la place du Général De Gaulle.* 

*La colonne de la déesse a été érigée en mémoire de la résistance face aux autrichiens en 1792.* 

## Donner un style à une image.

| 10 12 14 16 18 20                                                                                                    | Style                                                              | nage Disposition                      |
|----------------------------------------------------------------------------------------------------|--------------------------------------------------------------------|---------------------------------------|
|                                                                                                    | Styler                                                             | I I I I I I I I I I I I I I I I I I I |
|                                                                                                    | <ul> <li>Bordure</li> <li>Pas de bordure</li> <li>Ombre</li> </ul> |                                       |
| hem de Wazemmes, Esquermes, Hellemmes,<br>environs appartiennent à la région historique                                                                                                    | Aucune Reflet                                                      |                                       |
| t-à-dire aux anciens territoires du comté de<br>e de l'aire linguistique du flamand occidental,<br>ou <u>Bailleul</u> . Au XIe siècle, lors de la naissance<br>pue passait déià à l'ouest de la ville? Ainsi à | Opacité<br>                                                        | 0 100 % 🗘                             |

Pour donner un style à votre image, cliquez sur l'image et dans l'onglet style choisissez un style d'image.

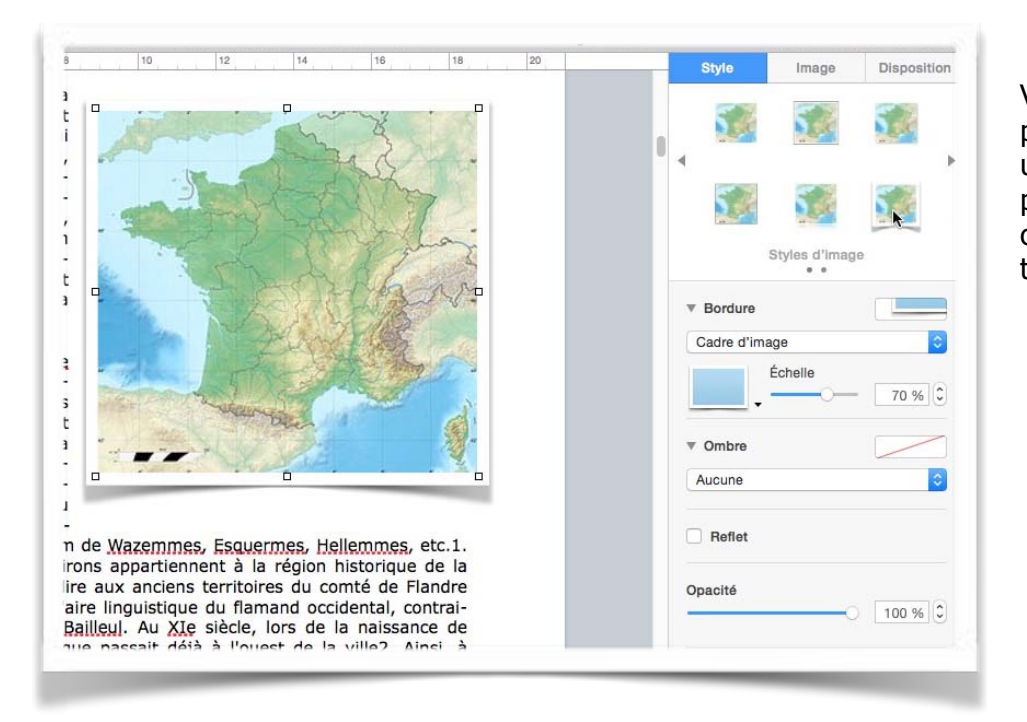

Vous avez aussi la possibilité de mettre un cadre autour de la photo, ajouter une ombre et jouer sur la transparence

# Colonnes. En-têtes et bas de page.

### De une à plusieurs colonnes.

| nspecteur                                         |       | ✓ Formater                                  |       |            | *                         |
|---------------------------------------------------|-------|---------------------------------------------|-------|------------|---------------------------|
| Masquer les vignettes de page                     | хжP   | Mise en page                                |       | (?)        | Q 👂 🔳                     |
| Afficher le nombre de mots                        | 60.0  | Afficher l'onglet suivant de l'inspecteur   | . ^ * | er Indices | Recherche Format Document |
| Amoner la regle #K<br>Guides •                    |       | Afficher l'onglet précédent de l'inspecteur |       |            | Texte                     |
| Affiches la mise en nage                          | 0.001 | Masquer l'inspecteur                        | 7.361 |            | diter 0                   |
| lasquer les caractères invisibles 쇼웨              |       | ULUGIE"                                     |       |            | utrez                     |
| Commentaires et modifications                     | •     |                                             |       |            |                           |
| Afficher les outils de disposition                |       | 1                                           |       |            | Style Disposition Plus    |
| Afficher les couleurs<br>Afficher Aiuster l'image | ФЖC   |                                             |       |            | Police                    |

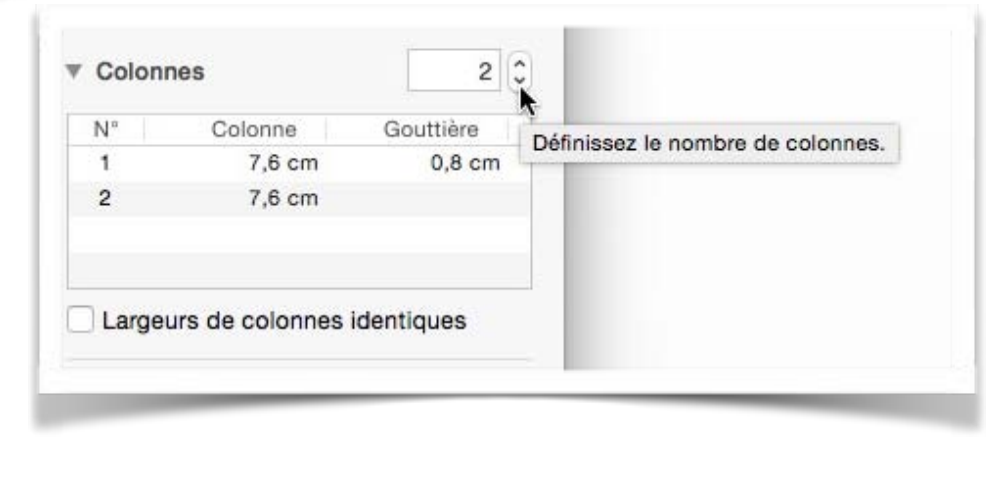

Pour changer le nombre de colonnes de votre document (en totalité ou en partie), allez dans le menu présentation > inspecteur > formater et dans le panneau texte cliquez sur l'onglet disposition.

Choisissez ensuite le nombre de colonnes en augmentant ou en diminuant le nombre sur l'outil situé à droite.

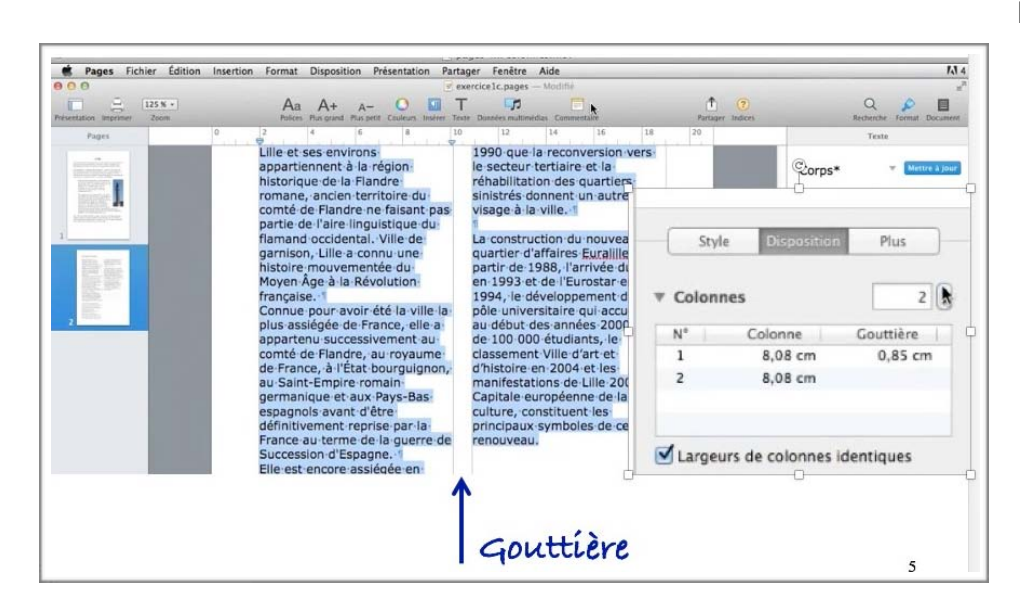

Le passage de 1 à plusieurs colonnes se fait pour le texte sélectionné ou pour la totalité du document ou pour la section où vous êtes positionné. *Ici on est passé sur* 2 colonnes sur le texte sélectionné.

*Les colonnes sont de largeurs identiques et la gouttière fait 0,85 cm.* 

Lille-est-située-dans-le l'empire · romain européens, · routiers nord-de-la-France.-au d'Occident, · des mais-aussi-ferroviaire ou · maritimes, · Est, Ouest · entre · l'Allemacentre · du · départepeuples · Germains · se Plus sont installés au nord Style ment · du · Nord. · à · une dizaine · de · kilomètres de · la · frontière · belge: de·la·route·Boulogne-sur-Mer-Cologne · : · la gne, · le · Luxembourg la · Belgique · et · le De · part · sa · proximité avec · la · Belgique, · Lille frontière · linguistique Royaume-Uni, · Nord, Sud · entre · les · Pays passait · alors · au · sud 3 Colonnes se · trouve · également toute · proche · de · la de · Lille · comme · le · si-Bas, · la · Belgique, gnale-la-toponymie-en France-et-l'Espagne. frontière - linguistique qui, - au - nord - de - la hem · de · Wazemmes N° Colonne Gouttière Esquermes, Hel-lemmes, etc.1. Pour-tant, Lille et ses envi-Par · la · route, · Lille · es ville, sépare la région flamande de la région distante-de-80-km-de 1 4.8 cm 0,8 cm Dunkerque, de 90 km wallonne. · Ainsi, · par exemple, · le · posterons - appartiennent - à la région-historique de d'Ostende.-de-110-km 2 4,8 cm 0,8 cm de · Calais · et · de d'Anvers, · de · 225 · km 3 4,8 cm la · Flandre · romane; c'est-à-dire · aux · anfrontière-de-Menin-est flamand, · tandis · que ceux · de · Cominesciens - territoires - du de-Londres-(+-55-km Warneton-et-de-Mouscomté · de · Flandre · ne en · shuttle), · de · 230 km · de · Paris, · de · 300 cron-sont-wallons. faisant · pas · partie · de Largeurs de colonnes identiques l'aire · linguistique · du km · d'Amsterdam · e Elle · s'est · établie · dans flamand · occidental; de · Cologne, · de · 305 la · vallée · de · la · Deûle dont · plusieurs · bras; km · de · Luxembourg et · de · 345 · km · de contrairement · à · Dun· kergue-ou-Bailleul.-Au aujourd'hui - pour - la plupart - couverts, - par-XIe · siècle, · lors · de · la naissance · de · Lille, · la Bonn. À-vol-d'oiseau, -Lille-se courent la ville. Naxifrontière · linguistique situe-à-93-km-de-Ca-

Ici 3 colonnes de largeurs identiques.

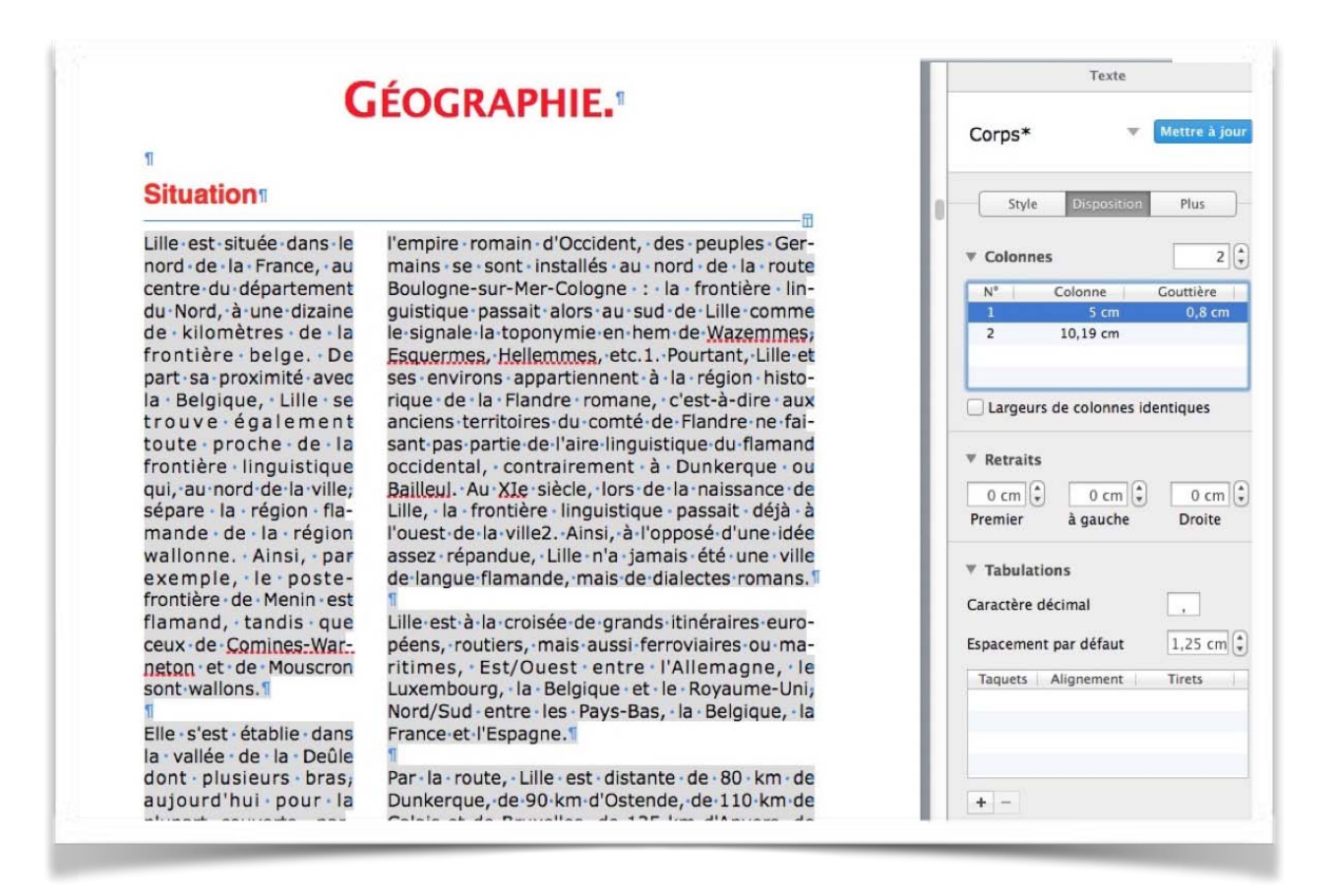

Ici les colonnes ne sont pas de largeurs identiques.

## Saut de colonne.

| esentation Imprimer Zoom                                                            | Aa A+ A- O III T III Contexes multimédias Commentaire Partager India                                                                                                    |
|-------------------------------------------------------------------------------------|----------------------------------------------------------------------------------------------------|
| Zoom<br>Pages<br>Com<br>Com<br>Com<br>Com<br>Com<br>Com<br>Com<br>Com<br>Com<br>Com | Partage rules       Partage rules         0       2       4       6       8       10       12       14       16       18       20         1       Lifte + Get - Sees - en virrons a partiennent. à la · régions industrielle.en · fait.une · grande coupuis · sees a partie · de · l'aire · linguistique · du comté de · Flandre ne faisan · pas partie · de · l'aire · linguistique · du flamand · occidental. · Ville · de garnison, · Lille · a · connu · une histoire · mouvementée · du Moyen · Âge · à · la · Révolution française.·1       partir · des · années · 1960, · ouvre une · longue · période de · crise · et ce · n'est · qu'à · partir · des · années 1990 · que · la · reconversion · vers le · sassiégée · de · France, · elle · a ur royaume de · France, · al · Et · bourguignon, a u · Sa int - Em pire · romain germanique · et · aux · Pays-Bas e s pa g nol s · a vant · d'êt re définitivement · reprise · par · la France · au·terme de · la · guerre · franco- autrichienne · et · très · durement · éde · l'Eurostar · en 1993 · et - de · l'Eurostar · en 1994 · le · développement · d'un pôle · universitaire · qui · accuelle au · début · des · années · 2000 · près de · 100 · 000 · étudiants, · le classement · Ville · d'art · et d'histoire · en · 2004 · et · les manifestations · de · Lille · 2004, Capitale · européenne · de · la culture , · constituent · les |

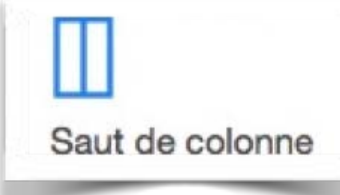

Pour insérer un saut de colonne, positionnez-vous dans le texte et allez dans le menu insertion > saut de colonne. Un saut de colonne a été inséré; il est symbolisé par un caractère invisible.

## Insertion d'un saut de page.

| Section                                                                            |                                      | Lille-articlelong1.pages — Modifié                                                                                                    |         |
|------------------------------------------------------------------------------------|--------------------------------------|----------------------------------------------------------------------------------------------------|---------|
| Saut de page<br>Saut de section<br>Saut de colonne                                 | £⊼                                   | A- O T EXE Données multimédias Commentaire<br>B B 10 12 14 16 18<br>au XVIIIe Siecie, les marchangises transportees par voie                                                                                                    | Partage |
| Numéro de page<br>Nombre de pages<br>Date et heure                                 |                                      | transiter par voie de terre entre la « Haute » et la « Basse<br>ne était traversée par de nombreux canaux, pour certains                                                                                                    |         |
| Table des matières<br>Note de bas de pa                                            | s 🕨                                  | originel des petites rivières qui convergeaient vers la Deûle<br>bras du Fourchon et de l'Arbonnoise, le Bucquet, la Rivié-                                                                                                    |         |
| Tableau<br>Graphique<br>Zone de texte<br>Figure<br>Ligne<br>Surligner<br>Commenter | ▶<br>▶<br>↓<br>↓<br>↓<br>↓<br>↓<br>↓ | au de Fives, etc.), pour d'autres issus des fossés des en-<br>ives ou creusés pour des besoins spécifiques. Soumis à un<br>nt et considérés comme des agents infectieux, la plupart<br>lés et comblés, transformés en égouts ou recouverts au<br>siècle. Le dernier canal important, le canal de la Basse-<br>: établi l'un des deux ports historiques de la ville, a été<br>at des années 1930 pour devenir l'avenue du Peuple-Belge. |         |
| Formule<br>Équation MathTyp<br>Citation EndNote                                    | e<br>☆雑E                             | bras de la Deûle subsistent en partie : le bras de <u>Canteleu</u><br>te » Deûle, qui longe le quartier des Bois-Blancs ; le bras<br>de la « Moyenne » Deûle, qui affleure Quai du <u>Wault</u> , entre<br>e Vieux-Lille ; et le bras de la « Basse » Deûle qui émerge                                                                                                    |         |
| Choisir                                                                            | <mark></mark> ሪ <mark>ж</mark> v     |                                                                                                    |         |
|                                                                                    |                                      | V                                                                                                    |         |

Pour insérer un saut de page, positionnez-vous dans votre texte et allez dans le menu **insertion > saut de texte**.

 I

 En-2009, -trois-bras-de-la-Deûle-subsistent-en-partie-:-le-bras-de-Canteleu ou de-la-Wautt-entre

## Les caractères invisibles.

Espace Espace insécable (Option + Barre d'espace) → Tabulation ← Saut de ligne (Maj + Retour) Π Saut de paragraphe (Retour) Α Saut de page Saut de colonne Saut de disposition Saut de section

Point d'ancrage (pour les objets incorporés avec l'ajustement du texte)

# Insérer un numéro de page.

| Partager Indices                           | Recherche       Format       Document         Document       Section         Imprimante et format du papier         Photosmart 7510 series [2170A1] ‡         A4 Sans bordure         \$         Orientation de la page         \$         21 x 30 cm | <ul> <li>Pour inserer un numero de page<br/>les zones entêtes et bas de page<br/>doivent être visibles.</li> <li>Allez dans présentation &gt; in-<br/>specteur &gt; mise en page &gt; doc-<br/>ument &gt; cochez les cases en-<br/>tête et/ou bas de page.</li> <li>Cliquez ensuite dans la zone bas<br/>de page de votre document et<br/>cliquez sur l'outil insérer n° de<br/>page.</li> </ul> |
|--------------------------------------------|----------------------------------------------------------------------------------------------------|----------------------------------------------------------------------------------------------------|
| nique et aux Pays-Ba<br>France au terme de | En-tête<br>1,25 cm<br>en haut<br>en haut<br>Corps du document<br>a gue<br>Insérer n° de page                                                                                                    | nitivement reprise par la<br>agne. Elle est encore as-                                                                                                    |

Cliquez dans la zone bas de page de votre document et cliquez sur l'outil insérer n° de page et choisissez le type de numéro de page; cadrez ensuite le numéro de page.

| la Révolution française. Co                                                 | onnue nour avoir été                                      | la ville la plus assiégée de                              | Vous pouvez modi-                                                    |
|-----------------------------------------------------------------------------|-----------------------------------------------------------|-----------------------------------------------------------|----------------------------------------------------------------------|
| France, elle a apparten                                                     | 1                                                         | comté de Flandre, au                                      | fier un pied de                                                      |
| royaume de France, à l'Ét                                                   | 1 sur 36                                                  | int-Empire romain germa-                                  | page (ou bas de                                                      |
| nique et aux Pays-Bas esp                                                   | Page 1                                                    | finitivement reprise par la                               | page) ainsi qu'un                                                    |
| France au terme de la gue                                                   | Page 1 sur 36                                             | pagne. Elle est encore as-                                | entête.                                                              |
| nique et aux Pays-Bas espa<br>France au terme de la<br>Mod<br>Page 1 sur 36 | ignois avant d'etre der<br>ification du pied des pages 1- | ninitivement reprise par la<br>-2 ne. Elle est encore as- | lci on a choisi une<br>numérotation Page<br>n sur total de<br>pages. |

## Format de la pagination.

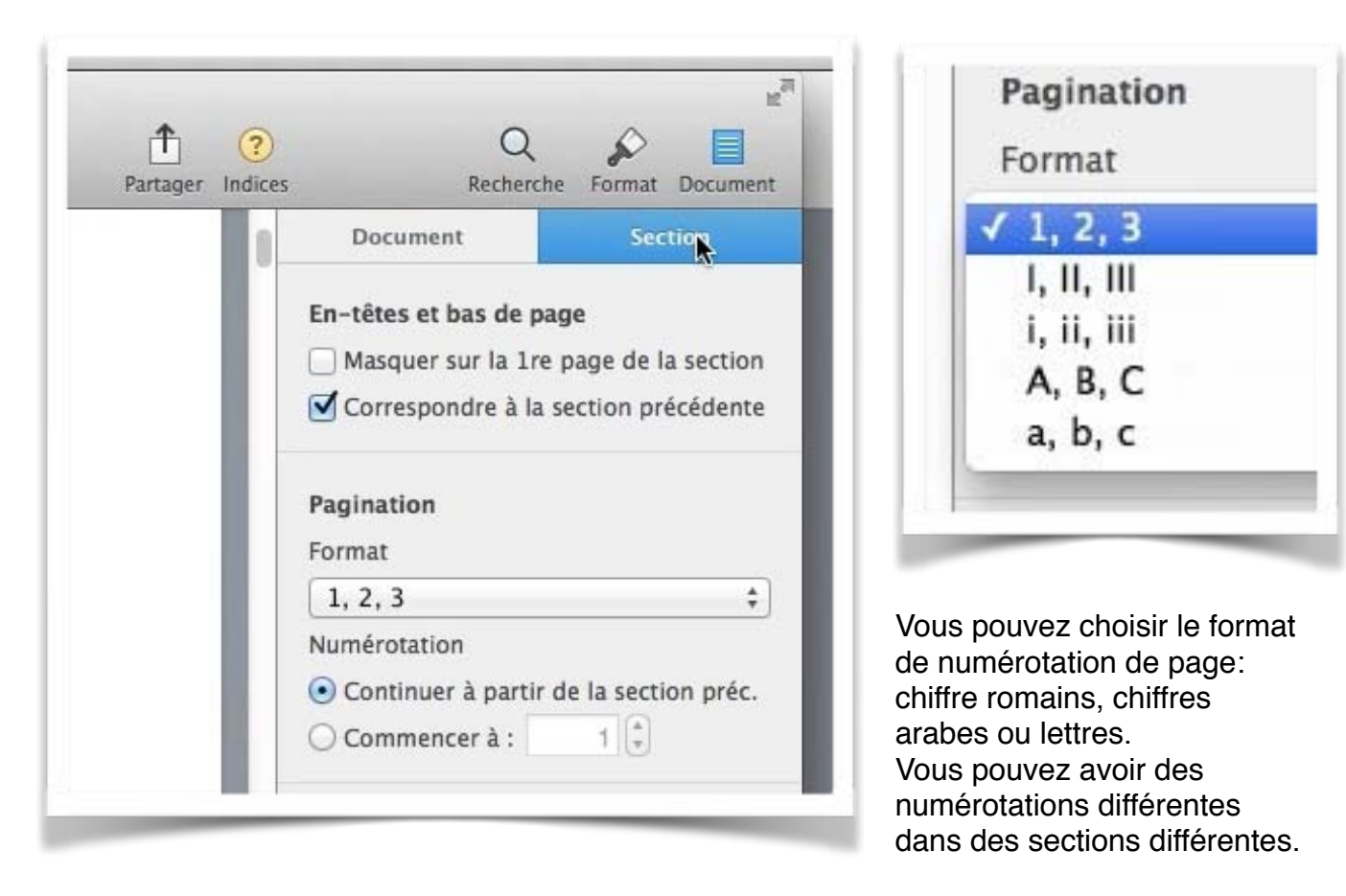

Cliquez sur Présentation > inspecteur > mise en page > onglet section.

Vous pouvez masquer le numéro de page sur la première page (comme dans ce document).

# Le découpage en sections.

## Insertion d'un saut de section.

| Section Pages Fichier Edition       | Insertion Format Disposition              | on Présentation Partager Fenêtre Aide                  |                  |
|-------------------------------------|-------------------------------------------|--------------------------------------------------------|------------------|
| 00                                  | Section                                   | Zille-articlelong1section.pages — Modifié              |                  |
|                                     | Saut de section                           |                                                        | 1 ?              |
| Presentation Imprimer Zoom<br>Pages | Saut de page ⊮⊼<br>Saut de colonne        | Jouleurs inserer lexte Donnees multimedias Commentaire | Partager Indices |
| LILLE                               | Numéro de page<br>Nombre de pages         |                                                        | 0                |
| and the second second               | Date et heure                             | Page-2-sur-39                                          |                  |
|                                     | Table des matières<br>Note de bas de page |                                                        |                  |
| .1                                  | Tableau<br>Graphique<br>Zone de texte     | Lille                                                  |                  |
|                                     | Figure ►<br>Ligne ►<br>Surligner 企業H      |                                                        |                  |
| 2                                   | Commenter 企業K                             | 0                                                      |                  |
|                                     | Équation MathType                         |                                                        |                  |

Pour insérer une section dans votre document, positionnez le curseur dans le texte et allez dans le menu insertion saut, et choisissez section ou saut de section. Le saut de section introduit en plus un saut de page.

#### Section romaine et section arabe.

Vous pouvez découper votre document avec des types de numérotations différents; par exemple avoir une section avec les pages numérotées en chiffres romains (pour

| Document Section                                                                                                    |
|----------------------------------------------------------------------------------------------------|
| <ul> <li>En-têtes et bas de page</li> <li>Masquer sur la 1re page de la section</li> <li>Correspondre à la section précédente</li> </ul> |
| Pagination<br>Format                                                                                                    |
| I, II, III +                                                                                                    |
| • Continuer à partir de la section préc.<br>Commencer à :                                                                                |
|                                                                                                    |

l'introduction, la table des matières, par exemple) et d'autres sections avec des chiffres arabes.

| de Flandre ne fai-                                                         | Document                                                       | Section                                           |
|----------------------------------------------------------------------------|----------------------------------------------------------------|---------------------------------------------------|
| e du Moyen Âge à<br>plus assiégée de<br>de Flandre, au<br>re romain germa- | En-têtes et bas de p<br>Masquer sur la 1m<br>Correspondre à la | age<br>2 page de la section<br>section précédente |
| Page-6-sur-41                                                              | Pagination<br>Format                                           |                                                   |
|                                                                            | 1, 2, 3                                                        | \$                                                |
|                                                                            | Numérotation<br>Continuer à partir<br>Commencer à :            | de la section préc.                               |

# Lire les chiffres romains<sup>2</sup>.

| Unités   | Unités + 10 | Dizaines  | Centaines  | Milliers     |
|----------|-------------|-----------|------------|--------------|
| 1 = I    | 11 = XI     | 10 = X    | 100 = C    | 1 000 = M    |
| 2 = II   | 12 = XII    | 20 = XX   | 200 = CC   | 2 000 = MM   |
| 3 = 111  | 13 = XIII   | 30 = XXX  | 300 = CCC  | 3 000 = MMM  |
| 4 = IV   | 14 = XIV    | 40 = XL   | 400 = CD   | 4 000 = MMMM |
| 5 = V    | 15 = XV     | 50 = L    | 500 = D    |              |
| 6 = VI   | 16 = XVI    | 60 = LX   | 600 = DC   |              |
| 7 = VII  | 17 = XVII   | 70 = LXX  | 700 = DCC  |              |
| 8 = VIII | 18 = XVIII  | 80 = LXXX | 800 = DCCC |              |
| 9 = IX   | 19 = XIX    | 90 = XC   | 900 = CM   |              |

<sup>&</sup>lt;sup>2</sup> Source Wikipedia : <u>http://fr.wikipedia.org/wiki/Num%C3%A9ration\_romaine</u> Rampe de Lancement 114 Pages 6.1 pour macOS Sierra

Pour connaître la valeur d'un nombre écrit en chiffres romains, il faut lire le nombre de droite à gauche, il suffit d'ajouter la valeur du chiffre, sauf s'il est inférieur au précédent, dans ce cas, on le soustrait. Ainsi :

XVI = 1 + 5 + 10 = 16; XIV = 5 - 1 + 10 = 14, car I est inférieur à V; DIX = 10 - 1 + 500 = 509, car I est inférieur à X; MMMMCMXCIX = 10 - 1 + 100 - 10 + 1 000 - 100 + 1 000\*4 = 4 999; MMMMDCCCLXXXVIII = 4 888, est le nombre romain le plus long en quantité de symboles.

### Exemples de chiffres romains dans le système de base.

666 = DCLXVI (fait remarquable, le « Nombre de la Bête » écrit en chiffres romains fait apparaître tous les chiffres, hormis M, dans l'ordre décroissant de valeur) ;

888 = DCCCLXXXVIII ;

1 000 = M ;

1515 = MDXV = 1000 + 500 + 10 + 5;

 $1 975 = MCMLXXV = 1 000 + (1 000 - 100) + 50 + 10 \times 2 + 5;$ 

1 999 = MCMXCIX = 1 000 + (1 000 - 100) + (100 - 10) + (10 - 1);

 $2\ 002 = MMII = 1\ 000 \times 2 + 1 \times 2.$ 

| 1     | П                  | III     | IV     | v     | VI     | VII     | VIII     | IX     | X    |
|-------|--------------------|---------|--------|-------|--------|---------|----------|--------|------|
| XI    | XII                | XIII    | XIV    | xv    | XVI    | XVII    | XVIII    | XIX    | xx   |
| XXI   | XXII               | XXIII   | XXIV   | xxv   | XXVI   | XXVII   | XXVIII   | XXIX   | xxx  |
| XXXI  | XXXII              | XXXIII  | XXXIV  | xxxv  | XXXVI  | XXXVII  | XXXVIII  | XXXIX  | XL   |
| XLI   | XLI <mark>I</mark> | XLIII   | XLIV   | XLV   | XLVI   | XLVII   | XLVIII   | XLIX   | L    |
| LI    | LII                | LIII    | LIV    | LV    | LVI    | LVII    | LVIII    | LIX    | LX   |
| LXI   | LXII               | LXIII   | LXIV   | LXV   | LXVI   | LXVII   | LXVIII   | LXIX   | LXX  |
| LXXI  | LXXII              | LXXIII  | LXXIV  | LXXV  | LXXVI  | LXXVII  | LXXVIII  | LXXIX  | LXXX |
| LXXXI | LXXXII             | LXXXIII | LXXXIV | LXXXV | LXXXVI | LXXXVII | LXXXVIII | LXXXIX | xc   |
| XCI   | XCII               | XCIII   | XCIV   | XCV   | XCVI   | XCVII   | XCVIII   | XCIX   | С    |

# Les listes à puces.

### Des listes à puces, pourquoi faire?

On utilisera les listes à puces pour rendre plus le texte plus facilement lisible lors d'énumérations.

Chaque saut de section contrôle la mise en page et la mise en forme de la section précédant le saut.

Vous pouvez modifier les options de mise en page et de formats suivantes pour une section : marges, format ou orientation de la page, alimentation papier de l'imprimante, bordure de page, alignement vertical, en-têtes et pieds de pages, colonnes, numérotation des page, numérotation de ligne, notes de bas de page ou de fin.

*Voici un texte avec des énumérations qui s'applique au traitement de texte Microsoft Word; nous allons utiliser les listes à puces pour rendre le texte plus facilement lisible.* 

Chaque saut de section contrôle la mise en page et la mise en forme de la section précédant le saut. Vous pouvez modifier les options de mise en page et de formats suivantes pour une section :

- Marges ;
- Format ou orientation de la page ;
- Alimentation papier de l'imprimante ;
- Bordure de page ;
- Alignement vertical ;
- En-têtes et pieds de pages ;
- Colonnes ;
- Numérotation des pages ;
- Numérotation de ligne ;
- Notes de bas de page ou de fin.

Voici le résultat que l'on voudrait obtenir.

|                                                                                                    | exercice Inspecteur                                                                                                    |                 | ✓ Formater                                                                             |
|----------------------------------------------------------------------------------------------------|----------------------------------------------------------------------------------------------------|-----------------|----------------------------------------------------------------------------------------|
| Inprimer Zoom Tableau Presentation Polices Plus grand Plus pe                                                                                                    | Afficher les vignettes de page<br>Afficher le nombre de mots<br>Afficher la règle<br>Guides                                           | ℃#P<br>#R       | Mise en page<br>Afficher l'onglet suivant de l'ins<br>Afficher l'onglet précédent de l |
| Quelques précisions concernant les                                                                                                    | Afficher la mise en page<br>Afficher les caractères invisibles<br>Commentaires et modifications                                       | 쇼ૠL<br>쇼ૠI<br>► | Masquer l'inspecteur<br>ruanato                                                        |
| 2011.<br>Chaque saut de section contrôle la mise en page et la<br>précédant le saut. Yous pouvez modifier les options de<br>relivantes pour une certions.                                                                                                    | Afficher les outils de disposition<br>mise e Afficher les couleurs<br>e mise Afficher Ajuster l'image                                 | ካ<br>ትድር        | Style Disposition Plus                                                                 |
| Marges ;                                                                                                    | Agrandir/réduire                                                                                                    |                 | erdana 🗘                                                                               |
| Alimentation papier de l'imprimante ;                                                                                                    | Afficher les avertissements                                                                                                    |                 | ormal 🗘 10 pt 🗘                                                                        |
| Alignement vertical ;                                                                                                    | Activer le mode plein écran                                                                                                    | ^жF             | 3   / <u>U</u>   <b>\$</b> •                                                           |
| Colonnes ;<br>Numérotation des pages ;<br>Numérotation de ligne ;                                                                                                    | Masquer la barre d'outils<br>Personnaliser la barre d'outils                                                                          | \C#T            | les de Aucun* *                                                                        |
| Quelques précisions concernant les<br>Chaque saut de section contrôle la mise en page et la<br>précédant le saut.<br>Vous pouvez modifier les options de mise en page et d<br>section : marges, format ou bordure de page, alignem<br>pages, colonnes, numérotation des page, numérotatio<br>ou de fin. | s sections.<br>mise en forme de la section<br>le formats suivantes pour une<br>ent vertical, en et pieds de<br>n de ligne, no te page | U<br>U          | Image: spacement     1,0 - Simple       Ignes     1       vant le paragraphe     0 pt  |
|                                                                                                    |                                                                                                    | MA<br>V.        | près le paragraphe 0 pt 🗘                                                              |
| Présentation > inspe                                                                                                    | ecteur >                                                                                                    |                 | Puces et listes Crosse puce* * Pas de puces                                            |

Pour afficher les outils des puces allez dans le menu **Présentation > inspecteur > formater > style > puces et listes**.

| 011.                                                                                                    | Style Disposition Plus                  |
|----------------------------------------------------------------------------------------------------|-----------------------------------------|
| haque saut de section contrôle la mise en page et la mise en forme de la section<br>récédant le saut. Vous pouvez modifier les options de mise en page et de formats | Police                                  |
| uivantes pour une section :<br>Marnes : 1                                                                                                    | Verdana ‡                               |
| Format ou orientation de la page ; 1<br>Alimentation papier de l'imprimante ; 1<br>Readure de papaer                                                                 | Normal \$ 10 pt \$                      |
| Alignement vertical ;                                                                                                    | B Énumérer les styles +                 |
| En-têtes et pieds de pages ;1<br>Colonnes ;1<br>Numérotation des pages :1                                                                                            | Styles d<br>caractèr 🗸 Aucun            |
| Numérotation de ligne ;                                                                                                    | Puce     >                              |
| lotes de bas de page ou de fin.¶                                                                                                    | Alignem · Grosse puce                   |
|                                                                                                    | 1. Grosse puce 1                        |
| uelques précisions concernant les sections.                                                                                                    | • Image                                 |
| haque saut de section contrôle la mise en page et la mise en forme de la section                                                                                     | A. Lettres                              |
| récédant le saut.                                                                                                    | 1. Nombres                              |
| ection : marges, format ou bordure de page, alignement vertical, en-têtes et pieds de                                                                                | V Espac I. Harvard                      |
| ages, colonnes, numérotation des page, numérotation de ligne, notes de bas de page<br>4 de fin.                                                                      | Lignes - Tiret                          |
|                                                                                                    | - Prise de notes                        |
|                                                                                                    | 1. Style 1 importé                      |
|                                                                                                    | Après le 1. Style 2 importé             |
|                                                                                                    |                                         |
|                                                                                                    | ▼ Puces et listes Aucun ▼               |
|                                                                                                    | Pas de puces \$                         |
|                                                                                                    | Retrait : 0 cm () 0 cm ()<br>Puce Texte |

Sélectionnez le texte et choisissez une puce dans le menu déroulant puces et listes.

# Choix des puces.

| 2011.                                                                                                    | Puces et listes Grosse puce                                                                  |
|----------------------------------------------------------------------------------------------------|----------------------------------------------------------------------------------------------|
| haque saut de section contrôle la mise en page et la mise en forme de la section<br>récédant le saut. Vous pouvez modifier les options de mise en page et de formats<br>uivantes pour une section :                                                                          | Puces de texte                                                                               |
| <ul> <li>Marges ; ¶</li> <li>Format ou orientation de la page ; ¶</li> <li>Alimentation papier de l'imprimante ; ¶</li> </ul>                                                                                                    | Puce Texte                                                                                   |
| Bordure de page ; 1     Alignement vertical ; 1     En-têtes et pieds de pages ; 1                                                                                                    | Sélectionnez une puce ou salsissez des<br>caractères pour créer votre propre puce<br>Aligner |
| <ul> <li>Colonnes; 11</li> <li>Numérotation des pages; 11</li> <li>Numérotation de ligne; 11</li> <li>Notes de bas de page ou de fin.</li> </ul>                                                                                                    | :                                                                                            |
|                                                                                                    | EIII                                                                                         |
| uelques précisions concernant les sections.                                                                                                    |                                                                                              |
| aque saut de section contrôle la mise en page et la mise en forme de la section<br>écédant le saut.                                                                                                    |                                                                                              |
| sus pouvez modifier les options de mise en page et de formats suivantes pour une<br>sction : marges, format ou bordure de page, alignement vertical, en-têtes et pieds de<br>sges, colonnes, numérotation des page, numérotation de ligne, notes de bas de page<br>i de fin. | ▼ Espacement 1,0 - Simple ‡                                                                  |
|                                                                                                    | Avant le paragraphe                                                                          |
|                                                                                                    | Après le paragraphe 0 pt 🗘                                                                   |
|                                                                                                    |                                                                                              |
|                                                                                                    |                                                                                              |

#### Choisissez un type de puce.

| Quelques précisions concernant les sections dans Word<br>2011.                                                                                                    | Puces et listes Grosse puce*     Puces de texte                                            |
|----------------------------------------------------------------------------------------------------|--------------------------------------------------------------------------------------------|
| Chaque saut de section contrôle la mise en page et la mise en forme de la section<br>précédant le saut. Vous pouvez modifier les options de mise en page et de formats<br>suivantes pour une section : | Retrait : 0 cm (‡) 0,38 cm (‡)<br>Puce Texte<br>Puce : • • • • • • • • • • • • • • • • • • |

Vous pouvez insérer un retrait entre la puce et le texte, choisir une couleur et une taille.

| 2011.                                                                                                    | ▼ Puces et listes Grosse puce* ▼                                                                                                    |
|----------------------------------------------------------------------------------------------------|----------------------------------------------------------------------------------------------------|
| Chaque saut de section contrôle la mise en page et la mise en forme de la section<br>précédant le saut. Vous pouvez modifier les options de mise en page et de formats<br>suivantes pour une section :<br>1. Marges ;11<br>2. Format ou orientation de la page ;11<br>3. Alimentation papier de l'imprimante ;11<br>4. Bordure de page ;11<br>5. Alignement vertical ;11<br>6. En-têtes et pieds de pages ;11<br>7. Colonnes ;11<br>8. Numérotation de lagne ;11<br>10. Notes de bas de page ou de fin.11 | Numbers         :           ✓         1. 2. 3. 4.           (1) (2) (3) (4)         1) 2) 3) 4)           1. II. III. IV.           (0) (0) (0) (0) (0)           (1) (1) (10) (1V)           (1) (1) (10) (1V)           (1) (1) (10) (1V)           (1) (1) (10) (1V)           (1) (1) (10) (1V)           (1) (1) (10) (1V)           (1) (1) (10) (1V)           (1) (1) (10) (1V)           (1) (1) (10) (1V)           (1) (1) (10) (1V)           (1) (1) (10) (1V)           (1) (1) (10) (1V)           (1) (10) (10) (1V)           (1) (10) (10) (1V)           (1) (10) (10) (1V)           (1) (10) (10) (1V)           (1) (10) (10) (1V)           (1) (10) (10) (1V)           (1) (10) (10) (1V)           (1) (10) (10) (1V)           (1) (10) (10) (1V)           (1) (10) (10) (1V)           (1) (10) (10) (1V)           (1) (10) (10) (1V)           (1) (10) (10) (10) (1V)           (1) (10) (10) (1V)           (1) (10) (10) (10) (1V)           (1) (10) (10) (10) (10) (10) (10)           (1) (10) (10) (10) (10) (10) (10) (10)           (1) (10) (10) (10) (10) (10) (10) (10) ( |
| Quelques précisions concernant les sections.                                                                                                    | a. b. c. d.<br>(a) (b) (c) (d)<br>a) b) c) d)                                                                                                    |

Vous pouvez choisir des listes numérotées (numbers), avec des chiffres arabes ou romains, des lettres minuscules ou des lettres majuscules, etc.

## Suppression d'une puce.

|                                                                                                    | Puces et listes     Grosse puce* |
|----------------------------------------------------------------------------------------------------|----------------------------------|
|                                                                                                    | ✓ Pas de puces                   |
|                                                                                                    | Puces de texte                   |
| uelques précisions concernant les sections dans Word<br>011.                                                                                                    | Puces d'image<br>Numbers         |
| naque saut de section contrôle la mise en page et la mise en forme de la section<br>écédant le saut. Vous pouvez modifier les options de mise en page et de formats<br>ivantes pour une section :<br>Marges : 1 | 1                                |
| Format ou orientation de la page ; ¶<br>Alimentation papier de l'imprimante ; ¶<br>Bordure de page ; ¶                                                                                                    |                                  |
| En-têtes et pieds de pages ;                                                                                                    |                                  |
| Numérotation des pages :                                                                                                    |                                  |
| Numérotation de ligne ; 1                                                                                                    |                                  |
| Notes de bas de page ou de fin.                                                                                                    |                                  |

Pour supprimer des puces, sélectionnez le texte et sélectionnez **pas de puces** dans le menu déroulant listes et puces.

# Mise en page et impression.

### Mise en page.

Allez dans le menu **Présentation > Mise en page > document**.

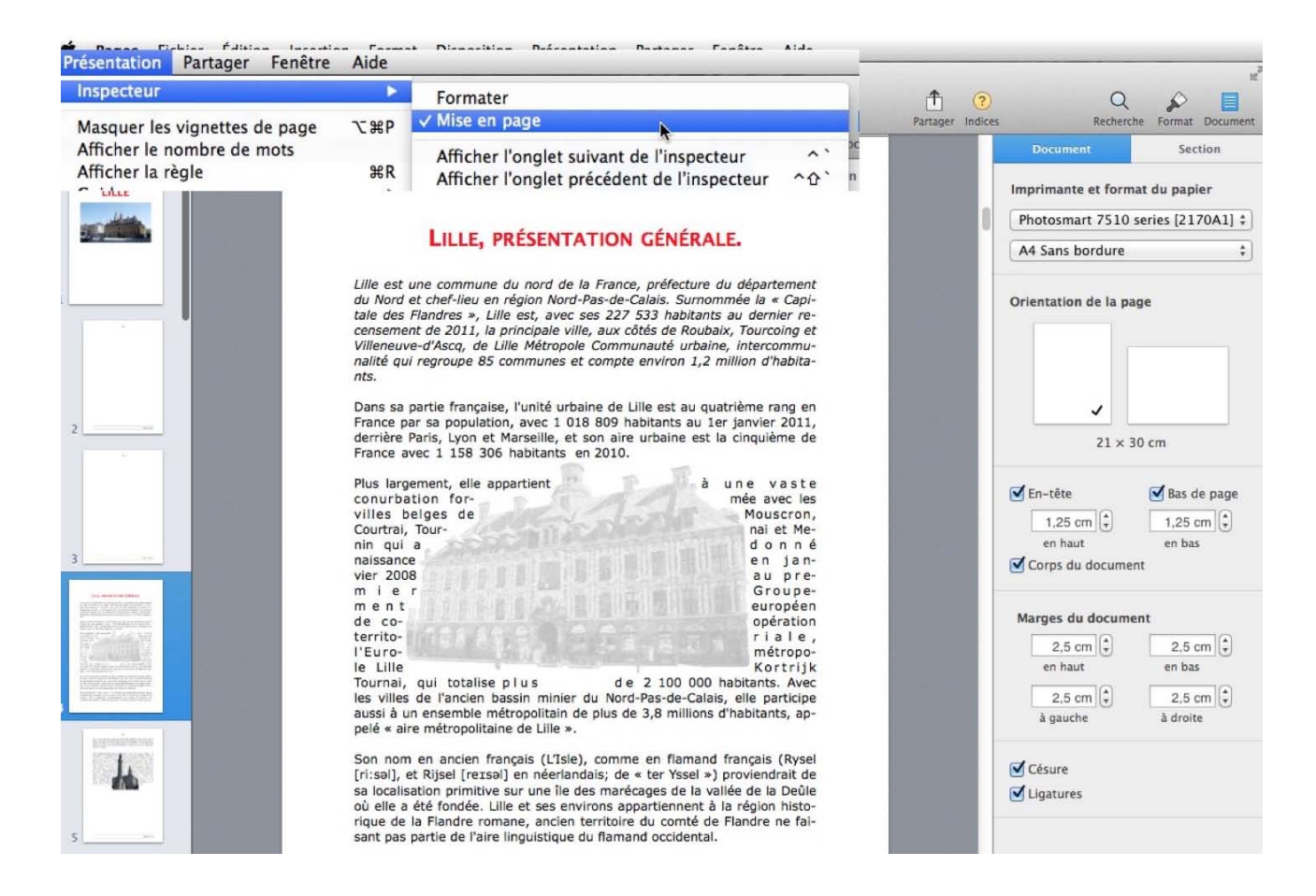

Choisissez l'orientation de la page, portrait ou paysage. Cochez, si nécessaire les en-têtes

| Orientation de la page | En-tête<br>1,25 cm 🗘<br>en haut                                                              | Bas de page<br>1,25 cm                                                     |
|------------------------|----------------------------------------------------------------------------------------------|----------------------------------------------------------------------------|
| ✓<br>21 × 30 cm        | et les bas de page et c<br>entre l'en-tête et le ha<br>l'espacement entre le b<br>de la page | hoisissez l'espacement<br>ut de la page ainsi que<br>pas de page et le bas |

| 2,5 cm 🗘 | 2,5 cm 🖨 |
|----------|----------|
| en haut  | en bas   |
| 2,5 cm 🗘 | 2,5 cm   |
| à gauche | à droite |

Choisissez les marges du document, en haut, en bas, à gauche et à droite.

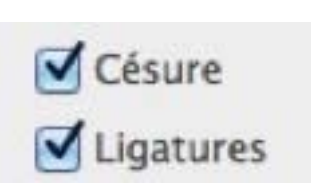

Cochez, si nécessaire les cases césure (coupure des mots) et ligatures.

### Format d'impression.

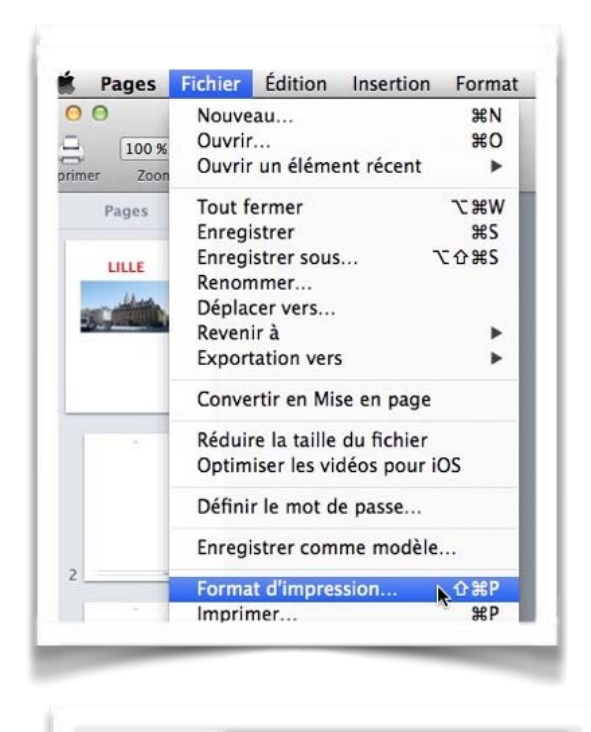

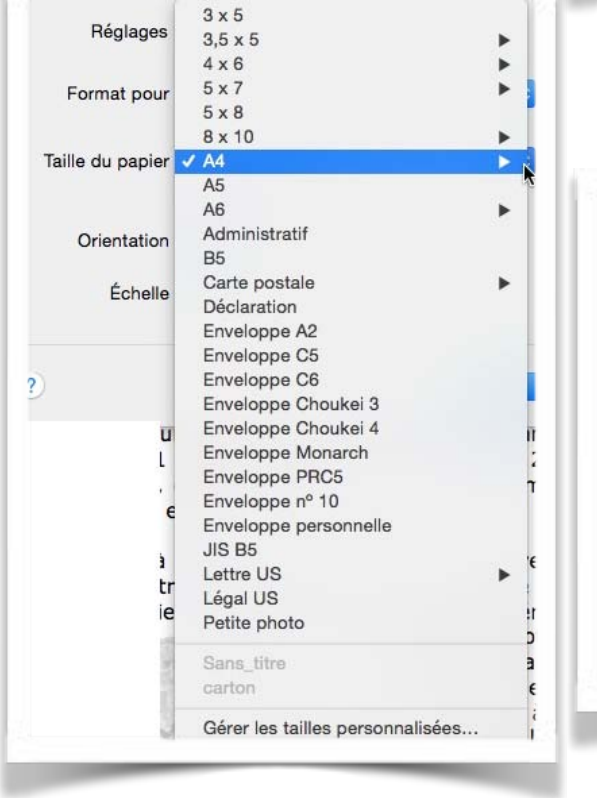

Allez dans le menu Fichier > format d'impression.

| Format pour :      | Photosmart 7510 series [2170A1]    |
|--------------------|------------------------------------|
|                    | HP Photosmart 7510 series-AirPrint |
| faille du papier : | A4 🜍                               |
|                    | 210 par 297 mm                     |
| Orientation :      |                                    |
| Échelle :          | 100 %                              |
| 00030003           |                                    |
|                    |                                    |
|                    | Annuler OK                         |

Choisissez l'imprimante, la taille du papier, l'orientation et l'échelle.

| carton        | Taille du papier :       | 147,9 mm | 104,9 mm |
|---------------|--------------------------|----------|----------|
| carton        |                          | Largeur  | Hauteur  |
|               | Marges de l'imprimante : |          |          |
|               | Personnalisées           | 81       | 1        |
|               |                          | 3 mm     |          |
|               | 6,2 mm                   | Haut     | 6,2 mm   |
|               | Gauche                   | 3 mm     | Droite   |
|               | -                        | Bas      |          |
| + - Dupliquer |                          |          |          |
| ?)            |                          | Annuler  | ОК       |
|               |                          |          |          |

Taille personnalisée.

### Faîtes bonne impression.

| Primer Zoom | Nouveau     ₩N       Ouvrir     ₩O       Ouvrir un élément récent     ► | LELE, PRESENTATION CONSIST.                                                                                                    | Préréglages : Noir et blanc<br>Copies : 1                                                                                                    | Recto verso             |
|-------------|-------------------------------------------------------------------------|----------------------------------------------------------------------------------------------------|----------------------------------------------------------------------------------------------------|-------------------------|
| Pages       | Tout fermer                                                             | A set of the set of the set of | Pages : toutes<br>de : 1 à : 1<br>Support et qualité<br>Prise papier : Sélection automat<br>Type de support : Sélection automat<br>Brouillon Norm<br>Qualité : | ique 🗢<br>ique Optimale |
| E           | Avancé                                                                  | 1 sur 37 >>>>                                                                                                    |                                                                                                    |                         |
|             | Enregistrer comme modèle                                                | ? PDF V Masquer les détails                                                                                                    | Ar                                                                                                    | nnuler Imprimer         |
| 94          | Format d'impression 企業P<br>Imprimer 第P                                  |                                                                                                    |                                                                                                    |                         |

Pour imprimer et effectuer quelques réglages allez dans le menu **Fichier > impression**. Vous obtiendrez une boîte de dialogue avec divers

réglages, dans la mesure où vous n'avez pas invalidé les détails (par masquer les détails).

| Préréglages : Noi | ir et blanc 📀                 |
|-------------------|-------------------------------|
|                   |                               |
| Copies : 1        | 🗹 Noir et blanc 🗹 Recto verso |
| Pages : Oto       | outes                         |
| Öd                | e: 1 à: 1                     |
| Su                | oport et qualité              |
|                   |                               |
| Prise papier      | ✓ Sélection automatique       |
| Tuno de support   | Bac photo                     |
| Type de support   | Bac principal                 |
| B                 | rouillon Normale Optimale     |
| Qualité :         |                               |

Vous pouvez choisir une imprimante (si vous en avez plusieurs), choisir un préréglage pour le noir et blanc ou pour la couleur, choisir le nombre de copies ainsi que les pages à imprimer, choisir le support et la qualité, choisir le bac de sélection de la prise de papier (si cela s'applique), choisir un type de support et régler la qualité d'impression.

**NB**: les paramètres peuvent varier en fonction de l'imprimante utilisée.

| Type de support | ✓ Sélection automatique         |            |                    |          |
|-----------------|---------------------------------|------------|--------------------|----------|
| F               | Papier brillant ordinaire       |            | Support et qualité |          |
|                 | Papier brillant pour brochure   |            | Mise en page       | 10       |
| Qualité         | Papier haute qualité pour photo |            | Oration de parties |          |
|                 | Papier mat ordinaire            | Prise p    | Gestion du papier  | S        |
|                 | Papier mat pour brochure        |            | Page de garde      |          |
|                 | Papier qualité pour jet d'encre | Type de su |                    |          |
|                 | Papier qualité pour photo       |            | AdobePDEPDE        |          |
|                 | Papier vierge                   |            |                    | male     |
|                 | Photo brillante                 |            | Broditori          | optimate |
| CONDEDBUILDE    | Transparence                    | Qua        | alité :            |          |

Qualité du papier.

Support et qualité.

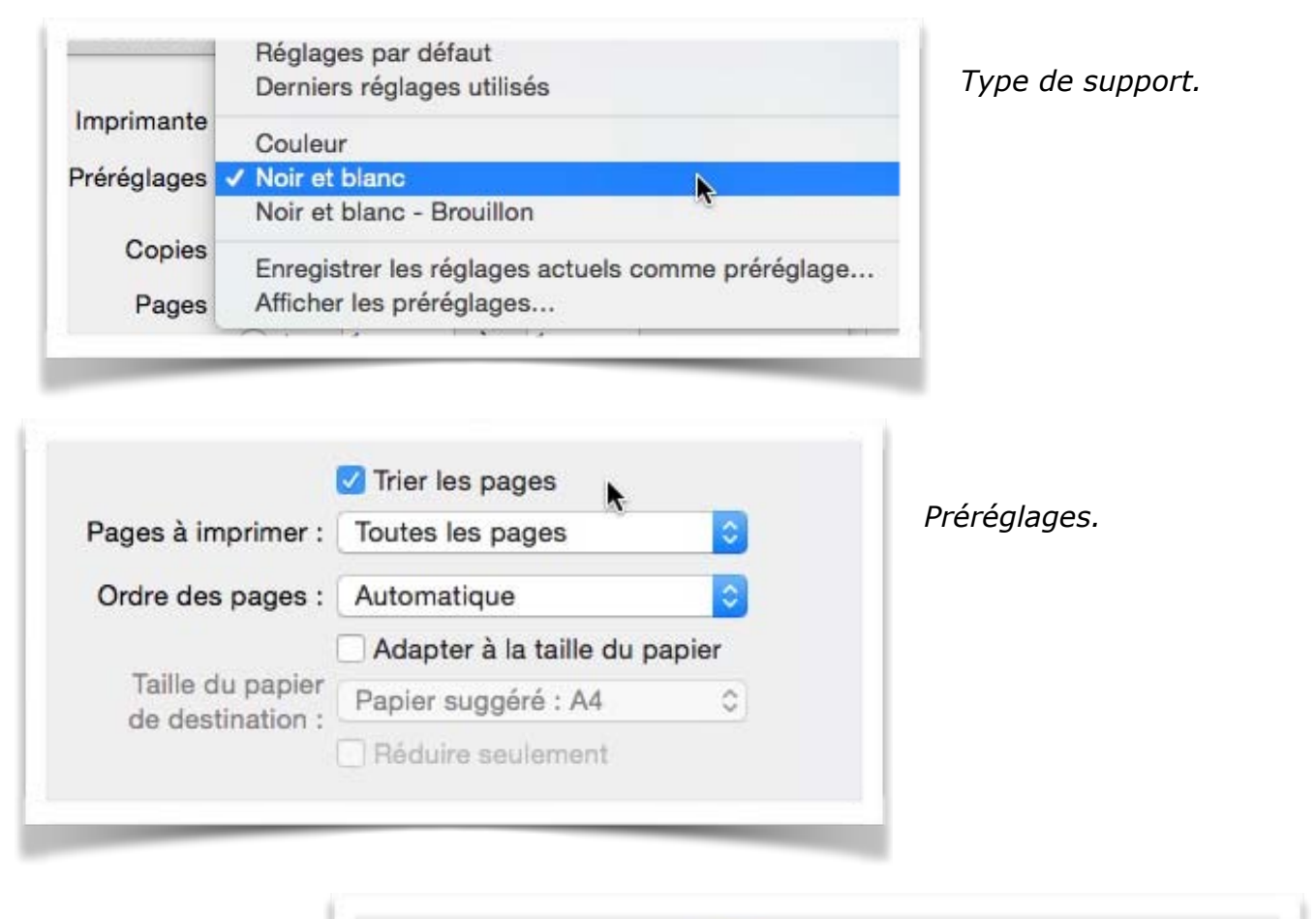

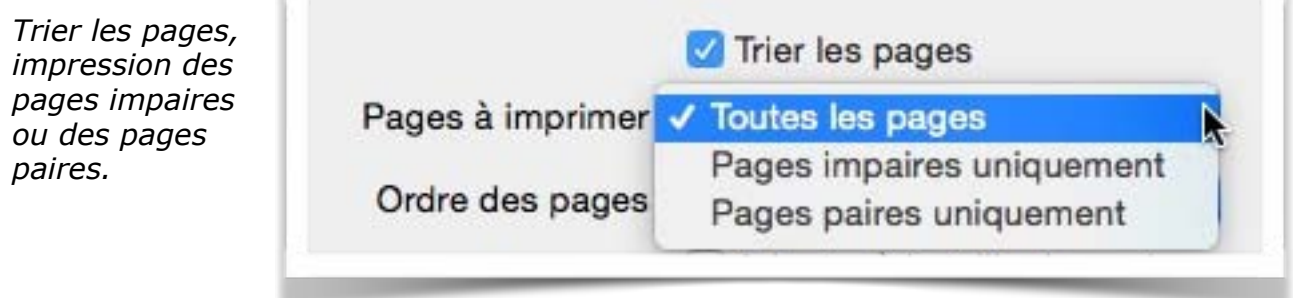

| Pages à imprimer :                  | Toutes les pages    | 0 | Ordre des pa |
|-------------------------------------|---------------------|---|--------------|
| Ordre des pages                     | / Automatique       | N |              |
| Taille du papie<br>de destination : | Normal              | 4 |              |
|                                     | Inversé             |   |              |
|                                     | Papier suggere : A4 | ~ |              |
|                                     | Réduire seulement   |   |              |

| Préréglages : | Noir et blanc                                                                                                    | 0           |
|---------------|----------------------------------------------------------------------------------------------------|-------------|
|               |                                                                                                    |             |
| Copies :      | 1 Vir et blanc                                                                                                    | Recto verso |
| Pages :       | toutes ᅌ                                                                                                    |             |
|               |                                                                                                    |             |
|               |                                                                                                    |             |
|               | LILLE, PRÉSENTATION GÉNÉRALE.                                                                                                    |             |
|               | Calls and one common do need to its Transce, problem, and its transcented<br>out here of end-the ser inglow PMCPR-set & Calls, Sammerske 19, et Cal-<br>tals des Filseptines et, Lief est, Javier 184, 257 233, Nathants and densise re-<br>presentation de 2013, as precessarile et data and transfer des<br>promotiones de 2013, as precessarile et data and transfer des<br>promotiones de 2013, as precessarile et data and transfer des<br>promotiones de 2013, as precessarile et data and transfer des<br>calable que réplicade BN communes et caleption environe. 2,4 indexes d'habita-<br>rens.                                                                                                    |             |
|               | ttaren en parte Franzela, r'ante artanez de Lale est sa suatriere reg en<br>Prenez par la propuestare, even 1 0.0 405 testeres as Lergevier 30.1,<br>destiner fest, spon et Manada, et con sen artanez esta inguiere de<br>Prenez even 1.250.26 testement en 2011.                                                                                                    |             |
|               | Not legenerat, de sepanter I ave auto constativo" konste van te<br>velos bogos de lossens. Contra, construir d'envolta de autoris resi-<br>serve en graver 2016 es premer l'exceptent anzalem de cogerante<br>formania, l'escalataria de la construir de la cogerante<br>la construirie, l'escalataria de la construirie de la cogerante<br>la construirie, l'escalataria de la construirie de la construirie<br>la construirie de la construirie de la construirie<br>la construirie de la construirie de la construirie<br>la construirie de la construirie de la construirie<br>la construirie de la construirie de la construirie<br>la construirie de la construirie de la construirie<br>la construirie de la construirie de la construirie<br>la construirie de la construirie de la construirie<br>la construirie de la construirie<br>de la construirie de la construirie<br>de la construirie<br>de la construirie<br>de la construiri<br>de la construirie<br>de la construirie<br>de la construi |             |
|               | and an and an and an and an and an and an and                                                                                                    |             |
|               | converse se transmit.<br>Orbanel Hinstein, en Républication en alisterantance de la termination de pro-<br>vendente en la facalisation premitive ser une la den matricages de la vulsio<br>con al calidan a sina a de facalisatio. La der alia avances agestratement à la<br>région instances de la facada nomas, acabas terretarias de control des<br>facas de la destante par partie de la facada nomas.                                                                                                    |             |
|               | <sup>1</sup> ML depise 411-001 Beregoin Europianes Unit<br>Regioneerator constrainte prisonen yiles<br>*Malou on transmission<br>*Littere Research                                                                                                    |             |
| _             | · · · · · ·                                                                                                    |             |
| C             | 1 sur 37 >>>                                                                                                    |             |
| ? PDF 🔽 At    | ficher les détails . Annuler                                                                                                    | Imprime     |

Ici les détails des réglages ont été masqués; pour avoir tous les détails vus précédemment, cliquez sur **Afficher les détails**.

## Création ou affichage en format PDF.

|   | Ouvrir le document PDF dans Aperçu                       |
|---|----------------------------------------------------------|
| 1 | Enregistrer au format PDF                                |
|   | Enregistrer au format PostScript                         |
|   | Ajouter le PDF à iBooks                                  |
|   | Envoyer le document PDF par e-mail                       |
| L | PDF créer petit livre                                    |
|   | Enregistrer le document PDF dans le dossier de reçus web |
|   | Envoyer le PDF via Messages                              |

Depuis le menu imprimer vous pouvez afficher ou sauvegarder le document Pages en format PDF, vous pouvez aussi l'envoyer par Mail ou par Messages; cliquez sur le menu déroulant PDF et choisissez votre option.

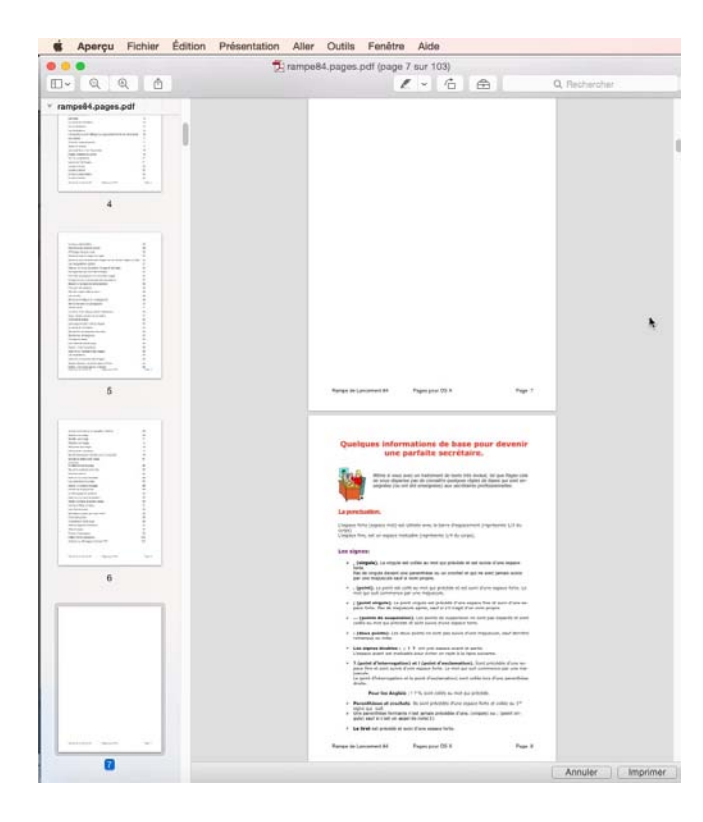

Affichage par Aperçu.

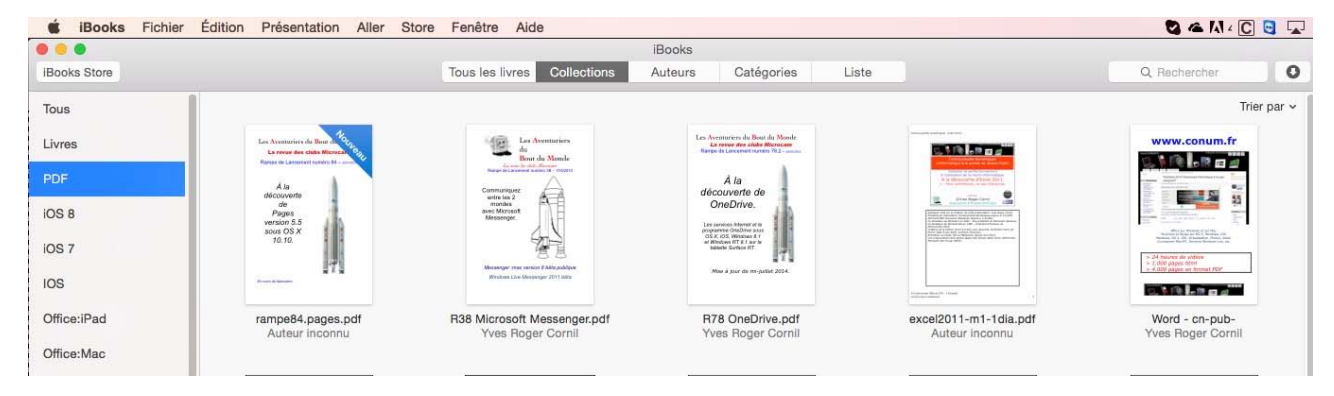

### Envoi à iBooks.

# **Exportation d'un document Pages.**

| É                                                                                                    | Pages                                                                                                    | Fichier Édition Insertio        | n Format | Disposition           | Présentatio   |  |
|----------------------------------------------------------------------------------------------------|----------------------------------------------------------------------------------------------------|---------------------------------|----------|-----------------------|---------------|--|
| 125                                                                                                    | Nouveau<br>Ouvrir<br>Ouvrir un élément récent                                                             | ₹<br>₩Ο<br>₩Ο                   | Aa       | A+ A                  |               |  |
| Impr                                                                                                    | Imprimer Zo                                                                                               |                                 | it       | ion Polices Pli       | us grand Plus |  |
|                                                                                                    |                                                                                                    | Tout fermer                     | Z#W      |                       |               |  |
|                                                                                                    |                                                                                                    | Enregistrer                     | #S       | -                     | 4 6           |  |
| Life of our structure a<br>algorithm as the structure<br>Statement as Note in<br>Statement as the State<br>Statement of the Statement<br>Statement of the Statement of the<br>Statement of the Statement of the<br>Statement of the Statement of the<br>Statement of the Statement of the<br>Statement of the Statement of the<br>Statement of the Statement of the<br>Statement of the Statement of the<br>Statement of the Statement of the<br>Statement of the Statement of the<br>Statement of the Statement of the Statement of the<br>Statement of the Statement of the Statement of the<br>Statement of the Statement of the Statement of the<br>Statement of the Statement of the Statement of the<br>Statement of the Statement of the Statement of the<br>Statement of the Statement of the Statement of the<br>Statement of the Statement of the Statement of the<br>Statement of the Statement of the Statement of the<br>Statement of the Statement of the Statement of the<br>Statement of the Statement of the Statement of the Statement of the<br>Statement of the Statement of the Statement of the Statement of the Statement of the<br>Statement of the Statement of the Statement of the Statement of the<br>Statement of the Statement of the Statement of the Statement of the<br>Statement of the Statement of the Sta                                                                                                    |                                                                                                    | Enregistrer sous<br>Renommer    | τôжs     |                       |               |  |
|                                                                                                    | Déplacer vers                                                                                             |                                 |          |                       |               |  |
|                                                                                                    | Revenir à                                                                                                 | •                               |          |                       |               |  |
|                                                                                                    | communes et completite<br>Como se parte here<br>qualifiere completi Parte<br>Indefenda au Ser presion     | Exportation vers                |          | PDF                   |               |  |
| A state state<br>A state state<br>A state<br>A | Natifiania en 3010<br>Non Angemen<br>conuntación di<br>Hessarin, Cost<br>natioania en la<br>estrapiten di | Convertir en Mise en pag        | e        | Word<br>Format texte  |               |  |
|                                                                                                    | plus de 2 100 d<br>dues des utiles<br>Pes de Calas,<br>endregalitar d<br>appelé e altre el                | Avancé                          | •        | Format texte enrichi. | e enrichi     |  |
|                                                                                                    | Verspile (Ryser (A sai), a<br>Maal 4) productions de<br>manhages de la valide s                           | Définir le mot de passe         |          | Pages '09             |               |  |
|                                                                                                    |                                                                                                    | Enregistrer comme modè          | le       |                       |               |  |
|                                                                                                    | Format d'impression<br>Imprimer                                                                           | <mark>ዕ</mark> <mark>೫</mark> Р |          |                       |               |  |

Vous pouvez exporter votre document Pages:

•En formatPDF;

•En format Microsoft Word;

- •En format texte;
- •En format RTF;
- En format ePub;
- •En format Pages '09.

Allez dans le menu **Fichier** > exporter.

Le format ePub est un format dédié aux tablettes et aux Smartphones; vous pourrez lire ce type de fichier avec iBooks sur Mac (depuis OS X Mavericks).

Avec le format ePub, vous perdrez la mise en page sophistiquée, en particulier l'habillage des photos.

Sur l'iPad et sur l'iPhone (et iPod touch), vous pourrez lire les livres en format ePub avec iBooks.

En exportant votre document Pages en format Microsoft Word il est possible que la mise en page soit un peu différente.

# Si vous habitez dans la Métropole Lilloise (MEL).

Le club informatique CILAC est une association « loi 1901 » sans but lucratif qui est hébergée par le C.C.A. de La Madeleine. Son fonctionnement est assuré par des bénévoles et par les cotisations de ses adhérents.

*La base de travail du CILAC est le Macintosh ainsi que les tablettes iPad*® *et smartphones iPhone*® *de chez Apple.* 

### Les objectifs du Cilac.

- Réunir les personnes désirant utiliser un micro-ordinateur, une tablette, un téléphone portable, l'informatique de la vie courante pour les aider à débuter et répondre à leurs problèmes.
- Permettre aux initiés de se perfectionner, d'aborder des logiciels spécifiques et d'appréhender les nouvelles technologies du monde Apple.
- Tout cela au sein d'un club ouvert aux échanges et dans une grande convivialité.

### Comment est organisé le Cilac ?

- Le club CILAC est ouvert, hors vacances scolaires, le lundi et le mardi de 14h30 à 16h30, le mercredi de 9h30 à 11h30 et de 14h30 à 16h30, le jeudi et le vendredi de 14h30 à 16h30.
- La salle Piet Mondrian est équipée de 12 Macintosh et d'un grand téléviseur moderne pour l'initiation et le perfectionnement à l'utilisation du Mac (système d'exploitation, bureautique, photos, vidéo, partage de données, de photos et vidéos, réseaux sociaux, etc.).
- La salle Andy Warhol est réservée aux ateliers libres, autour d'une grande table, où chacun apporte son ordinateur portable, sa tablette ou son smartphone. C'est l'occasion de partager des connaissances informatiques, en toute convivialité.

C'est dans cette salle que sont organisés aussi les ateliers sur la tablette iPad® et le smartphone iPhone®.

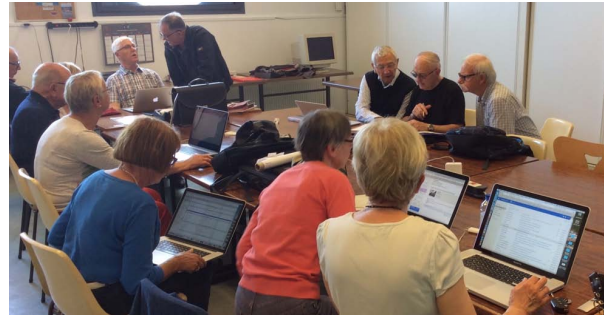

 On y ajoutera aussi le site Internet du club qui contient une mine d'informations très utiles.

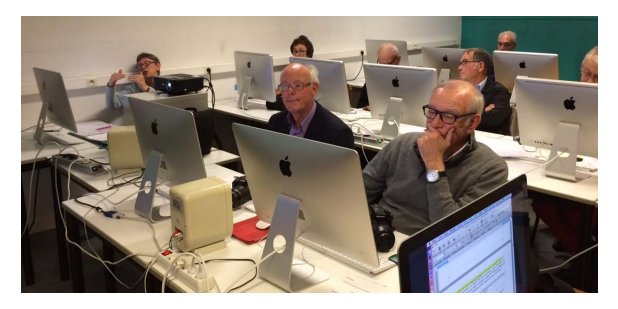

Dans la salle Piet Mondrian, équipée de 12 Macintosh et d'un grand téléviseur, les adhérents du Cilac peuvent s'initier à l'utilisation du Mac et se perfectionner dans la maîtrise d'applications. **Le mercredi matin, de 9h30 à 11h30, atelier d'initiation**: apprentissage du Mac, son système d'exploitation OS X, le Finder, manipulations de documents et aussi utilisation des applications Aperçu, Contacts, navigateur Safari, messagerie Mail, etc.

Le mardi après-midi de 14h30 à 16h30 perfectionnement à l'utilisation de mac OS Sierra et de ses applications.

**Le lundi ou le vendredi après-midi de 14h30 à 16h30, atelier iPad** dans la salle Andy Warhol: initiation et perfectionnement à l'utilisation de l'iPad® et de l'iPhone®. Cette salle est équipée d'un téléviseur dernier cri qui permet aux participants de partager avec l'animateur un même écran pour les travaux pratiques.

#### Le mercredi et le jeudi après-midi, de 14h30 à 16h30, échanges et perfectionnement

à l'utilisation et à la maîtrise d'applications telles que: Photoshop Elements, Apple Photos, iTunes, iMovie, bureautique avec Microsoft Office et Apple iWork, utilisation du graveur et des appareils photos numériques, partage de photos et de documents avec iCloud et OneDrive, découverte des réseaux sociaux, protection contre virus et "spams".

Sans oublier les séances de questions-réponses sur les petits problèmes de la vie informatique.

Mais le Cilac c'est surtout lors des ateliers libres, un formidable lieu de rencontre et d'entraide à l'utilisation de la micro-informatique sur Macintosh, iPad® et iPhone®, dans une ambiance studieuse et détendue, où ne manquent pas les pots, la galette des rois et le légendaire voyage annuel.

## cilaclamadeleine.free.fr

iPad et iPhone sont des marques déposées d'Apple Inc.

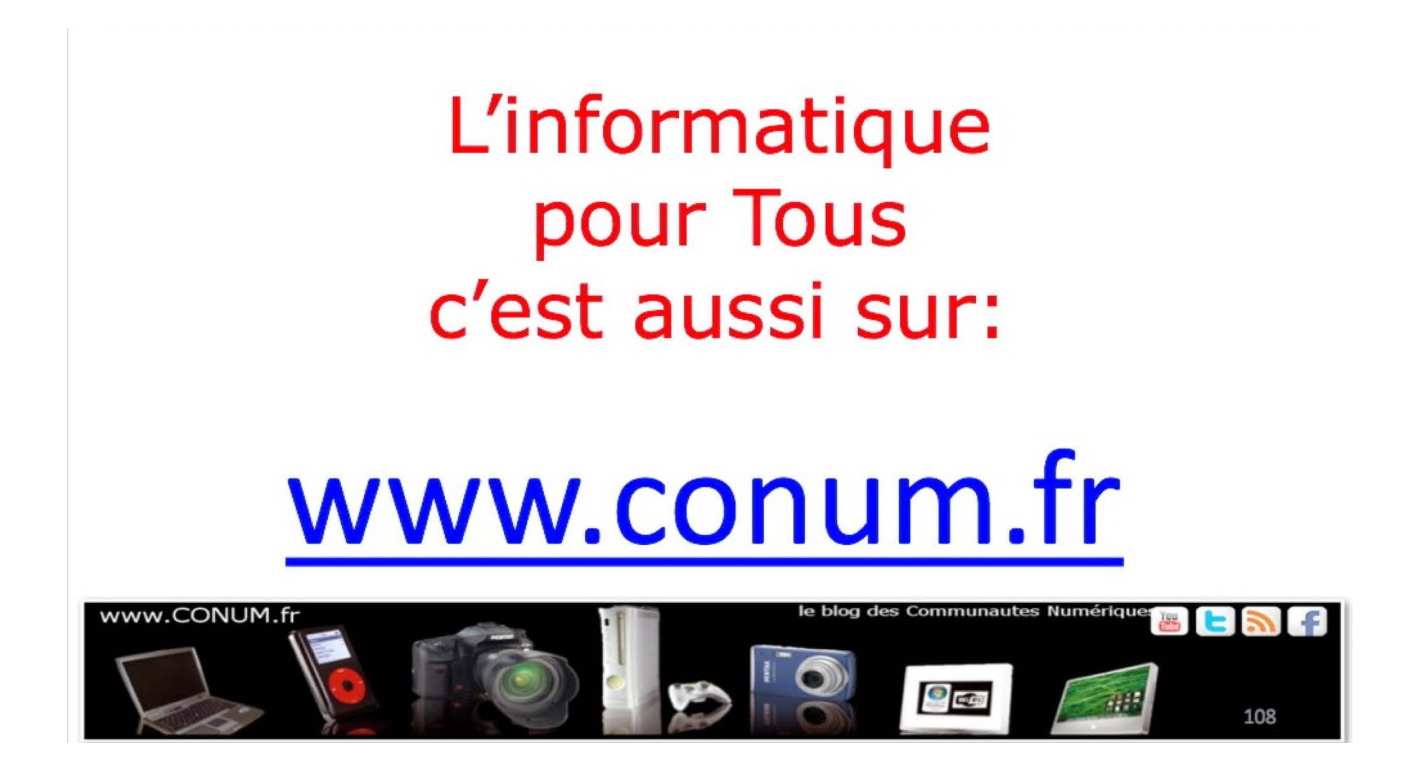

Créée après une rencontre autour de la convergence numérique chez Microsoft, l'association **Communautés Numériques** regroupe des utilisateurs des technologies numériques de tous horizons.

**Communautés Numériques** est une association loi 1901 ayant pour objectif d'échanger des idées et information pour les utilisateurs des technologies numériques, comme l'utilisation des ordinateurs (quel que soit le système utilisé), des lecteurs mobiles de musique ou vidéo, des appareils photos numériques, des consoles de jeux, des outils de mobilité, des systèmes multimédia à domicile etc. etc.